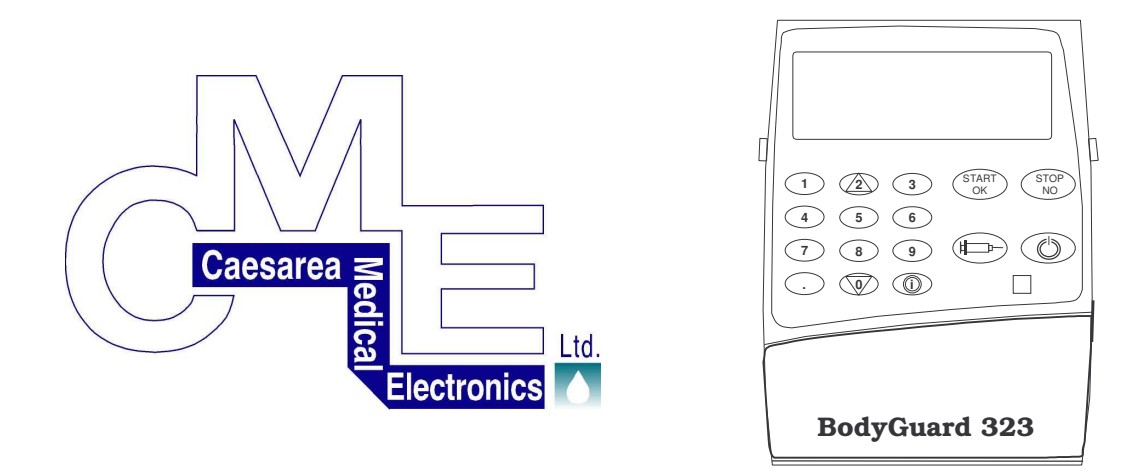

# **BodyGuard 323**

### Pompe à perfusion ambulatoire

## **NOTICE D'UTILISATION**

Mars 2006

Fabricant: C.M.E. Ltd. Caesarea Medical Electronics P.O.B 4294 Caesarea 38900 Israel Tel.: +972(4)6271737

Mandataire européen: **(€**<sub>0473</sub>

Linitec P. Clement Postfach 1248 D-72802 Lichtenstein

Distributeur exclusif en France Allemagne, Suisse, Autriche:

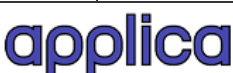

Applica GmbH Wankelstrasse 60 50996 Cologne Allemagne Tel.: +49 (0)2236 / 96417-0 FAX: +49 (0)2236 / 96417-44

Précautions et indications d'emploi

#### Précautions et indications d'emploi

Respecter absolument les conditions de sécurité suivantes afin d'éviter les blessures ou les accidents mortels:

- Mise en service clientèle est autorisé à entretenir la pompe à perfusion bodyGuard 323 ou son chargeur ! Seul le personnel qualifié du service clientèle est autorisé à entretenir la pompe à perfusion et ses accessoires.
- Mise en garde La pompe ne doit pas fonctionner à proximité de mélanges gazeux, en particulier à base d'oxygène, contenant des anesthésiants, ou du dioxyde d'azote, susceptibles de s'enflammer ou d'exploser.
- Mise en garde Le processus de chargement de la batterie est activé dès lors que le câble de raccordement au réseau est relié à la station de charge, que le courant passe et que la pompe se trouve dans le chargeur. En éteignant la pompe, l'alimentation en courant n'est pas interrompue. Pour interrompre l'alimentation, débranchez la prise ou sortez la pompe du chargeur.
- Mise en Utilisez toujours la pompe à perfusion Bodygarde Guard 323 avec une batterie intégrée!
- Mise en La pompe à perfusion ne doit être utilisée garde qu'avec les sets de perfusion de la série "APL 2002".
- Mise en La pompe à perfusion ne doit pas être immergée garde dans un liquide.
- Mise en La pompe à perfusion devrait être utilisée à une garde température ambiante située entre 15 °C et 35 °C et avec un taux d'humidité allant jusqu'à 85%.

| Mr.  | Mise en<br>garde | La pompe à perfusion ne devrait pas être utilisée<br>à proximité de forts émetteurs d'ondes électro-<br>magnétiques, par exemple à proximité de télé-<br>phones portables, car ceux-ci peuvent occasion-<br>ner de faux signaux d'alarme. |  |
|------|------------------|----------------------------------------------------------------------------------------------------|--|
| W.S. | Mise en<br>garde | Fermez le clamp du set à perfusion quand celui-<br>ci <u>n'est pas installé</u> dans la pompe à perfusion,<br>en particulier quand la porte est ouverte.                                                                                  |  |
| m.   | Mise en<br>garde | Commencez la perfusion directement après avoir installé la tubulure de perfusion dans la pompe.                                                                                                    |  |
| m.   | Mise en<br>garde | Chargez complètement la batterie avant la mise<br>en marche de la pompe à perfusion.                                                                                                    |  |
| M.S. | Mise en<br>garde | Il existe des risques de thrombose si l'on réalise<br>une intraveineuse au patient avec un débit basal<br>de 0,0 ml/h en profil PCA.                                                                                                    |  |
| m.   | Mise en<br>garde | Ne choisissez un débit de <u>0,0 ml/h</u> pour garder la veine ouverte (KVO/MVO) <u>que</u> lorsque le risque de fermeture du cathéter est exclu.                                                                                         |  |
| m.   | Mise en<br>garde | Découpez la carte des codes à la page 118 de<br>cette notice explicative et conservez-la dans un<br>lieu inaccessible au patient.                                                                                                    |  |
| ø    | Attention        | Assurez-vous que la pompe à perfusion est<br>solidement reliée au chargeur ainsi qu'au pied à<br>perfusion.                                                                                                    |  |
| ø    | Attention        | Si la pompe à perfusion venait à tomber au sol, le personnel qualifié devrait immédiatement la contrôler.                                                                                                    |  |
| ø    | Attention        | Vérifiez avant la mise en marche que la tubulure de perfusion ne soit ni pliée ni bouchée.                                                                                                    |  |

| ø | Attention | Nettoyez immédiatement le liquide qui aurait pu  |
|---|-----------|--------------------------------------------------|
|   |           | être renversé sur la pompe à perfusion. Pour ce  |
|   |           | faire, utilisez un chiffon ou une éponge humide. |
|   |           | L'utilisation d'un moyen de désinfection est     |
|   |           | autorisée. Veuillez ensuite l'essuyer            |
|   |           | soigneusement avec un chiffon sec.               |

- Attention Pour maintenir les performances de la pompe, la batterie doit être remplacée tous les ans.
- Attention La pompe à perfusion ne doit pas être nettoyée à l'aide de produits chimiques comme du xylène, de l'acétone ou d'autres produits comparables. Ces produits détèriorent les composants en plastiques et le revêtement de peinture.
- Remarque : Lisez entièrement la notice d'utilisation avant de mettre en marche la pompe à perfusion. La notice d'utilisation contient entre autres d'importantes consignes de sécurité.
- ☞ Remarque : Des températures supérieures à 50 ℃ peuvent conduire à une dégradation de la batterie.
- Remarque : Une erreur maximale de 0,1ml peut être détectée sur le volume débité.
- Remarque : Cette notice d'utilisation s'applique aux versions logicielles APF 010106 et suivantes.

Précautions et indications d'emploi

### Table des matières

| PRECAUTIONS ET INDICATIONS D'EMPLOI                        | 3  |
|------------------------------------------------------------|----|
| TABLE DES MATIERES                                         | 7  |
| SIGNES ET ABREVIATIONS                                     | 10 |
| UTILISATION CONFORME                                       | 11 |
| DESCRIPTION TECHNIQUE                                      |    |
| BodyGuard 323 – Vue de face de la pompe                    | 13 |
| BodyGuard 323 avec porte ouverte                           |    |
| BodyGuard 323 – Affichages à l'écran                       | 17 |
| BodyGuard 323 Station de charge                            | 19 |
| Sets de perfusion APL 2002 / 1 à 4                         | 21 |
| Sets de perfusion APL 2002 / 9                             | 23 |
| SECURITE                                                   | 25 |
| Test de sécurité de la pompe à perfusion                   |    |
| MISE EN MARCHE                                             | 27 |
| Déballage de l'appareil et de ses accessoires              | 27 |
| Mise en marche de la station de charge                     |    |
| Mise en marche de la pompe à perfusion                     |    |
| PREPARATION DE LA PERFUSION                                | 31 |
| Préparation d'un set de perfusion APL 2002                 |    |
| Mise en place d'un set de perfusion APL 2002 dans la pompe |    |
| Purge d'un set de perfusion APL 2002                       | 34 |
| Changer un set de perfusion APL 2002                       | 36 |
| Connexion de la poire externe de bolus                     | 37 |
| Utilisation de la pompe avec l'étui de sécurité            | 38 |
| Utilisation de la pompe dans une pochette                  | 39 |
| PARAMETRES / OPTIONS                                       |    |
| Affichage des paramètres                                   |    |
| Changement des paramètres                                  |    |
| Régler l'heure et la date                                  | 50 |
| BLOCAGE DE LA POMPE                                        | 53 |
| Bloquer le clavier                                         | 53 |
| Mode de blocage 1                                          |    |
| Bloquer / débloquer le profil                              |    |

| Mode de blocage 2<br>Bloquer le débit maximal<br>Mode de blocage 3.                                                                                                    | 54<br>56<br>                                       |
|----------------------------------------------------------------------------------------------------|----------------------------------------------------|
| BASES DE LA PROGRAMMATION<br>Changement du profil en cours<br>Répéter ou poursuivre un profil                                                                                                    |                                                    |
| PROGRAMMATION DES PROFILS                                                                                                    | 64                                                 |
| PROFIL « CONTINU »<br>Programmer en <i>durée</i> ou en <i>débit</i><br>Programmer « Continu » par le D <i>ébit</i><br>Programmer « Continu » par la <i>Durée</i>                                                                                                    |                                                    |
| PROFIL "25-DOSES"                                                                                                    | 69                                                 |
| PROFIL "TPN-NPT"                                                                                                    | 73                                                 |
| PROFIL "INTERMITTENT"                                                                                                    | 76                                                 |
| <ul> <li>PROFIL « PCA »</li> <li>Programmer une PCA en unité <u>ml</u></li> <li>Programmer une PCA en unité <u>mg</u> (µg)</li> <li>Injection de bolus en profil « PCA »'</li> <li>Dose médecin contrôlée (Bolus médecin)</li> <li>Enregistrement des Bolus</li> <li>Modification des Paramètres de PCA</li> <li>Purger avec un Profil PCA bloqué</li> </ul> | 79<br>80<br>84<br>87<br>88<br>88<br>89<br>90<br>91 |
| SITUATIONS DE PERFUSION<br>Affichage à l'écran pendant la perfusion<br>Affichage d'informations pendant la perfusion<br>Arrêt d'une perfusion<br>Changer le débit pendant la perfusion<br>Accessoires et Options                                                                                                    | 93<br>93<br>95<br>98<br>99<br>                     |
| NETTOYAGE STOCKAGE ET MAINTENANCE                                                                                                    | 101                                                |
| RECYCLAGE                                                                                                    | 102                                                |
| ALARMES                                                                                                    | 103                                                |
|                                                                                                    | 105                                                |
|                                                                                                    | 107                                                |
| CARACTERISTICHES                                                                                                    | 109                                                |
|                                                                                                    |                                                    |

| Courbes de début de perfusion / courbes en trompette | 111 |
|------------------------------------------------------|-----|
| DECLARATION DE CONFORMITE                            | 114 |
| INDEX                                                | 115 |
| LISTE DES ILLUSTRATIONS ET TABLEAUX                  | 117 |
| CARTE DES CODES                                      | 118 |

### Signes et abréviations

Les signes et abréviations utilisés dans cette notice d'utilisation sont expliqués ci-dessous:

| ₩¥. | Mise en garde  | Le non-respect des régles de sécurité peut génèrer des complications ou la mort.                                                                                                    |
|-----|----------------|----------------------------------------------------------------------------------------------------|
| ę   | Attention      | Si une précaution d'emploi n'est pas suivie,<br>il y a un risque de dégradation de l'appareil.                                                                                                    |
| (J) | Remarque :     | Etape ou condition d'utilisation importantes.                                                                                                    |
| KV  | 'O / MVO:      | Maintien Veine Ouverte (MVO, également appelé garde-veine).                                                                                                    |
| INT | TERMITTENT:    | Profil Intermittent: les différents cycles sont<br>composés d'une dose suivie d'une pause du-<br>rant laquelle le garde-veine (KVO) est adminis-<br>tré.                                                                                                    |
| 25  | -DOSES:        | Profil 25-Doses: programmable jusqu'à 25 do-<br>ses.                                                                                                    |
| ΤP  | N-NPT:         | Profil pour la Nutrition Parentérale Totale (courbe trapézoidale).                                                                                                    |
| PC  | A:             | Profil pour le traitement de la douleur: débit continu avec possibilité de délivrer un bolus.                                                                                                    |
| СС  | ONTINU:        | Profil Continu: perfusion continu sur une pé-<br>riode définie avec un débit défini.                                                                                                    |
| Do  | se limite PCA: | Afin de prévenir un surdosage, il est possible<br>de sélectionner une limitation de dose dans le<br>profil PCA. Cela s'opère par la limitation de la<br>quantité ou du volume de bolus sur une pé-<br>riode de temps. Si la limite de dose est at-<br>teinte, le bolus ne sera plus administré dans<br>cette période. |

### **Utilisation conforme**

#### Utilisations possibles:

BodyGuard 323 est une pompe à perfusion portative, active, monovoie et ambulatoire pour une utilisation de courte durée chez le patient. Elle comprend le matériel d'utilisation adéquat pour l'administration de liquides de perfusion de toutes sortes (médicament actif ou thérapeutique). L'administration d'insuline est exclue. Le fonctionnement s'opère grâce à un mécanisme à pistons. Le dispositif intégre un logiciel. La pompe peut être utilisée chez le patient pour des thérapies intraveineuses, sous-cutanées, péridurales et spinales.

Les profils suivants peuvent être utilisés pour les thérapies correspondantes:

| CONTINU:<br>25 - DOSES: | Programme avec un débit continu.<br>L'utilisateur peut définir jusqu'à 25<br>doses perfusées avec un débit continu.                                                                                                    |
|-------------------------|----------------------------------------------------------------------------------------------------|
| TPN-NPT:                | Programme à courbe trapézoïdale pour<br>une alimentation parentérale totale.                                                                                                    |
| INTERMITTENT:           | Des doses fixées sont perfusées par intervalles. Entre les intervalles, le garde-veine (KVO) est perfusé.                                                                                                    |
| PCA:                    | Programme pour administrer un<br>traitement contre la douleur. Le débit<br>basal est perfusé avec un flux continu.<br>Il est possible d'injecter un bolus en<br>dehors d'un intervalle de blocage ou<br>bien avant d'atteindre la dose limite. |

#### Emploi:

La pompe à perfusion est portative et concue pour l'emploi ambulatoire. Le plus souvent, le produit est ainsi employé dans l'environnement direct du patient. Seul un patient peut bénéficier d'un traitement avec une pompe à perfusion.

#### Utilisateurs:

La pompe à perfusion doit être exclusivement manipulée par un personnel qualifié comme les médecins, le personnel de soin, le

personnel sanitaire, les pharmaciens, etc..., en respectant la notice d'utilisation, c'est-à dire qu'ils doivent programmer et préparer la pompe pour la perfusion du patient. Une formation doit avoir eu lieu. Le patient ou un tiers n'effectuent pas en règle générale de nouvelle programmation, mais se limitent à la répétition de schémas d'injection déjà programmés.

Selon la commande, les accessoires suivants peuvent être livrés:

- Station de charge avec équipement de fixation pour un pied à perfusion et un câble d'alimentation secteur.
- Etui de sécurité verrouillable, pour une poche de perfusion de 150 ml.
- Câble de charge externe pour une utilisation sécurisée
- Pochette de transport (petit modèle et modèle intermédiaire)
- Sac à dos
- Poire externe de bolus
- Sets de perfusion de la série APL 2002

### **Description technique**

Cette partie de la notice d'utilisation **BodyGuard 323** décrit la vue de face de la pompe, la vue avec porte ouverte, une description de la station de charge et l'explication des cinq sets de perfusion autorisés (Type APL 2002).

### **BodyGuard 323** – Vue de face de la pompe

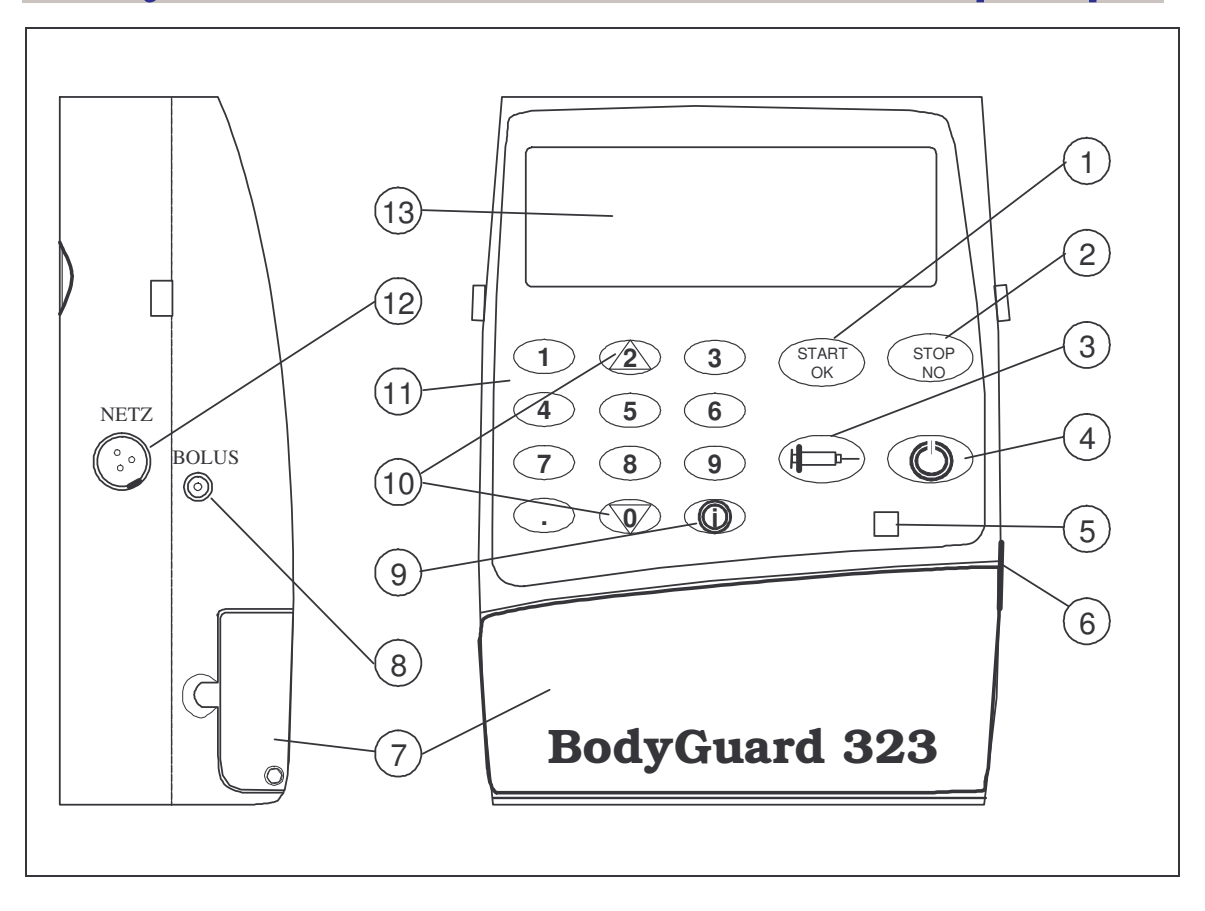

Illustration 1: BodyGuard 323 Description de la pompe

| Pos. | Description       | Fonction                                                                                                    |
|------|-------------------|----------------------------------------------------------------------------------------------------|
| 1    | Touche Start / OK | Valide les paramètres définis<br>Valide les paramètres sélectionnés<br>Débute la perfusion                                                                                                    |
| 2    | Touche STOP / NO  | Arrête la perfusion<br>Stoppe l'alarme sonore<br>Arrête la purge du set de perfusion<br>Corrige les valeurs définies<br>(après plusieurs pressions, permet de revenir à<br>l'affichage précédent) |

| Pos. | Description                              | Fonction                                                                                                    |
|------|------------------------------------------|----------------------------------------------------------------------------------------------------|
| 3    | Touche BOLUS                             | <ul> <li>Appuyer sur la touche BOLUS avant le début de la perfusion permet de purger le set de perfusion avec le volume paramétré.</li> <li>Appuyer sur la touche BOLUS pendant la perfusion en mode PCA permet d'administrer le volume de bolus, en dehors de l'intervalle de blocage du bolus et avant d'avoir atteint la dose limite.</li> <li>Administre la dose médecin après avoir entré le code en profil PCA</li> <li>Appuyer sur la touche BOLUS suite à l'alarme de détection d'air permet de retirer l'air de la tubulure de perfusion.</li> <li>ATTENTION: Veillez à retirer au préalable la tubulure de la chambre implantable!</li> </ul> |
| 4    | Touche ON / OFF                          | Allume l'appareil: L'auto-test débute après l'allumage.<br>Eteint l'appareil: Il faut garder la touche appuyée environ<br>3 secondes jusqu'à ce que la barre sur l'écran soit<br>noire. Il n'est pas possible d'éteindre l'appareil pendant<br>la perfusion. Il faut appuyer au préalable sur la touche<br>STOP (Pos. 2) !                                                                                                    |
| 5    | Témoin lumineux<br>(DEL)                 | Le témoin lumineux (DEL) clignote vert pendant la perfu-<br>sion et l'autotest. Si la pompe ne pompe pas, le témoin<br>est rouge. Dans le cas d'une alarme, il clignote. Le té-<br>moin lumineux peut être mis hors-service dans les ré-<br>glages (page 46 et suivantes)                                                                                                    |
| 6    | Verrou de la porte                       | On ouvre la porte (Pos. 7) en tirant le verrou situé à droite.                                                                                                    |
| 7    | Porte                                    | Après ouverture de la porte avec le verrou (Pos. 6), il est<br>possible de mettre en place ou de retirer le set de per-<br>fusion                                                                                                    |
| 8    | Prise pour la poire<br>de bolus          | La poire externe de bolus peut être branchée à cette<br>prise femelle.                                                                                                    |
| 9    | Touche - INFO                            | <ul> <li>Affichage ou changement des paramètres et informations<br/>après l'allumage et jusqu'au démarrage de la perfusion<br/>(voir page 43 et suivantes)</li> <li>Affichage d'informations sur la perfusion en cours<br/><u>pendant</u> celle-ci (voir page 95)</li> </ul>                                                                                                    |
| 10   | Touches flèches                          | Permet de monter ou descendre vers les options ou pa-<br>ramètres désirés.                                                                                                    |
| 11   | Pavé numérique                           | Permet de rentrer, changer ou consulter des paramètres de perfusion                                                                                                    |
| 12   | Prise pour le cable<br>de charge externe | Le cable de charge peut être branché à cette prise fe-<br>melle pour charger la batterie (en cas d'utilisation de la<br>pompe avec l'étui de sécurité)                                                                                                    |

| Pos. | Description | Fonction                                                                                                    |
|------|-------------|----------------------------------------------------------------------------------------------------|
| 13   | Ecran       | Affiche les sélections de débit de perfusion, de temps<br>total, de temporisation, de volume à perfuser ainsi que<br>de volume perfusé. |

Tableau 1: BodyGuard 323 Description de l'appareil

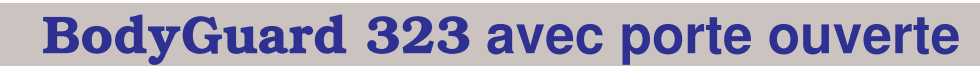

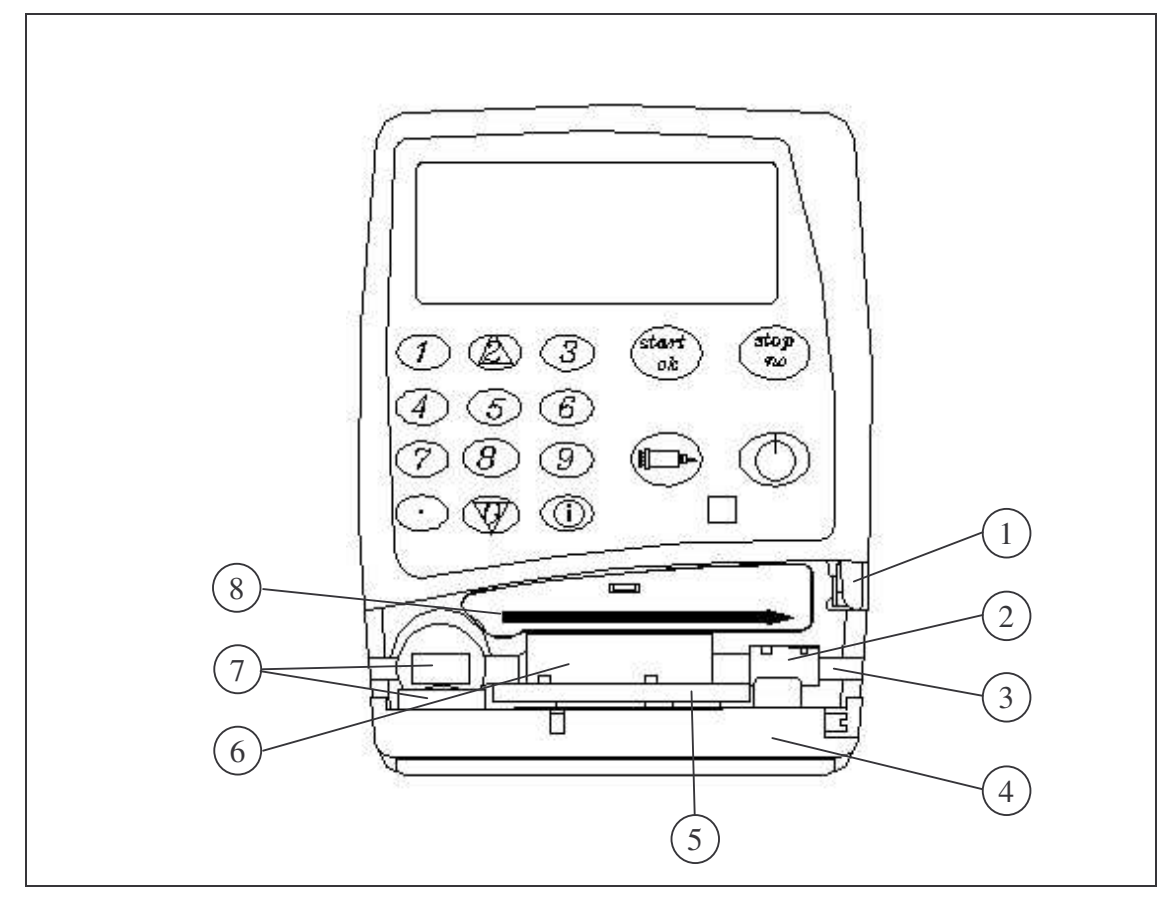

Illustration 2: BodyGuard 323 avec porte ouverte

| Pos. | Description                            | Fonction                                                                                                    |
|------|----------------------------------------|----------------------------------------------------------------------------------------------------|
| 1    | Verrouillage de la porte               | Ouvre la porte (Pos. 4) en tirant le verrou de la porte situé à droite.                                                   |
| 2    | Capteur de pression                    | Détecte une occlusion du côté patient dans le set de perfusion. La sensibilité du capteur peut être réglée (voir page 47) |
| 3    | Guide de la tubulure                   | Positionne le set de perfusion APL 2002 sur les capteurs<br>et le mécanisme de pompage.                                   |
| 4    | Porte                                  | En ouvrant la porte avec le verrou (Pos.1), il est possible<br>de mettre en place ou retirer le set de perfusion          |
| 5    | Plaque de pression                     | Lorsque la porte est fermée, la plaque de pression à ressorts presse le set de perfusion contre les pistons.              |
| 6    | Système à pistons                      | Le mouvement des pistons gènère le débit du liquide de<br>perfusion                                                       |
| 7    | Détecteur d'air                        | Détecte la présence possible d'air dans la tubulure. La sensibilité du détecteur peut être réglée (voir page 48)          |
| 8    | Affichage de la direc-<br>tion du flux | La flèche indique la direction du flux, ou du débit de la pompe (poche $\rightarrow$ patient).                            |

Tableau 2: BodyGuard 323 avec porte ouverte

### BodyGuard 323 – Affichages à l'écran

Dans ce chapitre, plusieurs affichages à l'écran et leur signification seront expliqués. La pompe propose essentiellement les trois affichages caractéristiques suivants:

- The Remarque: Affichages à l'écran lors d'alarmes, voir page 103
- 1. Affichage à l'écran des Paramètres / Options
- 1 2 ⇒ VOLUME PERFUSE AFFICHER PARAMETRE CHANGER PARAMETRE 3
- La flèche-curseur (⇒) montre le champ sélectionné. il est possible de changer celui-ci à l'aide des flèches vers le haut ou vers le bas.
- 2 Le champ sélectionné apparaît avec une taille de texte plus grande.
- 3 Les autres champs qui peuvent être sélectionnés sont écrits en taille plus petite.
- 2. Affichage à l'écran en entrant une donnée

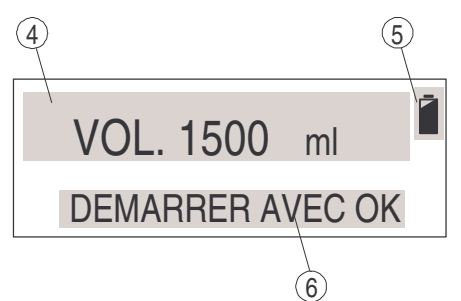

- 4 Le champ montre chaque paramètre. il est possible de rentrer les données ou de les changer grâce au pavé numérique. Dans cet exemple, un volume de 1500 ml est programmé.
- 5 Affichage du niveau de batterie: La pompe **BodyGuard 323** se trouve en fonctionnement sur la batterie tant que le pictogramme apparaît. La capacité de la batterie est aussi indiquée (le pictogramme noir indique que la batterie est pleine).
- 6 Ce champ signale à l'utilisateur sur quelle touche il faut appuyer pour valider ou pour continuer.

#### 3. Affichage à l'écran pendant la perfusion

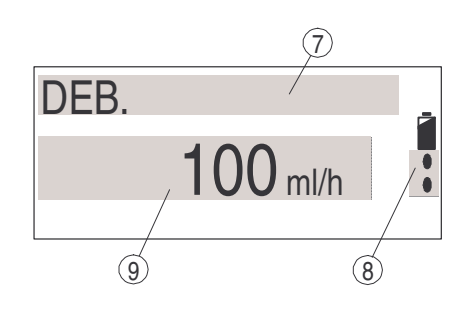

- 7 La ligne supérieure montre la nature du paramètre indiqué en zone 9. Dans cet exemple, le *débit* est indiqué.
- 8 Affichage du débit pour la perfusion en cours, symbolisé par l'écoulement de gouttes du pictogramme, voir Pos. 5.
- 9 Ce champ montre le paramètre en relation avec la zone 7 avec indication de l'unité de mesure. Dans cet exemple, la pompe perfuse avec un débit de 100 ml/h.

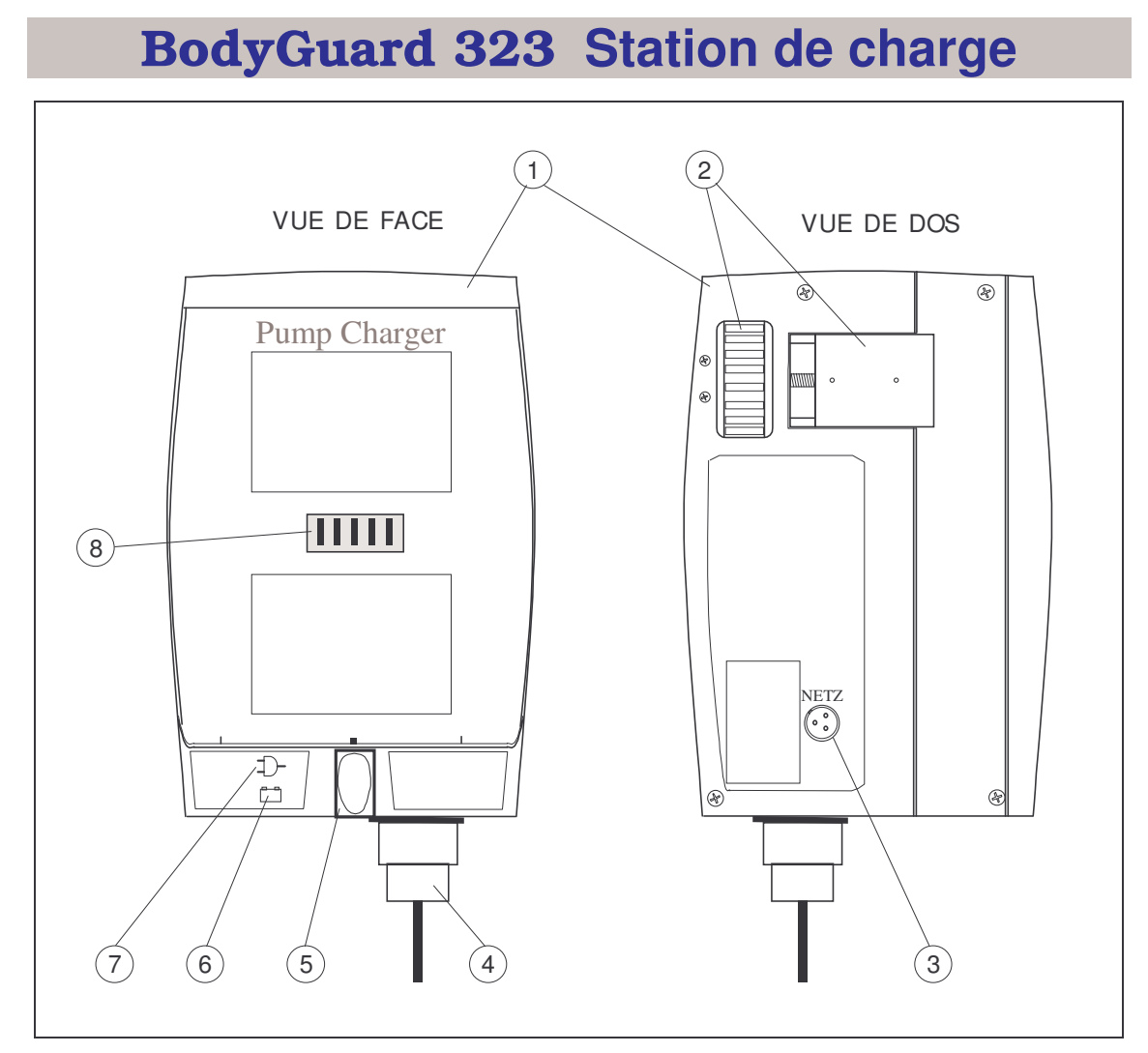

Illustration 3: BodyGuard 323 station de charge

| Pos | Description                              | Fonction                                                                                                    |
|-----|------------------------------------------|----------------------------------------------------------------------------------------------------|
| 1   | Station de charge                        | Fixation de la pompe à un pied à perfusion<br>Chargement de la batterie de la pompe                                                                                 |
| 2   | Bride de fixation                        | La station de charge peut être fixée sur un pied à perfu-<br>sion en tournant la molette de serrage.                                                                |
| 3   | Prise pour le câble de<br>charge externe | Permet de charger la batterie de la pompe en y connec-<br>tant le câble de charge externe, en cas d'utilisation de<br>la pompe à perfusion avec l'étui de sécurité. |
| 4   | Câble d'alimentation<br>secteur 230V     | Alimentation électrique du chargeur.                                                                                                    |
| 5   | Verrouillage                             | Verrouille la pompe dans la station de charge.<br>Déverrouille la pompe mise en place dans la station de<br>charge en poussant le verrou.                           |

| Pos | Description           | Fonction                                                                                                    |
|-----|-----------------------|----------------------------------------------------------------------------------------------------|
| 6   | Témoin de charge      | Le témoin de charge s'allume quand le câble<br>d'alimentation est branché <b>et</b><br>quand la pompe est dans la station de charge <b>ou</b><br>quand le câble de charge externe est connecté à la<br>pompe et à la station de charge.<br>Si le témoin de charge est rouge, la batterie est en<br>charge. S'il est vert, la charge est terminée. |
| 7   | Témoin d'alimentation | Le témoin d'alimentation s'allume quand la prise électri-<br>que est branchée sur le secteur.                                                                                                    |
| 8   | Broches de contact    | Alimentation électrique de la pompe à perfusion                                                                                                    |

Tableau 3: Station de charge

### Sets de perfusion APL 2002 / 1 à 4

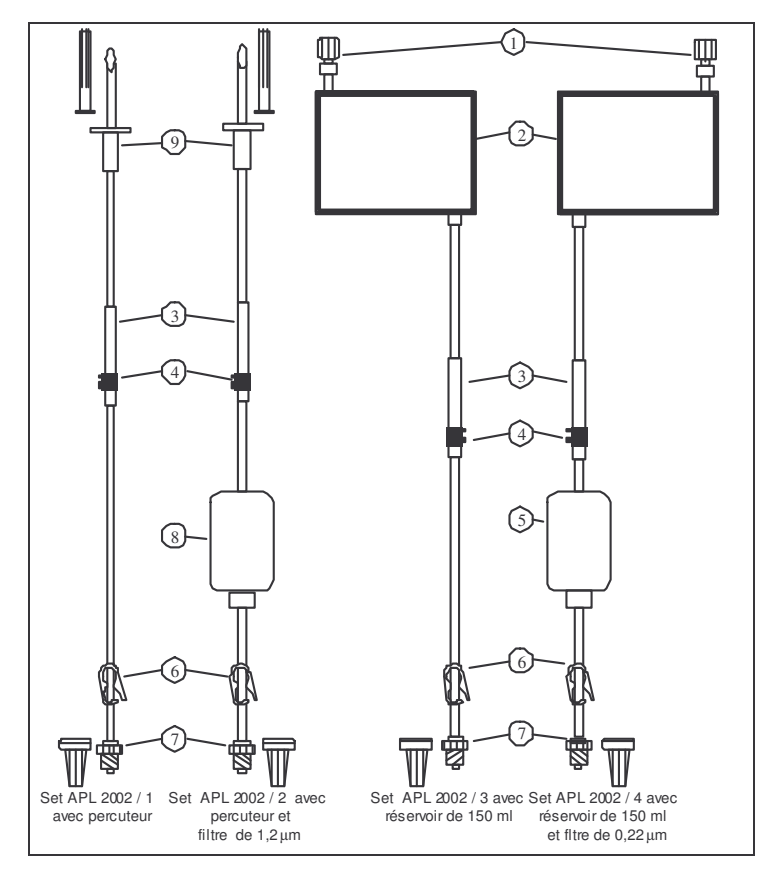

Illustration 4: Sets de perfusion APL 2002 / 1 à APL 2002 / 4

| Pos. | Description                                                                                                    |  |
|------|----------------------------------------------------------------------------------------------------|--|
| 1    | Tubulure de remplissage<br>Le dispositif se compose d'une connexion Luer Lock avec valve anti-reflux<br>intégrée et sert à remplir le réservoir (Pos. 2) avec une solution de perfusion.                                           |  |
| 2    | Réservoir (150ml)<br>Poche dans laquelle une solution de perfusion ou un médicament peuvent<br>être injectés.                                                                                                    |  |
| 3    | Dispositif de maintien<br>Cette partie du set est mise en place dans le guide de la tubulure, tout<br>comme la clé (Pos. 4), et assure un bon maintien de la tubulure contre le<br>mécanisme de pompe lorsque la porte est fermée. |  |
| 4    | Clé<br>La clé est pressée dans le guide de la tubulure en mettant le set en place et<br>empêche ainsi toute erreur de direction du flux.                                                                                           |  |
| 5    | Séparateur d'air et filtre à particules 0,22µm                                                                                                    |  |
| 6    | Clamp<br>Le serrage du clamp évite un débit libre.                                                                                                    |  |
| 7    | Connexion Luer Lock avec valve anti-reflux et capuchon de protection<br>Permet la connexion à la chambre implantable.                                                                                                    |  |
| 8    | Séparateur d'air et filtre à particules 1,20µm                                                                                                    |  |
| 9    | Percuteur avec capuchon protecteur<br>Aiguille stérile permettant la connexion à une poche de perfusion standard.                                                                                                    |  |

Tableau 4: Descriptif des sets de perfusion APL 2002/1 à APL 2002/4

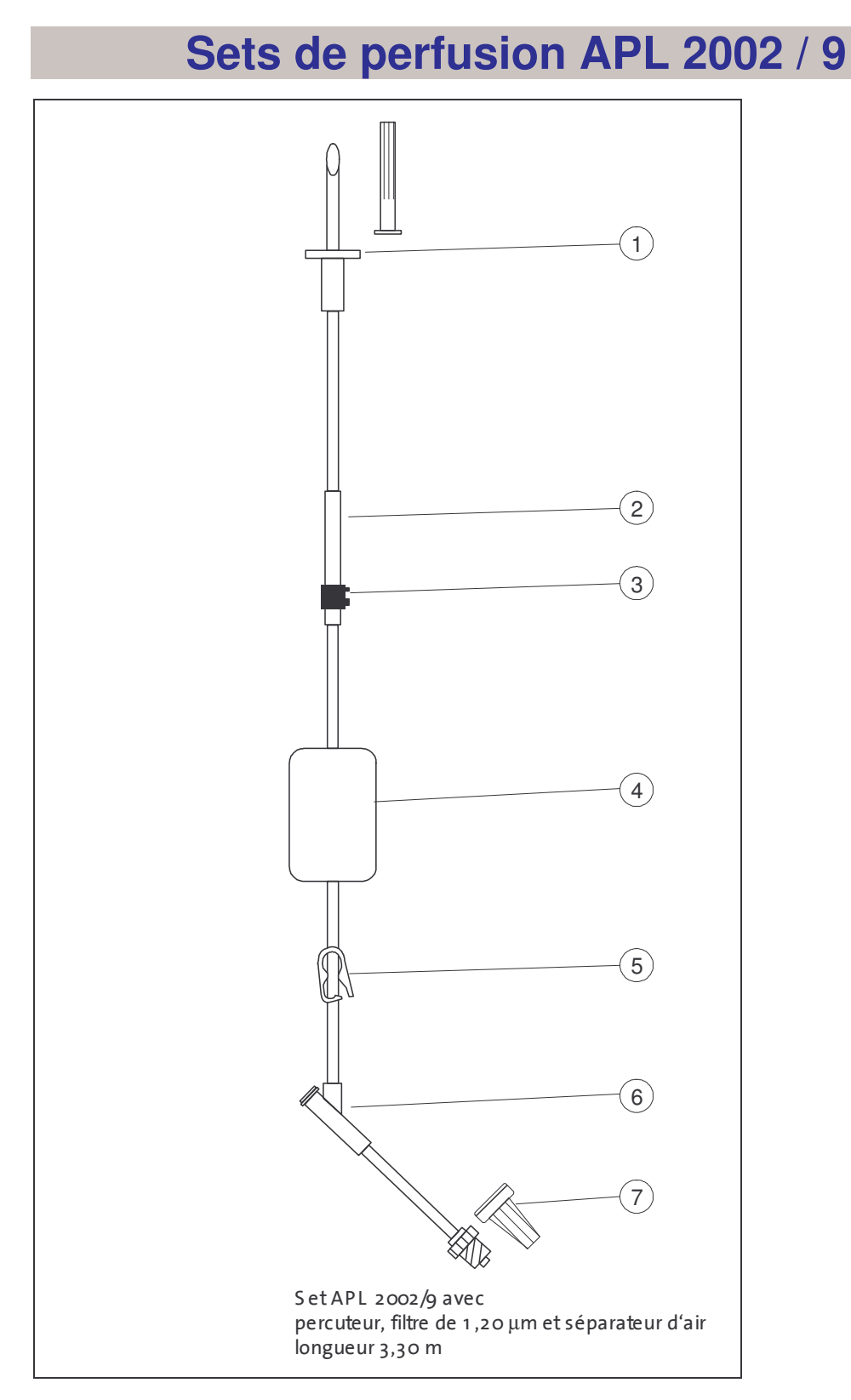

Illustration 5: Set de perfusion APL 2002 / 9

| Pos. | Description                                                                                                    |
|------|----------------------------------------------------------------------------------------------------|
| 1    | Percuteur avec capuchon protecteur<br>Aiguille plastique stérile permettant la connexion à une poche de perfusion<br>standard.                                                                                                    |
| 2    | Dispositif de maintien<br>Cette partie du set est mise en place dans le guide de la tubulure, tout<br>comme la clé (Pos. 4), et assure un bon maintien de la tubulure contre le<br>mécanisme de pompe lorsque la porte est fermée. |
| 3    | Clé<br>La clé est pressée dans le guide de la tubulure en mettant le set en place et<br>empêche ainsi toute erreur de direction du flux.                                                                                           |
| 4    | Séparateur d'air et filtre de 1,20µm                                                                                                    |
| 5    | Clamp<br>Le serrage du clamp évite un débit libre                                                                                                    |
| 6    | Site d'injection permettant l'injection d'un produit pendant la perfusion                                                                                                    |
| 7    | Connexion Luer Lock avec valve de sécurité et capuchon de protection.<br>Permet la connexion à une chambre implantable.                                                                                                    |

Tableau 5: Explication pour le set de perfusion APL 2002 / 9

### **Sécurité**

### Sécurité contre l'écoulement libre du liquide du set de perfusion APL 2002

Le set de perfusion APL 2002 est équipé spécifiquement d'une valve de fermeture qui empêche le liquide de perfusion de s'écouler librement jusqu'au patient. Dans le cas où la porte de la pompe se-rait ouverte par mégarde, <u>le liquide ne se mettrait pas à couler sous</u> <u>l'effet de la force de gravité</u>. Par sécurité, fermer néanmoins le clamp si le set de perfusion n'est pas dans la pompe ou si la porte est ouverte.

### Test de sécurité de la pompe à perfusion

- Mise en garde :
   Dendant le test de sécurité, le set de perfusion
   <u>ne doit pas</u> être relié à la chambre implantable
   du patient
- Mise en garde:
   Si le test de sécurité révèle un défaut, rapportez la pompe à perfusion avec la station de charge au service clientèle.
- Remarque : Effectuez le test de sécurité <u>avant</u> de connecter le set de perfusion à la chambre implantable du patient.

Le test de sécurité sert à tester l'alarme et le fonctionnement de la pompe. Afin de procéder à ce test, veuillez s'il vous plaît suivre les indications du tableau suivant. La colonne « action/alarme » décrit les propriétés du test de sécurité. Une alarme est représentée par un message à l'écran et accompagnée d'un signal sonore.

|    | Indication                                                                                             | Action / Alarme                                                                     |
|----|----------------------------------------------------------------------------------------------------|-------------------------------------------------------------------------------------|
| 1. | Mettre la pompe dans la station de charge et relier celle-ci au réseau sous tension.                   | Les voyants lumineux<br>« charge » et « réseau sous<br>tension » doivent s'allumer. |
| 2. | Ouvrir la porte de la pompe à perfusion, y placer le set à perfusion APL 2002 et fer-<br>mer la porte. | -                                                                                   |

| Indication                                                                                                    | Action / Alarme                                                                                                   |
|----------------------------------------------------------------------------------------------------|----------------------------------------------------------------------------------------------------|
| 3. Mettre la pompe en marche et sélectionner le profil Continu                                                           | Le test <u>doit</u> être accompagné<br>d'un signal sonore !                                                       |
| 4. Entrer un débit de 500ml/h à l'aide du pavé numérique.                                                                | -                                                                                                    |
| 5. Entrer un volume de 20ml à l'aide du pavé numérique.                                                                  | -                                                                                                    |
| 6. Commencer la perfusion en appuyant sur la touche START / OK.                                                          | Alarme: AIR DANS LA TUB.                                                                                          |
| 7. Appuyer sur la touche STOP / NO et ouvrir la porte de la pompe à perfusion.                                           | -                                                                                                    |
| 8. Appuyer sur la touche START / OK, une fois la porte ouverte.                                                          | Alarme: PORTE OUVERTE                                                                                             |
| 9. Appuyer sur la touche STOP / NO, fermer la porte et attendre 2 minutes jusqu'à ce que la barre noire se soit remplie. | Alarme: (SANS INDICATION)<br>« STOP DEMARRER AVEC<br>OK »                                                         |
| 10. Appuyer à nouveau sur la touche STOP / NO.                                                                           | -                                                                                                    |
| 11. Remplir le set en appuyant sur la touche BOLUS.                                                                      | -                                                                                                    |
| 12. Commencer la perfusion en appuyant sur<br>la touche START / OK.                                                      | -                                                                                                    |
| 13. Fermer le clamp.                                                                                                    | Alarme «OCCLUSION TUB. »<br>apparaît au bout d'un court<br>instant selon le réglage de<br>sensibilité du capteur. |
| 14. Appuyer sur la touche STOP / NO.                                                                                     | -                                                                                                    |
| 15. Eteindre la pompe. Le test de sécurité est terminé.                                                                  | -                                                                                                    |

Tableau 6: Test de sécurité de la pompe à perfusion

### Mise en marche

Le chapitre « mise en marche » explique comment retirer la pompe à perfusion et ses accessoires de leur emballage d'origine ainsi que la mise en marche de la pompe avec la station de charge.

# Déballage de l'appareil et de ses accessoires

Remarque: Le contenu de l'emballage varie selon les commandes liées aux différentes thérapies.

- 1- Sortez soigneusement la pompe et le chargeur de leur emballage.
- 2- Vérifiez que rien n'ait été détérioré durant le transport et qu'il ne manque rien au contenu de l'emballage.
- 3- Les éléments suivants doivent être présents :
- D Pompe à perfusion **BodyGuard 323** avec batterie de 7,2V
- **G** Station de charge
- Câble secteur pour la station de charge (avec prise secteur)
- Câble de charge externe pour une utilisation sécurisée
- Etui de sécurité pour des poches de 150 ml (option)
- Clé de sécurite pour l'étui de sécurité (option)
- D Poire externe de Bolus (option)
- D Pochette de transport petit modèle (option)
- D Pochette de transport modèle intermédiaire (option)
- □ Sac à dos (option)
- □ Notice d'utilisation

### Mise en marche de la station de charge

La station de charge sert à charger la batterie de la pompe à perfusion et à monter la pompe à perfusion sur le pied à perfusion (support). La station de charge est alimentée par le courant du réseau secteur 230 V. Si on utilise la pompe avec l'étui de sécurité, on utilise du câble de charge externe pour charger la batterie. Pour monter la station de charge sur le pied à perfusion, veuillez suivre les indications suivantes :

- 1- Tournez la vis du dispositif de fixation vers le bas. Le curseur s'oriente vers la gauche.
- 2- Maintenez la station de charge sur le pied, de sorte que le pied passe dans la rainure arrière de la station de charge.
- 3- Tournez la vis de serrage vers le haut. La bride se décale vers la droite et serre le pied à perfusion.
- 4- Enfoncez la prise sous la partie inférieure de la station de charge et branchez au secteur. Le voyant lumineux « sous tension » doit maintenant s'allumer.

#### Mise en marche de la pompe à perfusion

| W. | Mise en<br>garde : | Utilisez toujours la pompe à perfusion <b>BodyGuard 323</b> avec une batterie intégrée.                                                                                                    |
|----|--------------------|----------------------------------------------------------------------------------------------------|
| ġ  | Attention          | Après le signal d'alarme « batterie vide », ou<br>bien quand la pompe n'a pas été utilisée depuis<br>longtemps, la batterie doit être chargée au<br>moins 2 minutes avant de brancher la pompe. |
| Ð  | Attention          | Si la batterie est laissée déchargée longtemps, elle risque d'être endommagée.                                                                                                    |
| Ĩ  | Remarque:          | La pompe à perfusion devrait être mise sous ten-<br>sion par l'intermédiaire de la station de charge le<br>plus souvent possible.                                                               |

La pompe à perfusion **BodyGuard 323** fonctionne avec une batterie interne. Cette alimentation interne permet une utilisation de la pompe en ambulatoire. Pendant le processus de charge, le voyant lumineux « batterie » s'allume en rouge sur la station de charge. Une fois chargée au maximum, la batterie permet une utilisation pendant 14 heures environ avec un débit de perfusion de 125ml/h.

Pour mettre en marche la pompe à perfusion, veuillez suivre les indications suivantes:

- 1. Mettez d'abord la partie supérieure de la pompe à perfusion dans la station de charge montée sur le pied.
- 2. Pressez ensuite la partie inférieure de la pompe dans la station de charge jusqu'à ce que la pompe se cale de façon stable.
- Remarque: Le voyant lumineux «charge» devrait alors s'allumer. S'il ne s'allumait pas, veuillez vérifier le raccord avec le réseau secteur.

Pour sortir la pompe du dispositif de charge, appuyez sur le verrou de la station de charge. Sortez d'abord de la station de charge la partie inférieure de la pompe.

#### A Changement de la batterie

- Mise en Utilisez exclusivement la batterie du fabricant garde (REF: 52705)
- *The Remarque: Prenez garde à vos ongles en changeant la batterie*

Pour changer la batterie, veuillez suivre les indications ci-dessous:

1. Mettez en marche la pompe en actionnant la touche ON-OFF

2. Si la pompe se trouve dans la station de charge, prenez-la après avoir appuyé sur le verrou.

- 3. Ouvrez le verrou de la batterie sur le côté de la pompe et tirez-la un peu vers l'extérieur.
- 4. Tirez la batterie par la languette droite et sortez-la.
- 5. Pour remettre la batterie, poussez-la dans le boîtier de droite à gauche.
- 6. Poussez la batterie avec les deux pouces dans le boîtier sur la partie droite jusqu'à ce que le verrou de la batterie soit fermé.

### Préparation de la perfusion

Ce chapitre décrit les processus de préparation d'une perfusion: le remplissage, la mise en place, le changement, la purge du set de perfusion APL 2002, la connexion de la poire externe de bolus pour le profil PCA et l'utilisation de la pompe dans l'étui de sécurité et / ou une pochette.

Préparation d'un set de perfusion APL 2002

|     | Mise en<br>garde: | La pompe à perfusion BodyGuard 323 doit<br>être exclusivement utilisée avec les sets de<br>perfusion APL 2002. En cas d'utilisation d'un<br>autre set, il peut y avoir un flux incontrôlé<br>mettant le patient en danger! |
|-----|-------------------|----------------------------------------------------------------------------------------------------|
| W.  | Mise en<br>garde: | Connecter le set de perfusion à la chambre<br>implantable seulement quand il n'y a plus<br>d'air dans le set.                                                                                                    |
| ωs. | Mise en<br>garde: | Ne pas utiliser le set de perfusion si les ca-<br>puchons de protection sont tombés ou dé-<br>serrés !                                                                                                    |
| mr. | Mise en<br>garde: | Serrer le clamp quand le set de perfusion<br>n'est <u>pas</u> installé dans la pompe ou quand la<br>porte est ouverte.                                                                                                    |
| W.  | Mise en<br>garde: | Démarrer la perfusion directement après<br>avoir mis en place le set de perfusion dans<br>la pompe.                                                                                                    |
| Ð   | Attention         | Conformèment aux exigences d'utilisation le set de perfusion ne peut être utilisé qu'un seul jour.                                                                                                    |
|     | Remarque:         | Avant de remplir ou de percer la poche, veillez à ce<br>que le volume de la poche soit majoré de 4 à 7 ml de<br>volume de garde-veine (KVO) et de volume de purge<br>du set.                                               |

#### A Préparation du set de perfusion APL 2002 avec percuteur

- 1. Retirer le set de perfusion à percuteur de son emballage stérile. Veiller à ne pas endommager le set.
- 2. Serrer le clamp.
- 3. Retirer le capuchon de protection du percuteur (voir page 21, Pos.9).
- 4. Insérer le percuteur dans le contenant du médicament par l'ouverture prévue.

Mettre le set de perfusion en place dans la pompe comme dans le chapitre «Mise en place d'un set de perfusion APL 2002 dans la pompe» et purger le set de perfusion comme dans le chapitre «Purge d'un set de perfusion APL 2002» page 34.

#### B Préparation du set de perfusion APL 2002 avec réservoir

1. Retirer le set de perfusion avec réservoir de son emballage stérile. Veiller à ne pas endommager le set.

2. Serrer le clamp.

3. Pour remplir le réservoir avec le médicament souhaité, retirer le capuchon de fermeture de la tubulure de remplissage (voir page 21, Pos.1) en le tournant vers la droite tout en tenant la tubulure de remplissage avec l'autre main.

Remarque: Pour remplir le réservoir, utiliser des seringues classiques communément répandues ou des seringues à connexion Luer Lock.

4. Remplir le réservoir en reliant une seringue remplie du médicament à la connexion Luer Lock OU insérer la seringue classique dans le tubule de remplissage jusqu'à la butée.

**Remarque:** En tirant le piston de la seringue, on peut enlever du réservoir l'air ou le médicament qui est à l'intérieur.

5. Fermer le réservoir en mettant le capuchon de fermeture sur la tubulure de remplissage, en le tournant vers la gauche, tout en maintenant de l'autre main la tubulure de remplissage.

Mettre le set de perfusion en place dans la pompe comme il est décrit ci-dessous, et purger le set comme dans le chapitre «Purge d'un set de perfusion APL 2002» page 34.

# Mise en place d'un set de perfusion APL 2002 dans la pompe

1. Ouvrir la porte de la pompe (page 14, Pos. 7) en tirant le verrou (Pos. 6) sur le côté droit de la pompe.

2. Mettre tout d'abord la clé du set de perfusion se trouvant au niveau du dispositif de maintien du set APL (voir page 21, Pos. 4) dans la "serrure" correspondante du guide de la tubulure. Veiller à positionner correctement la clé: elle doit se trouver légèrement pressée dans la "serrure".

3. Placer le reste de la tubulure à droite et à gauche de la clé dans le guide de la tubulure. Veiller à ce que le dispositif de maintien de la tubulure (voir page 21, Pos. 3) soit complètement dans le guide.

4. Fermer la porte. Celle-ci est bien verrouillée lorsqu'un bruit d'enclenchement se fait entendre et lorsque la porte reste bien fermée.

5. Vérifier que la tubulure sort de l'ouverture prévue sur les côtés gauche et droit du boîtier.

### Purge d'un set de perfusion APL 2002

| đ    | Attention         | L'alarme «air dans la tubulure» est désacti-<br>vée pendant le processus de purge.                                         |  |
|------|-------------------|----------------------------------------------------------------------------------------------------|--|
| ens. | Mise en<br>garde: | Ne connectez le set de perfusion à la cham-<br>bre implantable que lorsqu'il n'y a plus d'air<br>dans le set. <sup>1</sup> |  |

Suivez les instructions suivantes pour purger ou remplir le set de perfusion:

- S'assurer que le clamp est serré et mettre le set de perfusion en place dans le dispositif de maintien de la pompe, comme il est décrit dans le chapitre «Mise en place d'un set de perfusion APL 2002 dans la pompe» page 33.
- 2. Retirer le capuchon de fermeture de la connexion Luer Lock côté patient.
- 3. Ouvrir le clamp se trouvant sur le set de perfusion APL 2002.

- 4. Allumer la pompe avec la touche ON / OFF. La pompe effectue d'abord un auto-test.
- **Remarque:**
- Le volume de remplissage peut être réglé de 0 à 20 ml (voir page 46 et suivantes, chapitre «Changement des paramètres»)

6. "PURGER" s'affiche à l'écran.

5. Appuyer sur la touche Bolus.

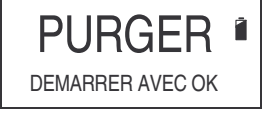

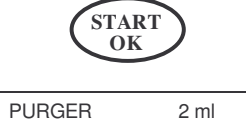

0

- 7. Valider votre demande avec la touche START / OK.
- 8. La pompe remplit le set de perfusion avec le volume de purge paramètré (en ml). La barre noire indique le volume pompé.

<sup>&</sup>lt;sup>1</sup> Des bulles d'air non visibles à l'oeil nu peuvent être présentes dans des substances troubles.

| Remarque: | Pour interrompre le processus de purge, appuyer sur la touche STOP/NO.                                                                                              |
|-----------|----------------------------------------------------------------------------------------------------|
|           | 9. Le processus de purge est terminé quand la pompe affiche le débit.                                                                                               |
| Remarque: | Pour répéter le processus de purge, éteindre la<br>pompe (touche ON/OFF), la rallumer et recom-<br>mencer les étapes 4 à 9.                                         |
|           | <ol> <li>S'il n'y a pas d'air dans le set de perfusion,<br/>fermer le clamp, relier le set à la chambre im-<br/>plantable préparée et réouvrez le clamp.</li> </ol> |

### **Changer un set de perfusion APL 2002**

### Attention: Pour changer le set de perfusion, vous devez respecter le délai préscrit par le médecin.

- Remarque: Avant de jeter les sets utilisés, veillez à respecter les consignes du médecin ou du personnel soignant, tout comme les lois locales de gestion des déchets.
- 1. Si la pompe à perfusion pompe, arrêter la perfusion en appuyant sur la touche STOP / NO.
- 2. Eteindre la pompe avec un appui long sur la touche ON / OFF.
- 3. Serrer le clamp.
- 4. Assurez vous qu'il n'y ait pas de reflux de la chambre implantable.
- 5. Déconnecter le set de perfusion APL 2002 de la chambre implantable.
- 6. Ouvrir la porte de la pompe et retirer le set de perfusion.
- 7. Jeter le set de perfusion en respectant l'indication ci-dessus.
- 8. Pour préparer une nouvelle perfusion, suivre les étapes à partir de la page 31.
#### **Connexion de la poire externe de bolus**

- Attention: Connectez la prise de la poire externe de bolus à la prise femelle de la pompe à perfusion.
- Remarque: L'utilisation de la poire externe de bolus n'est possible qu'en profil PCA.

Connectez la poire externe de bolus à la prise femelle prévue à cet effet sur le côté gauche de la pompe (voir page 14, Pos. 8). Veillez à ce que la prise soit bien enfoncée jusqu'à la butée dans la prise femelle.

#### Connexion du câble de charge externe

 Attention: Brancher la prise du câble de charge externe dans la prise indiquée sur la pompe (système d'alimentation électrique)

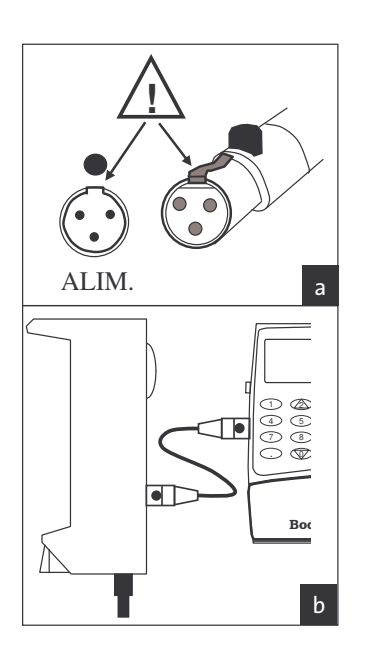

Veillez à bien positionner la prise, comme cela est indiqué sur l'illustration (voir les marques sur la prise)

Pour débrancher la prise, presser le bouton noir puis retirer la prise.

# Utilisation de la pompe avec l'étui de sécurité

# Attention: Veillez à ce que le réservoir avec la tubulure de remplissage, ainsi que la tubulure ne soit pas endommagées en placant le dispositif dans l'étui de sécurité.

- Remplir la poche de perfusion en suivant les instructions du chapitre «Préparation du set de perfusion APL 2002 avec réservoir», page 32.
- 2. Purger le set de perfusion en suivant les instructions du chapitre «Purge d'un set de perfusion APL 2002», page 34.
- 3. Serrer le clamp du set de perfusion.
- 4. Placer l'étui de sécurité avec la vis de sécurité face à soi.
- 5. Prendre des deux mains le réservoir rempli. Veiller à ce que la tubulure de remplissage se situe en haut et sur le côté droit du réservoir.
- Mettre la tubulure de remplissage sous le réservoir et pousser délicatement avec les deux mains le réservoir dans l'étui de sécurité.
- 7. Placer la pompe **BodyGuard 323** par le haut dans le logement de l'étui de sécurité.
- 8. Pousser la pompe dans son logement vers la vis de sécurité jusqu'à la butée.
- 9. Pour verrouiller l'étui de sécurité, tourner la vis de fixation avec la clé de sécurité vers la droite dans le filetage du boîtier de la pompe.
- 10. Connecter le Luer Lock à la chambre implantable préparée et ouvrir le clamp du set de perfusion.

#### Utilisation de la pompe dans une pochette

# Attention: Pour recharger la batterie, retirer la pompe du sac à dos ou de la pochette.

Pour une utilisation ambulatoire de la pompe à perfusion **Body-Guard 323**, deux possibilités s'offrent: la pochette, appropriée par exemple pour la PCA, et le sac à dos, pour la nutrition parentérale.

Afin de fixer la pompe de façon sûre dans chaque pochette, veiller à bien respecter les instructions suivantes.

#### A Pochette petit modèle

| <ol> <li>Ouvrir la fermeture éclair et<br/>déplier la pochette.</li> <li>Sortir les quatre languettes<br/>intérieures.</li> </ol>                                                                                          |
|----------------------------------------------------------------------------------------------------|
| <ol> <li>Placer la pompe BodyGuard<br/>323 avec l'étui de sécurité en<br/>placant l'écran au fond de la<br/>pochette. Veiller à ce que la clé<br/>de l'étui de sécurité soit vers le<br/>milieu de la pochette.</li> </ol> |

| <ol> <li>Replier les languettes droite et<br/>gauche sur l'étui de sécurité et<br/>faites adhérer les bandes<br/>velcro.</li> <li>Connecter la poire externe de<br/>bolus et faire sortir le câble<br/>hors de la pochette.</li> </ol>                                                                                   |
|----------------------------------------------------------------------------------------------------|
| <ol> <li>Ensuite, rassembler et fixer les<br/>languettes velcro du haut et du<br/>bas sur l'étui de sécurité.</li> <li>Fermer la fermeture éclair et<br/>fixer la pochette à l'aide d'un<br/>passant ou d'une boucle à la<br/>ceinture. On peut aussi la<br/>porter avec la lanière par-<br/>dessus l'épaule.</li> </ol> |

#### B Pochette modèle intermediaire (capacité maxi 1000 ml)

**Remarque:** la pochette de taille intermediaire peut être vérouillée par une fermeture éclair (verrouillable). Si vous verrouillez la pochette, assurez vous de placer la clé dans un endroit inaccessible pour le patient.

L'installation de la pompe dans la pochette intermediaire est similaire à celle de la pompe dans le sac à dos. Veuillez vous reporter au chapitre suivant.

#### C Sac à dos (maxi 3000 ml)

- 1. Ouvrir le sac et le placer face à soi comme il est décrit dans l'illustration 6.
- 2. Relier le set de perfusion avec la poche de perfusion comme il est expliqué page 32.
- 3. Mettre le set de perfusion en place dans la pompe **BodyGuard 323** (voir page 33).
- 4. Placer la poche de perfusion sous son système de fixation, fixer la poche à la languette et fermer le système de fixation de la poche.
- 5. Placer la pompe à perfusion dans le système de fixation de la pompe prévu à cet effet dans le rabat du sac à dos. La fixation de la pompe s'effectue d'après le même principe qu'avec la pochette (voir page 39).
- 6. Fermer le sac à dos et veiller à ce que l'embout du set de perfusion (côté patient) ressorte bien par le conduit prévu à cet effet.

Quand le sac est fermé, vous pouvez voir la pompe par une fenêtre plastifiée, et également vous en servir sans devoir ouvrir le sac.

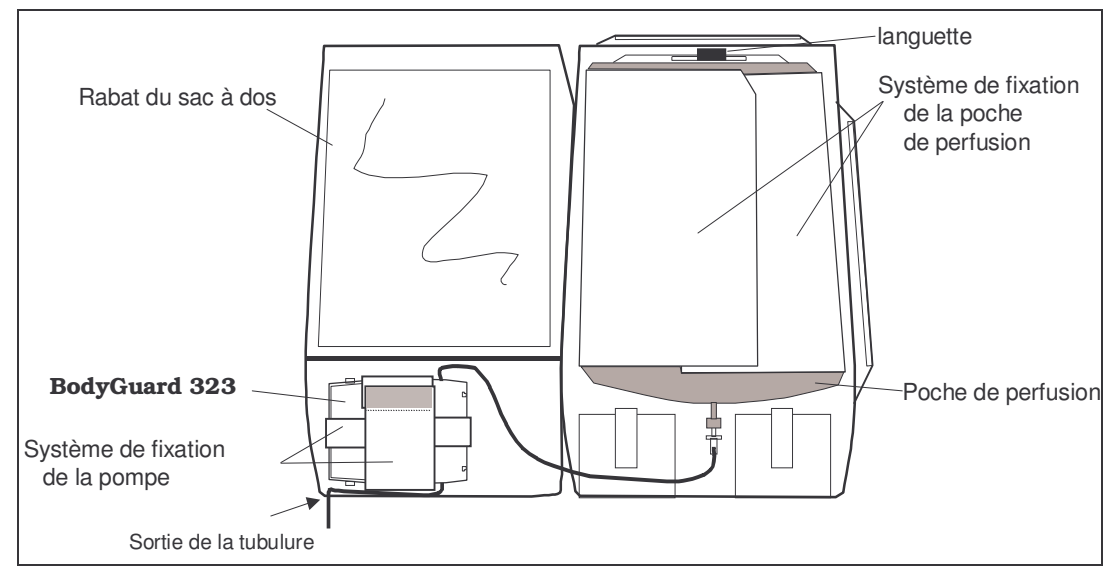

Illustration 6: Vue du sac à dos ouvert

# Paramètres / Options

Les paramètres ou les options de la pompe à perfusion peuvent être *changés* ou bien simplement *affichés*, comme il va être expliqué cidessous. Certains paramètres sont librement accessibles, d'autres sont protégés par un mot de passe.

#### Affichage des paramètres

L'affichage des paramètres permet de vérifier ces paramètres ou options. On ne peut pas les changer dans ce mode.

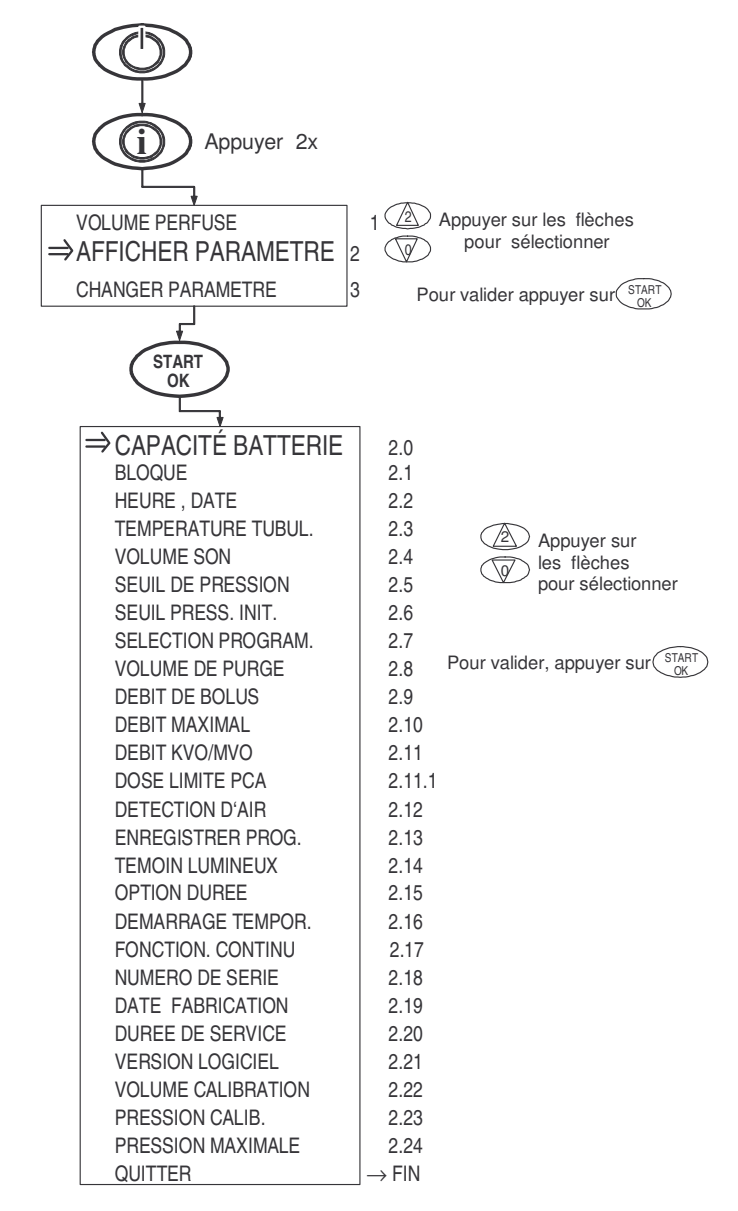

| Nr.    | Affichage          | Description                                                                                                    |  |
|--------|--------------------|----------------------------------------------------------------------------------------------------|--|
| 1      | Volume Perfusé     | PERFUSE<br>29 ml 187,1<br>29 ml 187,1<br>L'affichage à l'écran montre le<br>volume déjà perfusé sous forme de barre qui se<br>noircit.                                  |  |
| 2      | Afficher Paramètre | Après avoir validé avec la touche START / OK, les<br>paramètres représentés ci-dessous peuvent être<br>affichés. Un changement de ces paramètres n'est<br>pas possible. |  |
| 3      | Changer Paramètre  | (voir chapitre «Changement des paramètres» page 46)                                                                                                    |  |
| 2.0    | Capacité Batterie  | Le statut de charge de la batterie est représenté sous forme d'une barre (de «plein» à «vide»)                                                                          |  |
| 2.1    | Bloqué             | Indique si les profils sont bloqués (voir page 53)                                                                                                    |  |
| 2.2    | Heure, Date        | Affiche l'heure et la date                                                                                                    |  |
| 2.3    | Température Tubul. | Indique la température du set de perfusion en °C                                                                                                    |  |
| 2.4    | Volume Son         | Indique le volume du son de l'alarme sonore sous forme de barre                                                                                                    |  |
| 2.5    | Seuil de Pression  | Indique le seuil de pression actuellement paramé-<br>tré pour le capteur de pression (élevé, moyen,<br>bas)                                                             |  |
| 2.6    | Seuil Press. Init. | Seuil de pression initial paramétré pour le démar-<br>rage de la perfusion (élevé, moyen, bas)                                                                          |  |
| 2.7    | Sélection Program. | Affiche le profil actuellement sélectionné                                                                                                    |  |
| 2.8    | Volume de Purge    | Indique le volume maximum qui peut être pompé dans le set de perfusion APL 2002                                                                                         |  |
| 2.9    | Débit de Bolus     | Affiche le débit du bolus à administrer (seulement en PCA)                                                                                                    |  |
| 2.10   | Débit Maximal      | Indique le débit maximal autorisé (voir aussi page 56)                                                                                                    |  |
| 2.11   | Débit KVO/MVO      | Indique le débit pour le garde-veine (KVO-MVO)                                                                                                    |  |
| 2.11.1 | Dose Limite PCA    | Affiche la période de temps paramétré (en heures)<br>pour la limitation de dose à définir, par rapport au<br>nombre de bolus ou au dosage.                              |  |
| 2.12   | Détection d'Air    | Affiche la sensibilité paramétrée du détecteur d'air                                                                                                    |  |
| 2.13   | Enregistrer Prog.  | Indique si les réglages programmés des profils sont enregistrés                                                                                                    |  |
| 2.14   | Témoin Lumineux    | Indique si le témoin lumineux de mise en service<br>(voir page 14, Pos. 5) clignote pendant la perfu-<br>sion                                                           |  |

| Nr.  | Affichage          | Description                                                                                                    |  |
|------|--------------------|----------------------------------------------------------------------------------------------------|--|
| 2.15 | Option Durée       | Indique si la programmation du profil CONTINU se fait en terme de <i>durée</i> ou de <i>débit</i>                                                                  |  |
| 2.16 | Démarrage Tempor.  | Indique si un décalage de temps (temporisation)<br>est activé avant de démarrer la perfusion                                                                       |  |
| 2.17 | Fonction. Continu  | Si le fonctionnement continu est inactif, l'énergie<br>est économisée par un fonctionnement pulsatif<br>pour les débits les plus faibles.                          |  |
| 2.18 | Numéro de Série    | Affiche le numéro de série de la pompe à perfusion <b>BodyGuard 323</b> . Ce numéro de série doit correspondre au numéro se trouvant sur la plaque de l'appareil ! |  |
| 2.19 | Date Fabrication   | Affiche la date de production de la pompe à perfusion <b>BodyGuard 323</b>                                                                                         |  |
| 2.20 | Durée de Service   | Affiche le compteur d'heures de fonctionnement                                                                                                    |  |
| 2.21 | Version Logiciel   | Affiche la version du logiciel installée dans la pompe                                                                                                    |  |
| 2.22 | Volume Calibration | Adaptation du volume administré                                                                                                    |  |
| 2.23 | Pression Calib.    | Donnée technique d'étalonnage du capteur de pression.                                                                                                    |  |
| 2.24 | Pression Maximale  | Pression absolue d'arrêt (alarme d'occlusion)                                                                                                    |  |
| FIN  | Quitter            | Quitte le menu des paramètres                                                                                                    |  |

Tableau 7: Affichage des paramètres

#### Changement des paramètres

Le changement des paramètres permet de changer ou d'adapter les réglages et propriétés de la pompe.

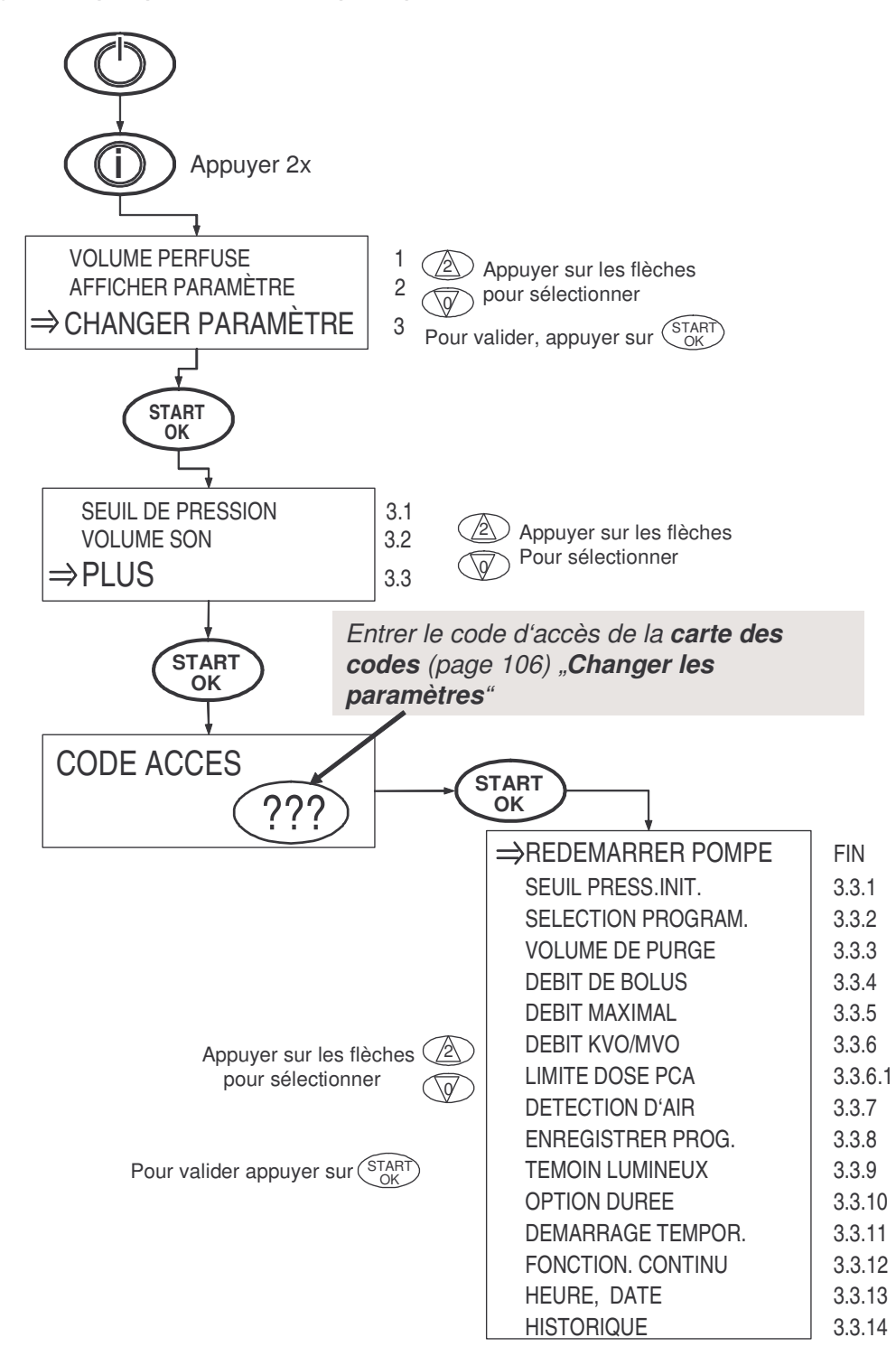

| Pos.  | Affichage                      | Zone de paramètre               | Description                                                                                                    |
|-------|--------------------------------|---------------------------------|----------------------------------------------------------------------------------------------------|
| 1     | Volume Perfusé                 | PERFUSE                         | L'affichage à l'écran montre<br>le volume déjà perfusé sous<br>forme de barre qui se noircit.<br>En appuyant sur la touche<br>STOP / NO, le volume res-<br>tant ou perfusé est actualisé.                    |
| 2     | Afficher Paramètre             | -                               | (voir chapitre «Affichage des paramètres» page 43)                                                                                                    |
| 3     | Changer Paramètre              | -                               | Après avoir validé avec la<br>touche START / OK, les pa-<br>ramètres autres que Pos. 3.1<br>– 3.2 peuvent être affichés<br>ou changés.                                                                       |
| 3.1   | Seuil de Pression <sup>2</sup> | bas<br>moyen<br>haut            | Réglage du capteur de pres-<br>sion dans les zones suivan-<br>tes <sup>2</sup> :<br>bas: 7 Psi [0,5 bar]<br>moyen: 14 Psi [1,0 bar]<br>haut: 21 Psi [1,4 bar]                                                |
| 3.2   | Volume Son                     | VOLUME SON<br>REGLER ↑↓ puis OK | Permet de régler le volume<br>de l'alarme sonore parmi<br>quatre niveaux avec les flè-<br>ches haut et bas. Il est im-<br>possible de désactiver com-<br>plètement le son.                                   |
| 3.3   | Plus                           | -                               | Après avoir validé avec<br>"START/OK" et avoir entré le<br>code, permet l'accès aux<br>options codées (de 3.3.1 à<br>3.3.14). Voir code d'après la<br>carte des codes (page 118)<br>«Changer les paramètres» |
| FIN   | Redémarrer Pompe               | -                               | Quitte le menu des paramè-<br>tres et entraîne un redémar-<br>rage de la pompe                                                                                                    |
| 3.3.1 | Seuil Press.Init.              | bas<br>moyen<br>haut            | Seuil de pression initial pa-<br>ramétré pour le démarrage<br>de la perfusion<br>bas: 7 Psi [0,5 bar]<br>moyen: 14 Psi [1,0 bar]<br>haut: 21 Psi [1,4 bar]                                                   |

<sup>&</sup>lt;sup>2</sup> La valeur précédement configurée est rétablie dès que la perfusion est terminée ou la pompe éteinte.

| Pos.    | Affichage          | Zone de paramètre                                       | Description                                                                                                    |
|---------|--------------------|---------------------------------------------------------|----------------------------------------------------------------------------------------------------|
| 3.3.2   | Sélection program. | CONTINU<br>TPN-NPT<br>INTERMITTENT<br>PCA<br>25 – DOSES | Permet de sélectionner un<br>autre programme ou profil<br>(voir page 59 et suivantes)                                                                                 |
| 3.3.3   | Volume de Purge    | De 0 à 20 ml                                            | Réglage du volume pour pur-<br>ger le set de perfusion APL<br>2002 (voir page 34)                                                                                     |
| 3.3.4   | Débit de Bolus     | De 0 à 500 ml/h                                         | Réglage du débit pour le bo-<br>lus à administrer (seulement<br>en PCA)                                                                                               |
| 3.3.5   | Débit Maximal      | De 0 à 500 ml/h                                         | Réglage du débit maximal autorisé. Voir aussi page 56.                                                                                                    |
| 3.3.6   | Débit KVO/MVO      | De 0,0 à 5,0 ml/h                                       | Réglage du débit pour le<br>garde-veine. Ce débit est<br>délivré pendant une tempori-<br>sation paramétrée.                                                           |
| 3.3.6.1 | Limite Dose PCA    | DOSE ou<br>NOMBRE BOLUS<br>Start / OK                   | Sélectionnez d'abord avec<br>les flèches si vous voulez<br>limiter la dose ou le nombre<br>de bolus par période de<br>temps, et validez votre choix<br>avec START/OK. |
|         |                    | PARAMETRE LIMITE PCA<br>De 0 à 24 HEURES<br>0 = OFF     | Ensuite, entrez la fenêtre<br>temporelle à prendre en<br>compte (en heures) avec le<br>pavé numérique et validez<br>avec START/OK.                                    |
| 3.3.7   | Détection d'Air    | 0,1 – 1 ml                                              | Réglage de la sensibilité du<br>détecteur d'air.                                                                                                    |
| 3.3.8   | Enregistrer prog.  | ON / OFF                                                | Indique si les profils pro-<br>grammés doivent être enre-<br>gistrés. Cette fonction est<br>utile quand les profils sont<br>utilisés à plusieurs reprises.            |
| 3.3.9   | Témoin Lumineux    | OFF / ON                                                | Indique si le témoin lumineux<br>(voir page 14, Pos. 5) doit<br>fonctionner pendant la per-<br>fusion.                                                                |
| 3.3.10  | Option Durée       | OFF / ON                                                | Programmation des profils en<br>terme de <i>durée</i> ou <i>débit</i> (voir<br>aussi page <i>65)</i><br><b>ON:</b> Durée<br><b>OFF:</b> Débit                         |

| Pos.   | Affichage            | Zone de paramètre | Description                                                                                                    |
|--------|----------------------|-------------------|----------------------------------------------------------------------------------------------------|
| 3.3.11 | Démarrage<br>Tempor. | OFF / ON          | Active ou désactive la tempo-<br>risation de démarrage. Pen-<br>dant cette temporisation, le<br>garde-veine (KVO) est ad-<br>ministré.                                                |
| 3.3.12 | Fonction. Continu    | OFF / ON          | Si le fonctionnement continu<br>est éteint (OFF), l'énergie<br>est économisée par un fonc-<br>tionnement pulsatif, dans le<br>cas où les débits sont situés<br>entre 0,1 et 1,6 ml/h. |
| 3.3.13 | Heure, Date          | _                 | Réglage de l'heure locale et<br>de la date. Pour les régler,<br>lire le chapitre concerné<br>page 50.                                                                                 |
| 3.3.14 | Historique           | -                 | Enregistre divers événe-<br>ments de la pompe <b>Body-<br/>Guard 323</b> . Vous pouvez<br>parcourir l'écran avec la tou-<br>che INFO.                                                 |

Tableau 8: Changer les paramètres

## Régler l'heure et la date

Pour régler l'heure et la date, veuillez suivre les instructions suivantes:

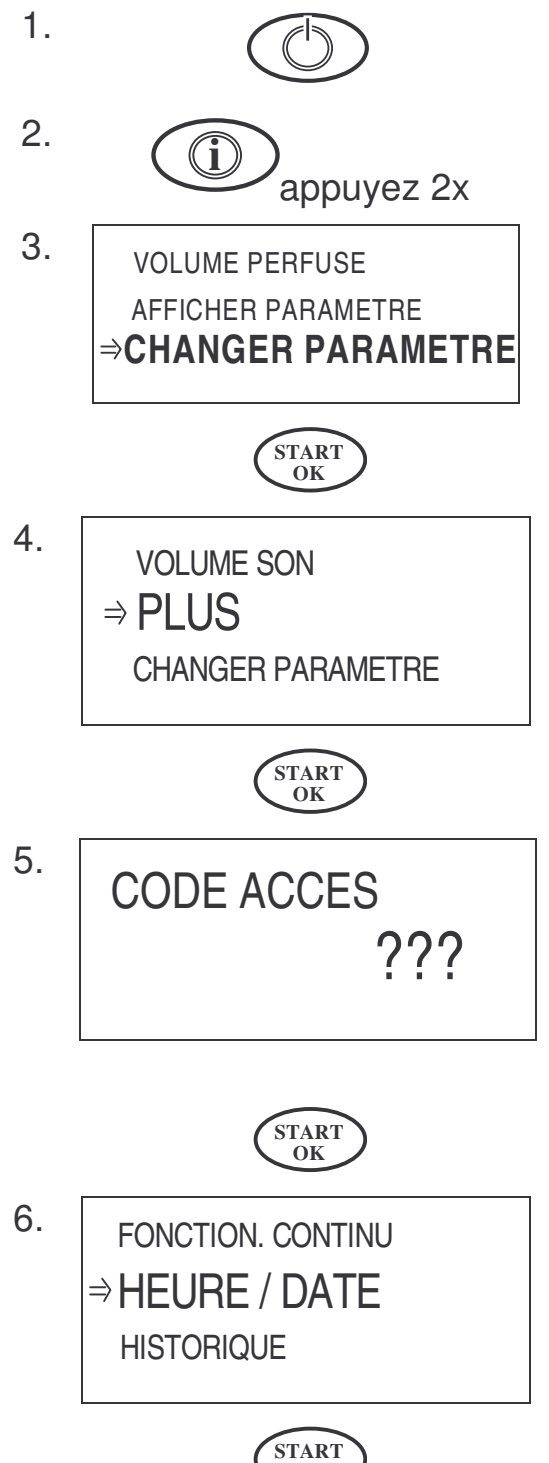

OK

Allumer la pompe à perfusion en appuyant sur la touche ON / OFF.

Appuyer deux fois sur la touche IN-FO.

Déplacer les flèches jusqu'à l'indication «CHANGER PARAME-TRE» et confirmer avec la touche START / OK.

Déplacer les flèches jusqu'à l'indication «PLUS» et confirmer en appuyant sur la touche START / OK.

Entrer à présent, à l'aide du pavé numérique, le mot de passe selon la carte des codes (page 118) «Changer les paramètres».

Confirmer le mot de passe en appuyant sur la touche START / OK.

Déplacer les flèches jusqu'à l'indication «heure / date» et confirmer la manipulation à l'aide de la touche START / OK. Remarque: Les affichages d'écran suivants présentent l'heure et la date sur la ligne supérieure de l'écran.

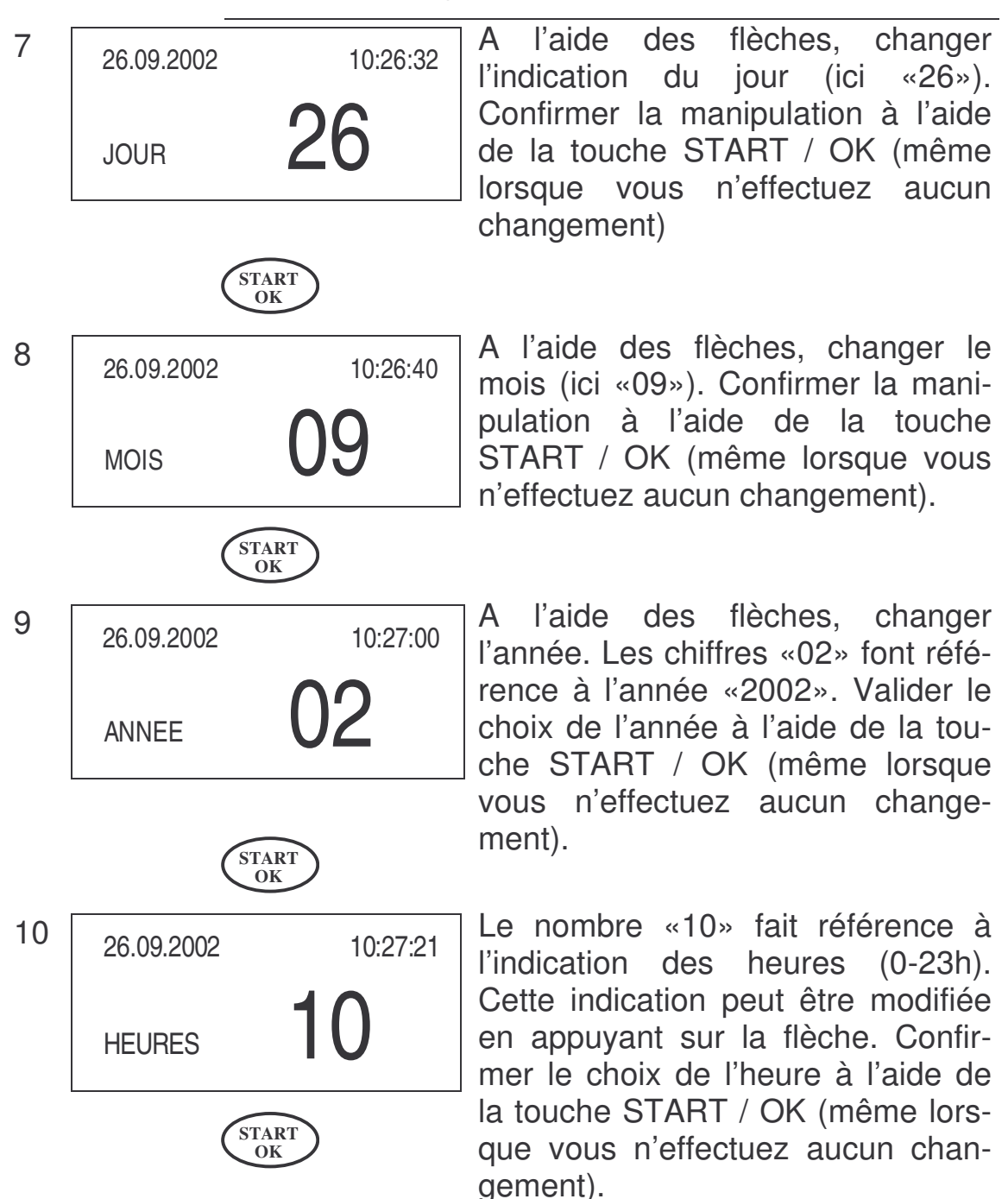

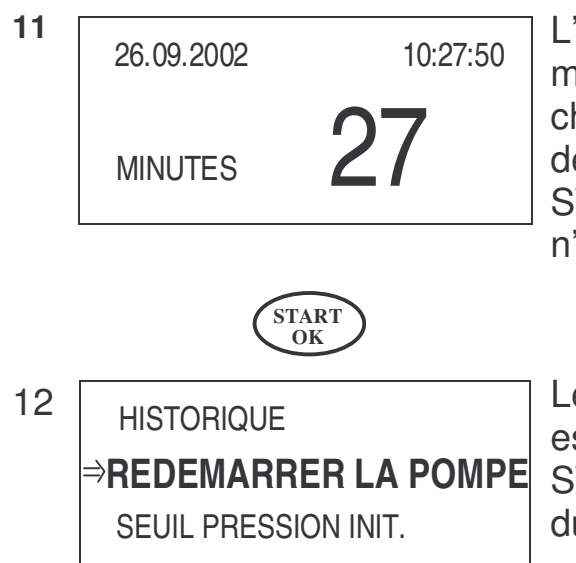

START OK L'indication des minutes peut être modifiée en appuyant sur les flèches (0-59 min). Valider le choix des minutes à l'aide de la touche START / OK (même lorsque vous n'effectuez aucun changement).

Le réglage de la date et de l'heure est terminé. Appuyer sur la touche START / OK pour quitter le menu du réglage.

# Blocage de la pompe

La pompe à perfusion **BodyGuard 323** offre les trois possibilités suivantes de bloquer la pompe, ou d'empêcher tout accès non autorisé aux paramètres:

**Bloquer le pavé numérique**: L'ensemble des touches est alors bloqué, mis à part toutefois les touches START / OK, INFO et STOP / NO. La poire externe de bolus reste active.

**Bloquer le profil**: Les paramètres de perfusion programmés pour chaque profil sont alors bloqués, afin qu'aucune modification ne puisse être réalisée. Pendant la perfusion, seules les touches STOP / NO, START / OK et INFO restent actives.

**Bloquer le débit maximal**: Cette fonction permet de baisser le débit maximal réglable de 0,1 à 500,0 ml/h.

Les chapitres suivants décrivent les processus de blocage.

# Bloquer le clavier

## Mode de blocage 1

Pour bloquer le clavier, suivez les étapes 1 et 2:

ON

1 garder appuyé 2 MODE BLOCAGE

OFF

Deux secondes après, l'affichage cicontre apparaît à l'écran. Garder la touche INFO appuyée jusqu'à ce que la barre soit remplie de noir et qu'un signal sonore retentisse.

Garder la touche INFO appuyée.

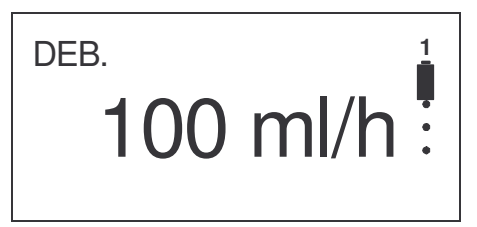

Vous voyez apparaître dans le coin en haut à droite de l'écran le chiffre "1". Le blocage du pavé numérique est effectif quand le chiffre apparaît à l'endroit indiqué.

#### Si la pompe se trouve en plusieurs modes de blo-Remarque: cage, c'est le chiffre le plus élevé qui sera indiqué en haut à droite de l'écran.

Pour débloquer le pavé numérique, suivez les étapes 1 et 2:

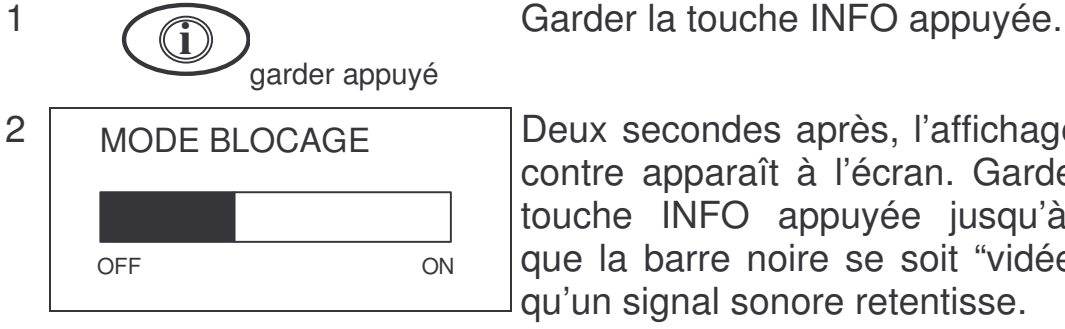

Deux secondes après, l'affichage cicontre apparaît à l'écran. Garder la touche INFO appuyée jusqu'à ce que la barre noire se soit "vidée" et qu'un signal sonore retentisse.

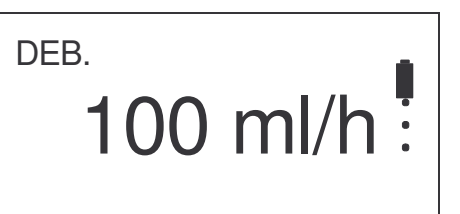

Pour contrôle: Le chiffre "1" en haut à droite de l'écran a disparu.

Si le chiffre "1" est encore présent, répétez les étapes 1 et 2.

## **Bloquer / débloquer le profil**

## Mode de blocage 2

**Remarque:** Le profil ne peut être bloqué qu'après avoir entré les paramètres de perfusion et avant d'avoir démarré celle-ci. La pompe doit alors se trouver en écran de démarrage (voir étape 1 – exemple CONTINU ci-dessous). En profil PCA, le blocage s'effectue automatiquement avant le début de la perfusion.

Pour **bloquer** le profil, veuillez suivre les instructions suivantes:

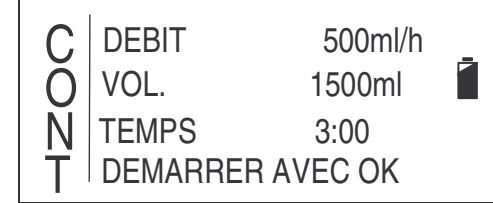

C'est à partir d'un écran de démarrage que l'on bloque un profil. Sur cet exemple, la perfusion a déjà été paramétrée sur CONTINU.

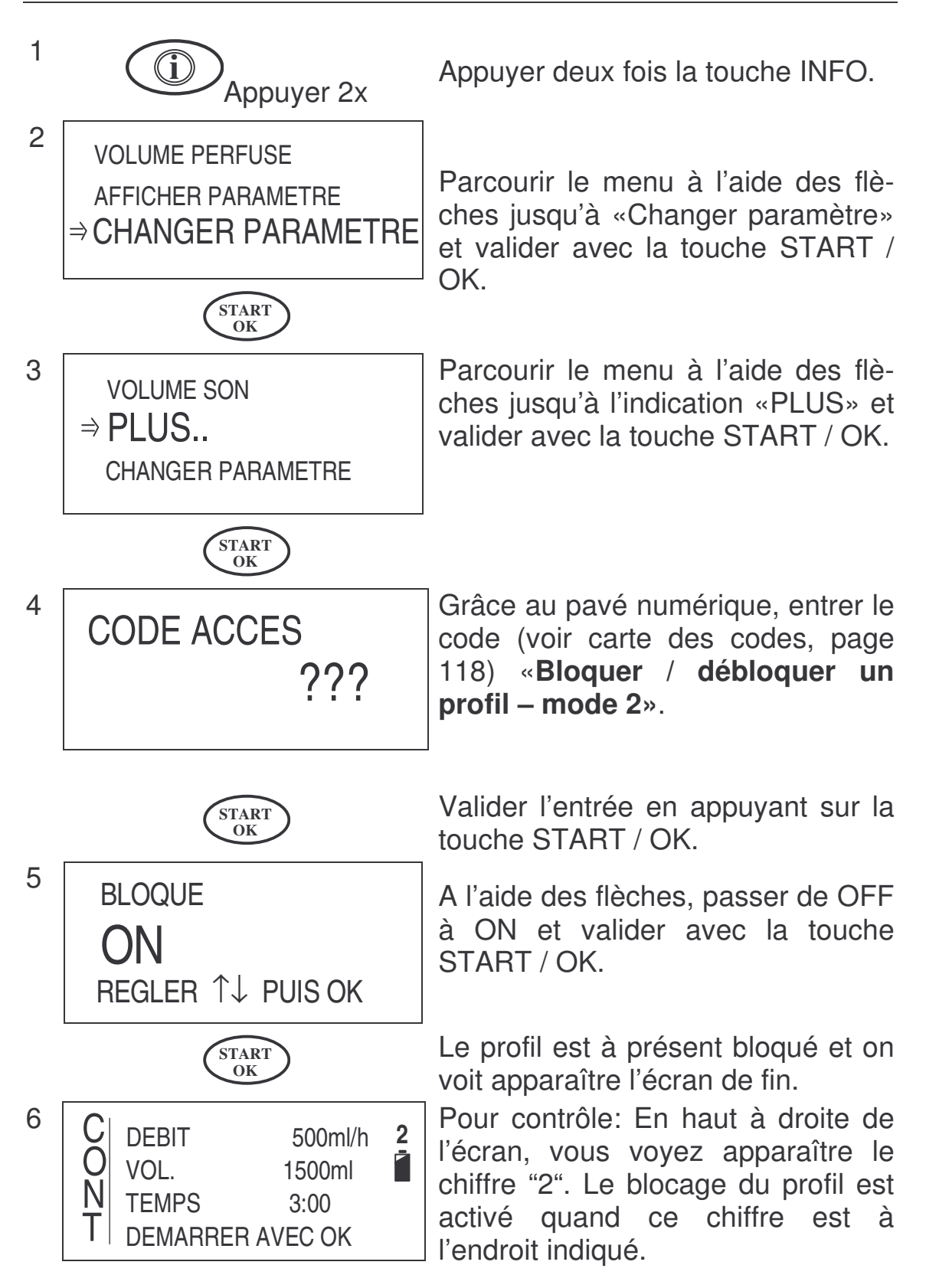

#### Remarque: Si la pompe se trouve en plusieurs modes de blocage, c'est le chiffre le plus élevé qui sera indiqué en haut à droite de l'écran.

Pour *débloquer* le profil, veuillez suivre les instructions suivantes:

1 Répéter les étapes 1 à 4 vues ci-dessus.

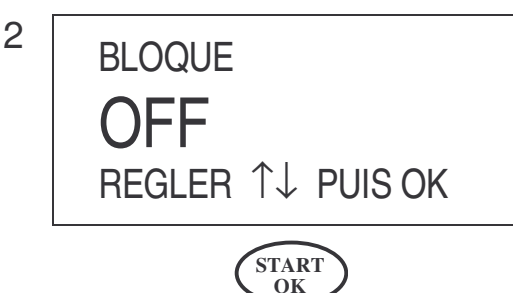

A l'aide des flèches, passer de ON à OFF et valider avec la touche START / OK.

Le profil est à présent débloqué.

## Bloquer le débit maximal

## Mode de blocage 3

Remarque: Le réglage par défaut et le débit maximal configurable sont de 500 ml/h. Le débit minimal est de 0,1 ml/h.

Pour *bloquer* ou baisser le débit maximal, veuillez suivre les étapes suivantes:

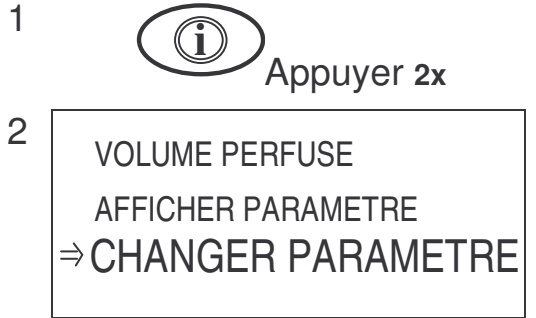

Appuyer deux fois sur la touche IN-FO.

À l'aide des flèches, parcourir le menu jusqu'à «Changer paramètre» et valider avec la touche START / OK.

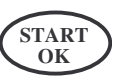

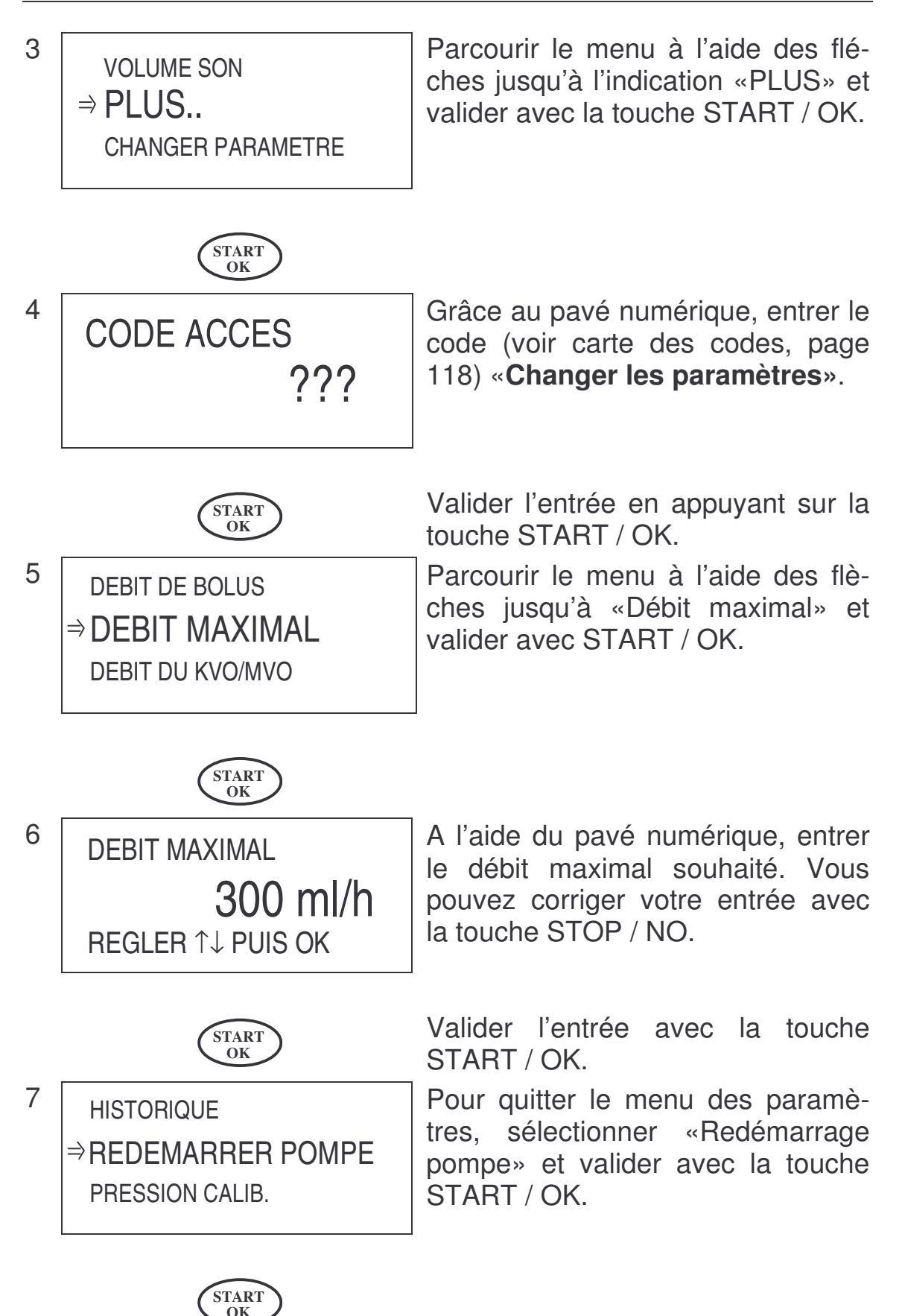

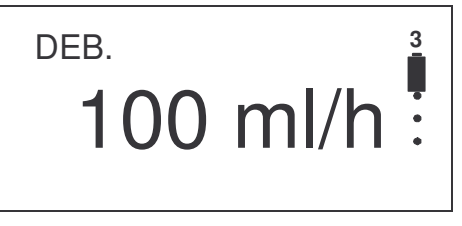

Pour contrôle: En haut à droite de l'écran, vous voyez apparaître le chiffre "3". Le blocage du débit maximal est activé quand ce chiffre se trouve à l'endroit indiqué.

Remarque: Si la pompe se trouve en plusieurs modes de blocage, c'est le chiffre le plus élevé qui sera indiqué en haut à droite de l'écran.

Pour *débloquer* le débit maximal, répéter les étapes 1 à 6 en entrant la valeur de 500 ml/h comme débit maximal.

# Bases de la programmation

Le chapitre «Bases de la programmation» décrit la manière de changer, répéter ou poursuivre un profil en cours.

#### Changement du profil en cours

- **Remarque:** Un profil ne peut être changé <u>que lorsqu'il n'est pas</u> <u>bloqué</u>. Voir à ce propos le chapitre "Bloquer / débloquer le profil" page 54
- Remarque: Changer un profil n'est pas possible pendant la perfusion.

Si la pompe est par exemple sur le profil <u>CONTINU</u> et que vous désirez programmer <u>TPN-NPT</u>, vous devez changer le profil. La pompe à perfusion **BodyGuard 323** offre les deux possibilités suivantes pour changer le profil en cours:

- Changement du profil par le processus de mise en marche de la pompe
- Changement du profil en cours en passant par le menu des paramètres

#### A Changer de profil par la mise en marche

**Remarque:** Si la pompe se trouve en profil PCA, il n'est possible de changer le profil qu'en passant par le menu des paramètres (voir paragraphe B de ce chapitre, page 60).

Dans l'exemple suivant, le profil TPN-NPT est en cours, et va être changé en INTERMITTENT.

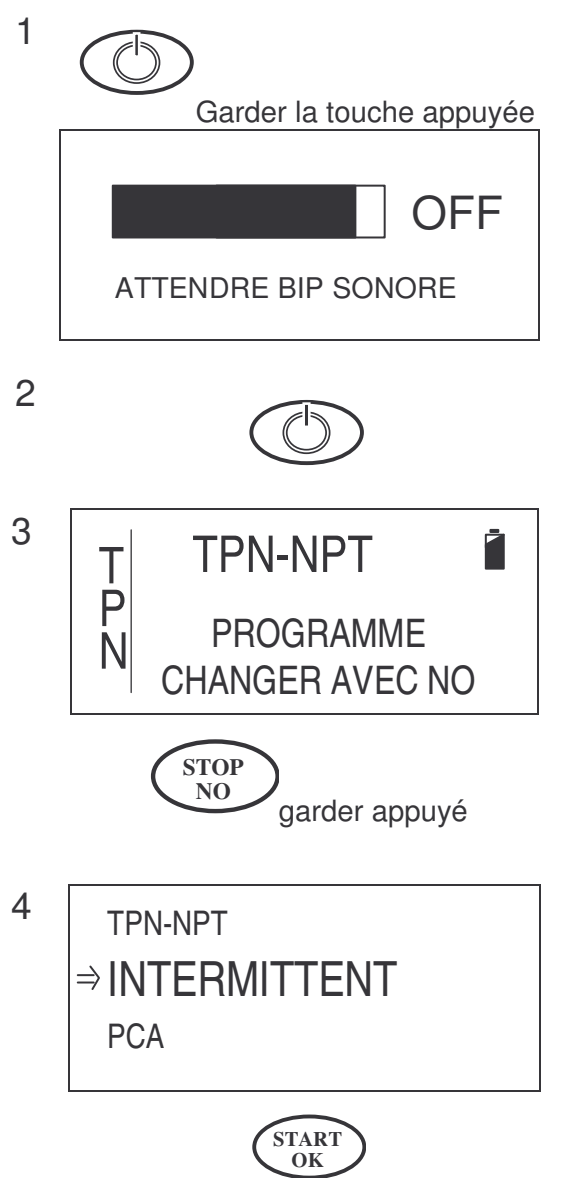

Si la pompe est allumée, il faut l'éteindre dans un premier temps. Pour cela, appuyer environ trois secondes sur la touche ON / OFF jusqu'à ce que la barre sur l'écran soit complètement noircie et qu'un signal sonore se soit fait entendre.

Rallumer la pompe avec la touche ON / OFF. L'auto-test s'effectue.

Après l'auto-test, l'écran présenté ci-contre s'affiche pendant environ trois secondes.

Pendant cet affichage, appuyer sur la touche STOP / NO et la garder appuyée environ trois secondes jusqu'à ce qu'apparaisse l'affichage suivant.

A l'aide des flèches, aller jusqu'à l'indication INTERMITTENT puis valider par la touche START / OK.

Le profil INTERMITTENT est maintenant sélectionné.

#### B Changer de profil par le menu des paramètres

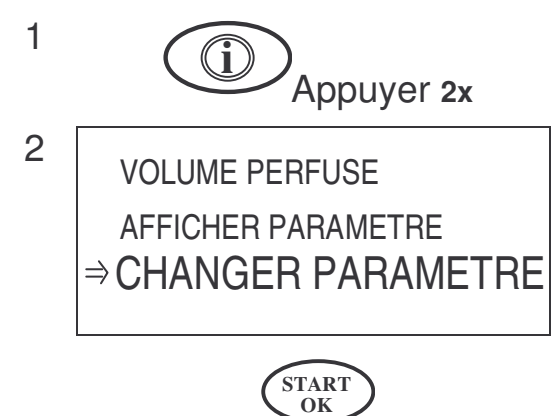

Appuyer deux fois sur la touche INFO.

A l'aide des flèches, aller jusqu'à l'indication « changer paramètre » et valider avec START / OK.

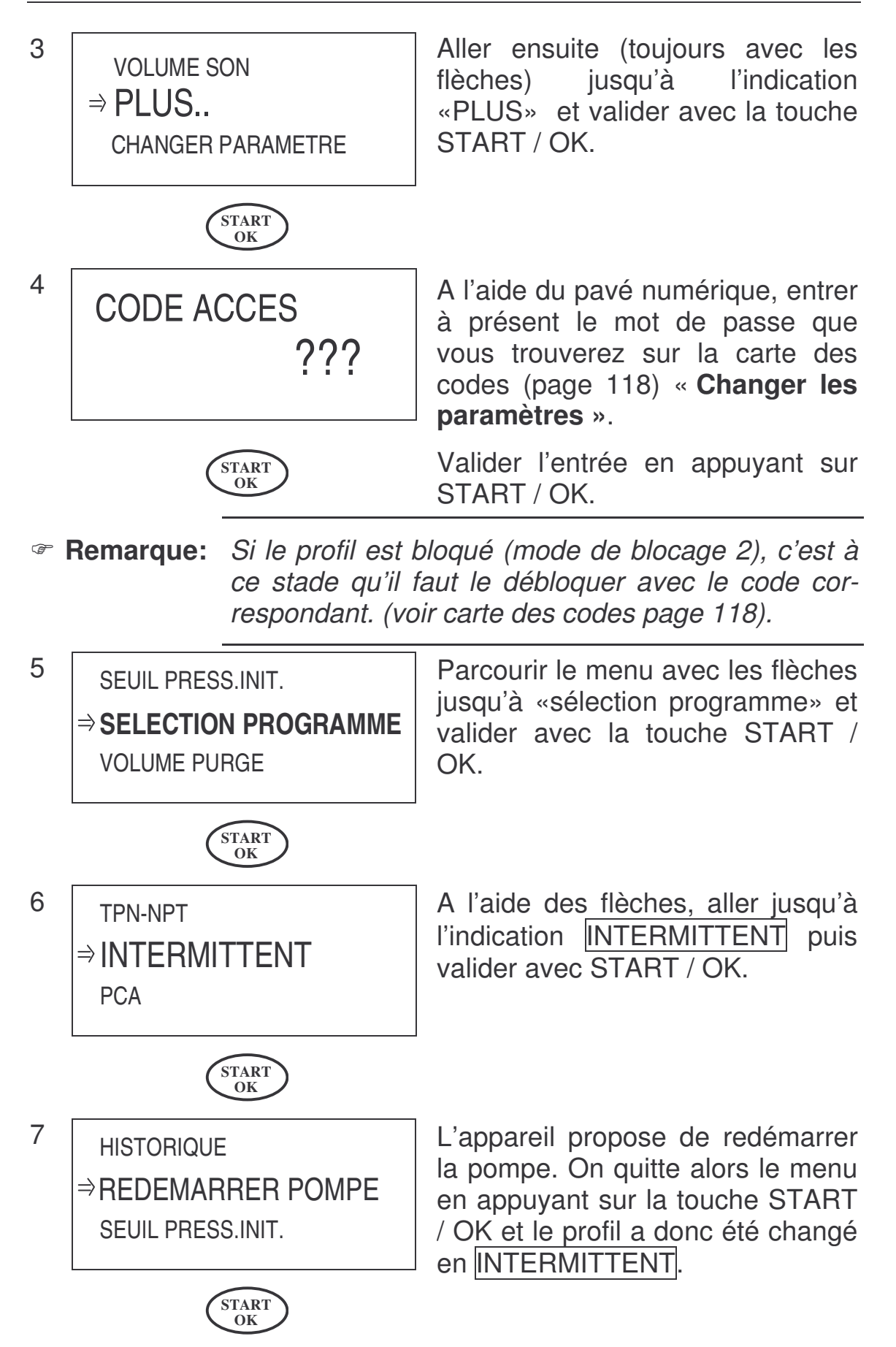

## Répéter ou poursuivre un profil

Après une perfusion interrompue, il est possible de répéter où de poursuivre le profil après avoir éteint la pompe.

Pour répéter ou poursuivre le profil, veuillez suivre les instructions suivantes avec l'exemple TPN-NPT:

Ē

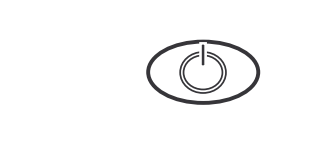

**TPN-NPT** 

PROGRAMME

CHANGER AVEC NO

Pour répéter le profil TPN-NPT, allumer la pompe en appuyant sur ON / OFF. L'auto-test est effectué.

Après l'auto-test, l'écran présenté ci-contre s'affiche pendant environ trois secondes. Pendant ce temps, n'appuyez sur <u>aucune</u> touche.

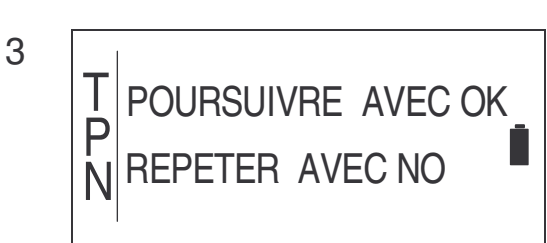

Le écran ci-contre apparaît. Vous avez le choix de répéter ou bien de poursuivre le profil.

Remarque: Si le profil ou la perfusion était terminé avant d'éteindre la pompe, l'étape 3 n'apparaît pas.

4

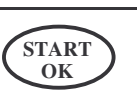

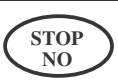

Appuyer sur START / OK pour *poursuivre* le profil précédemment stoppé. Appuyer sur STOP / NO pour *répéter* le profil précédemment stoppé.

1

2

Т

P

Ν

Ţ

Ρ

Ν

5

VOL. 200ml DEBIT MAX. 227 ml/h DEMARRER AVEC OK

Il apparaît à l'écran une vue d'ensemble des paramètres de perfusion enregistrés et actualisés. Ils peuvent être corrigés avec la touche STOP / NO.

En appuyant sur START / OK, la perfusion sera alors poursuivie de l'endroit où elle avait été arrêtée.

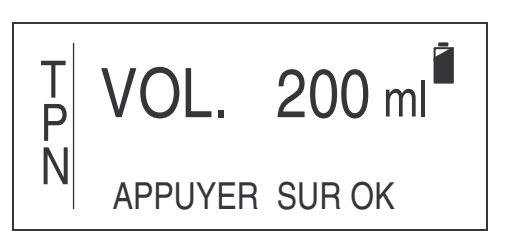

Il est possible de changer les valeurs enregistrées, ou bien de les accepter en appuyant sur la touche START / OK.

L'entrée des paramètres de perfusion s'effectue selon le principe d'entrée du profil (voir chapitre suivant)

# **Programmation des profils**

Ce chapitre traite de la programmation et explique les cinq profils mis à disposition:

| Profil       | Description                                                                                                    | Plages de réglage                                                                            |  |
|--------------|----------------------------------------------------------------------------------------------------|----------------------------------------------------------------------------------------------|--|
| CONTINU      | Profil qui permet de per-<br>fuser une solution de fa-<br>çon continue.                                                                                                    | Débit: 0,1 – 500 ml/h<br>Volume de la poche:<br>0,1 – 9999 ml                                |  |
| 25-DOSES     | Profil qui permet de per-<br>fuser jusqu'à 25 débits<br>continus différents.                                                                                                    | Débit: 0,1 – 500 ml/h<br>Volume de la poche:<br>0,1 – 9999 ml                                |  |
| TPN-NPT      | « <u>T</u> otal <u>P</u> arenteral <u>N</u> utri-<br>tion» (Nutrition Parenté-<br>rale Totale). Profil qui<br>permet de perfuser une<br>solution avec des phases<br>progressive, stable et dé-<br>gressive.                                                                 | Volume de la poche: 1<br>– 9999 ml<br>Temps: 00:01 –<br>99:59h                               |  |
| Intermittent | Profil qui permet de per-<br>fuser différentes doses<br>d'une solution. Dans les<br>temps de pause (entre les<br>doses), le garde-veine<br>(KVO) est perfusé.                                                                                                    | Débit: 0,1 – 500 ml/h<br>Temps: 00:01–99:59 h                                                |  |
| PCA          | « <u>Patient <u>C</u>ontrolled <u>A</u>nal-<br/>gesia». Ce profil permet<br/>d'administrer un débit de<br/>façon continue. Il est pos-<br/>sible d'administrer un bo-<br/>lus en dehors de<br/>l'intervalle de blocage et<br/>avant d'avoir atteint la<br/>dose limite.</u> | Débit: 0,0 – 100 ml/h<br>Vol. de bolus: 0,1–<br>24ml<br>Volume de la poche:<br>0,1 – 1000 ml |  |

Tableau 9: Vue d'ensemble des profils

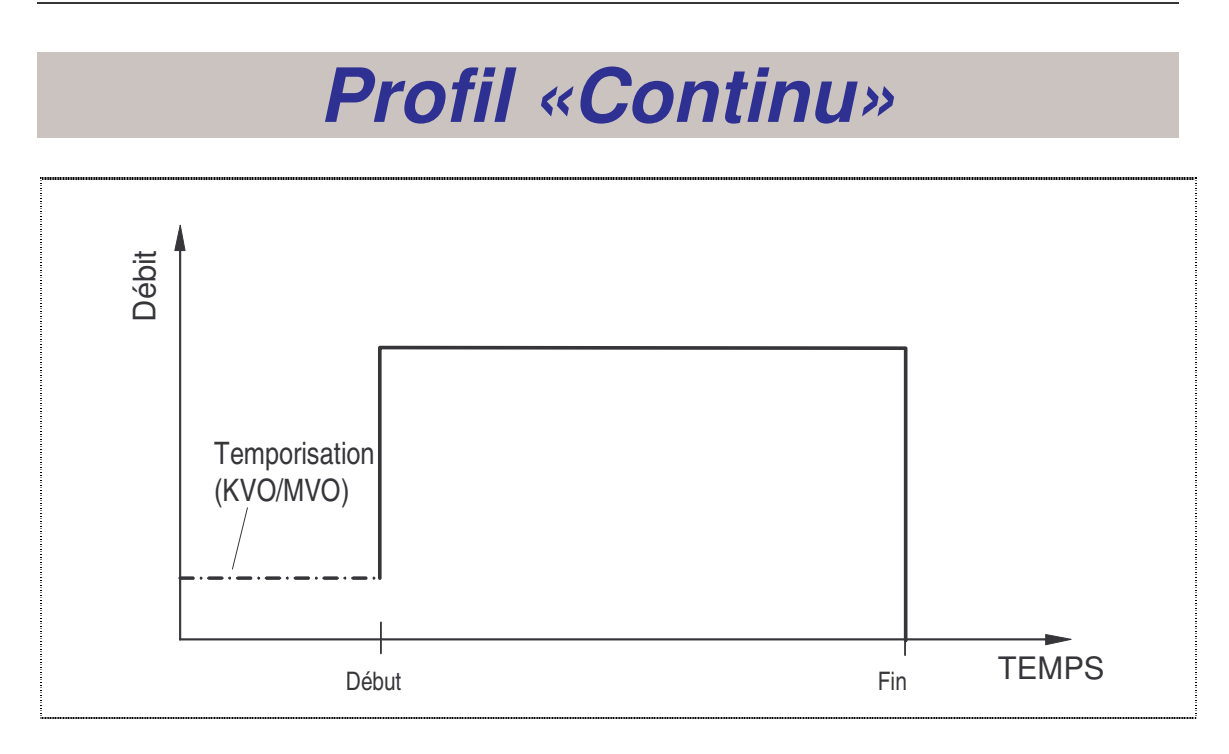

Le profil CONTINU permet de perfuser une solution à débit constant sur une certaine durée. Le début d'une perfusion peut être décalé d'un temps défini (temporisation), pendant lequel le garde-veine (KVO) est administré.

#### Programmer en *durée* ou en *débit*

La programmation du profil peut s'effectuer en entrant le **débit** en millilitres par heure (ml/h) ou en entrant la **durée** en heures et minutes. Pour paramétrer cela avant la programmation du profil, il faut suivre les étapes suivantes:

Remarque: Si la pompe est bloquée, veuillez suivre les instructions du chapitre "Blocage de la pompe» à partir de la page 53.

Pour changer cette option, il faut suivre les instructions du chapitre «Changement des paramètres» page 48, paragraphe 3.3.10 « Option durée ».

Si l'option durée = ON, la programmation du profil CONTINU s'effectue par le temps et le volume, la pompe calcule alors le débit. Si l'option durée = OFF, la programmation s'effectue par le débit et le volume, et le temps de la perfusion est alors calculé.

#### Programmer «Continu» par le Débit

1

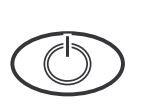

PROGRAMME

CHANGER AVEC NO

CONTINU

Afin de programmer le profil CONTINU, allumer la pompe avec ON / OFF. L'auto-test s'effectue.

Après l'auto-test, l'écran présenté ci-contre s'affiche pendant environ trois secondes.

Remarque: Si la pompe ne se trouve pas en profil CONTINU, alors il faut changer le profil. Lire à ce propos le chapitre «Changement du profil en cours» page 59.

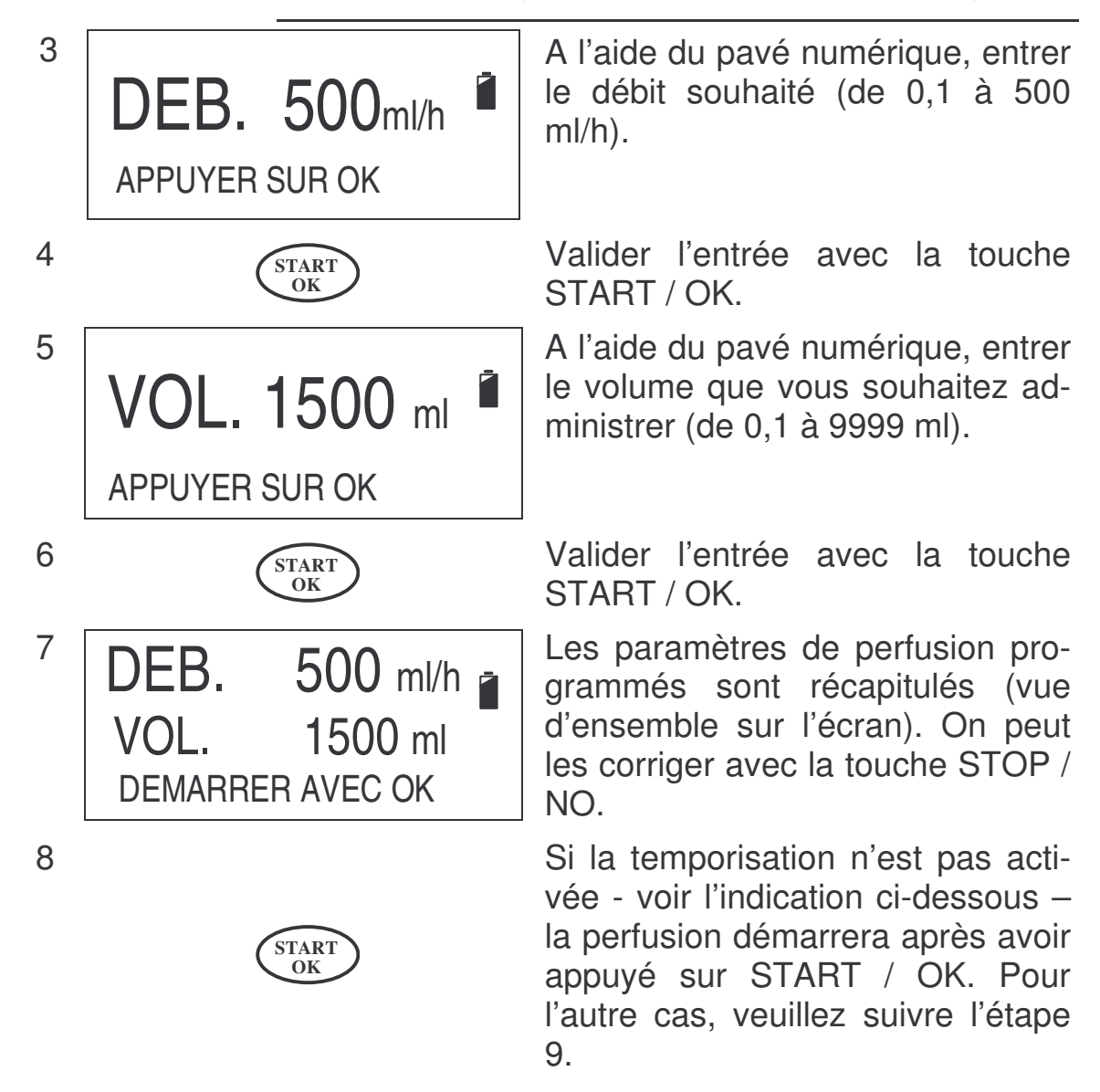

1

2

 $\bigcirc$ 

Ν

Remarque: Une temporisation de démarrage peut s'activer ou se désactiver. Plus de détails à ce propos page 49 (3.3.11). Si cette fonction est désactivée, c'est l'étape 7 qui s'effectue.

9 **TEMPORISE 00:25** A l'aide du pavé numérique, entrer la temporisation de démarrage de 00:00 à 20:00 (heures : minutes) DEMARRER AVEC OK

1

2

La perfusion démarre après avoir appuyé sur START / OK.

Remarque: Veiller à prendre en compte que, pour la temporisation de démarrage, la poche de perfusion nécessite un volume supplémentaire.

#### Programmer «Continu» par la Durée

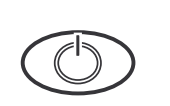

PROGRAMME CHANGER AVEC NO

CONTINU

STAR1 OK

> Afin de programmer le profil CONTINU, allumer la pompe avec ON / OFF. L'auto-test s'effectue.

Après l'auto-test, l'écran présenté ci-contre s'affiche pendant environ trois secondes.

Remarque: Si la pompe ne se trouve pas en profil CONTINU, alors il faut changer le profil. Lire à ce propos le chapitre «Changement du profil en cours» page 59.

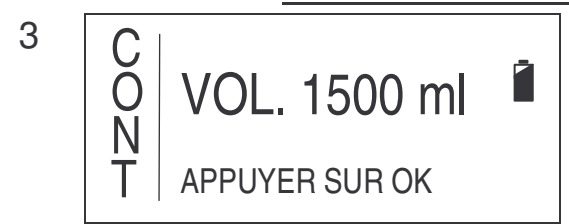

A l'aide du pavé numérique, entrer le volume que vous souhaitez administrer ou bien le volume de la poche (de 0,1 à 9999 ml).

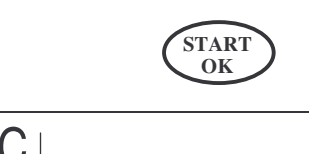

TEMPS TOT. 3:00

Valider l'entrée avec la touche START / OK.

A l'aide du pavé numérique, entrer le temps de perfusion souhaité (de 00:01 à 99:59 heures).

6

8

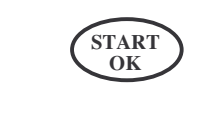

APPUYER SUR OK

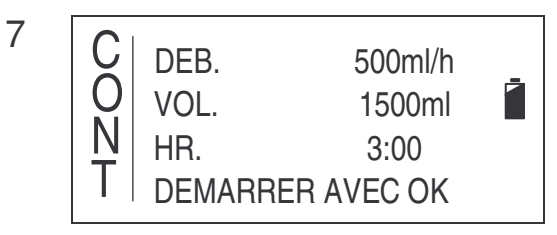

START OK vée, poursuivre la procédure à l'étape 7 après avoir appuyé sur START / OK. Sinon passer à l'étape 9. Avant de démarrer la perfusion,

Si la temporisation n'est pas acti-

Avant de demarrer la perfusion, les paramètres programmés et le débit calculé s'affichent à l'écran afin de les contrôler. On peut les corriger grâce à la touche STOP / NO.

| La p | oerfus | ion  | CON | TINU  | déma | arre |
|------|--------|------|-----|-------|------|------|
| aprè | S      | avoi | r   | appuy | /é   | sur  |
| STA  | RT / C | DK.  |     |       |      |      |

Remarque: Une temporisation de démarrage peut s'activer ou se désactiver. Plus de détails à ce propos page 49 (3.3.11). Si cette fonction est désactivée, passer à l'étape 9.

9 TEMPORISE 00:25 DEMARRER AVEC OK
 8 START OK START OK La perfusion en profil CONTINU démarre après avoir appuyé sur START / OK.

Remarque: Veiller à prendre en compte que, pour la temporisation de démarrage, la poche de perfusion nécessite un volume supplémentaire.

4

5

С

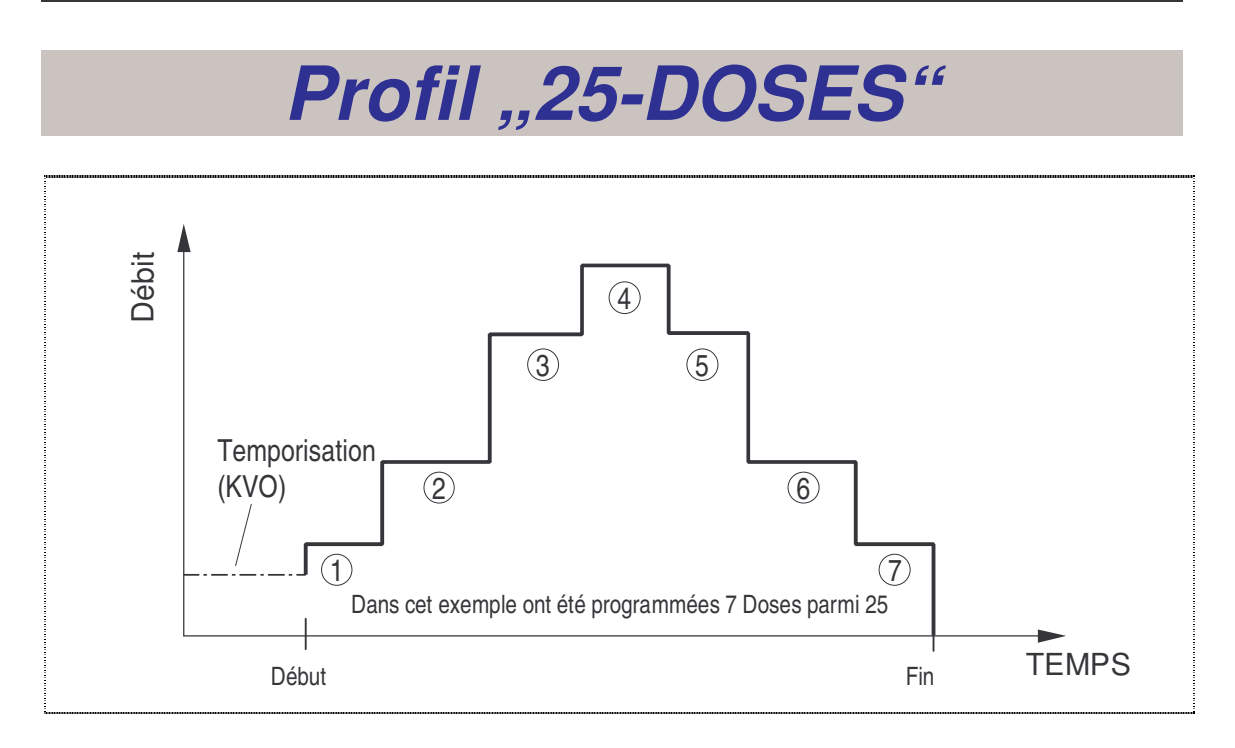

Le profil 25-DOSES permet de perfuser une solution de 1 à 25 doses en rapport les unes aux autres avec un débit constant différent pour chacune des durées. Le début de la perfusion peut être décalé d'un temps défini (temporisation) pendant lequel le garde-veine (KVO) sera administré.

- Remarque: Si la pompe est bloquée, on ne peut pas changer le profil. Pour la débloquer, lire le chapitre «Blocage de la pompe» à partir de la page 53.
- Remarque: Le volume total des doses à programmer ne doit pas dépasser un volume de 9999 ml.

 Pour programmer le profil 25-DOSES, allumer la pompe avec la touche ON / OFF. L'auto-test s'effectue.
 2 D 25 - DOSES 
 PROGRAMME CHANGER AVEC NO
 PROGRAMME CHANGER AVEC NO Remarque: Si la pompe ne se trouve pas en profil 25-DOSES, il faut changer le profil. Lire à ce propos le chapitre «Changement du profil en cours» page 59 et suivantes.

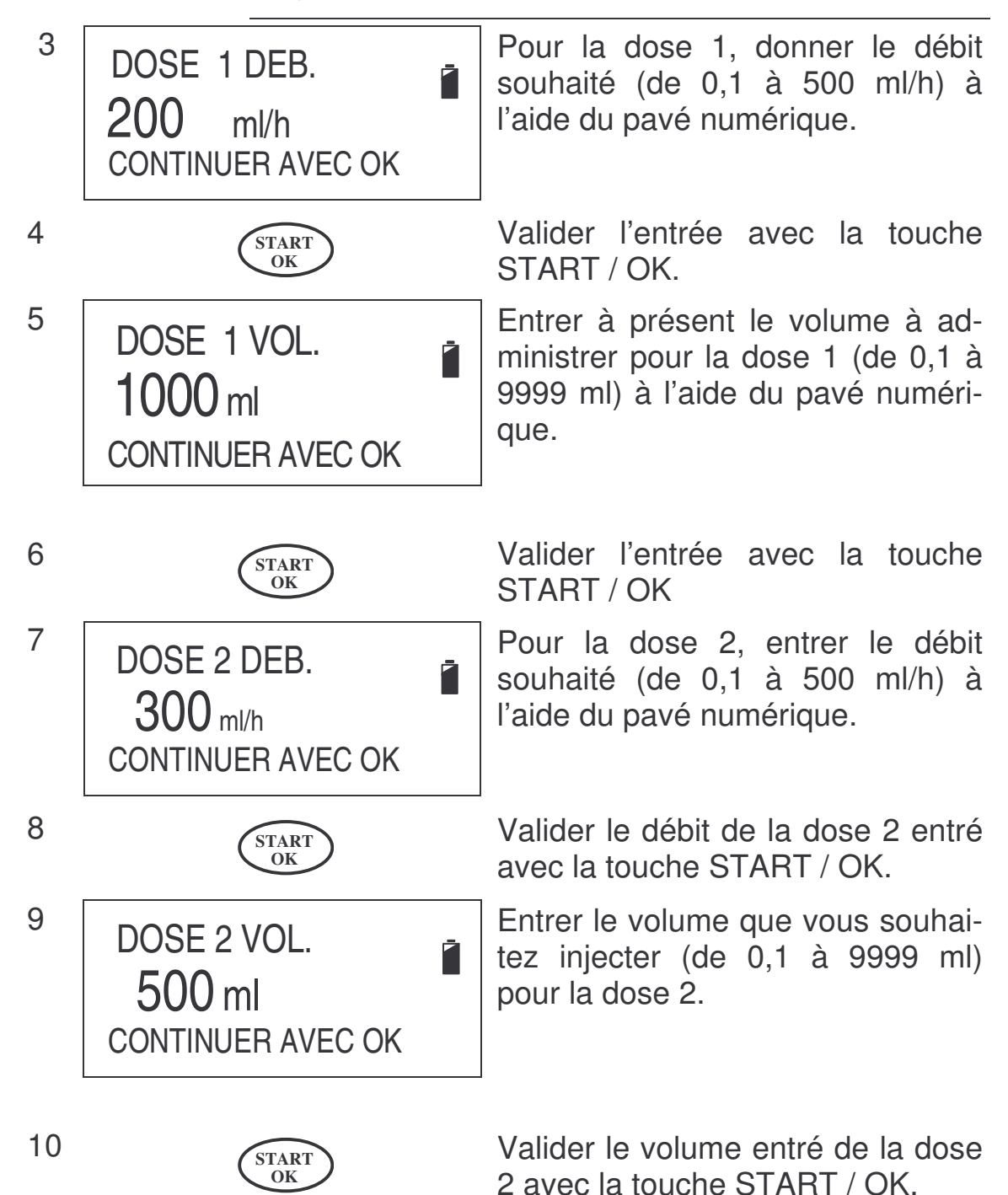

| ☞ Re                                                  | emarque:                         | Pour continuer à programmer les doses suivan-<br>tes, répéter les instructions des étapes 7 à 10.                 |                                                                                                    |  |
|-------------------------------------------------------|----------------------------------|----------------------------------------------------------------------------------------------------|----------------------------------------------------------------------------------------------------|--|
| Fin de la pro- Pour arrêter grammation: veuillez suiv |                                  |                                                                                                    | de programmer d'autres doses,<br>è ce qui suit:                                                                                                    |  |
|                                                       |                                  | <ol> <li>S'il y a déjà<br/>Dose #», effac<br/>ou bien entrez</li> <li>Appuyer sur<br/>les instructions</li> </ol> | une valeur enregistrée pour «Débit<br>cez-la avec la touche STOP / NO<br><b>2 0 ml/h comme débit.</b><br>r la touche START / OK et suivez<br>à partir de l'étape 11.                                                     |  |
| 11                                                    | TOTAL DO<br>TOTAL VO<br>DEMARRER | DSES 2<br>L. 1500ml<br>AVEC OK                                                                                    | Si la programmation des doses<br>souhaitées est terminée, l'écran<br>présenté ci-contre s'affiche. La<br>ligne supérieure affiche le nom-<br>bre de doses programmées et la<br>ligne médiane indique le volume<br>total. |  |
| 12                                                    | (                                | START<br>OK                                                                                                    | Pour démarrer le profil 25-<br>DOSES appuyer sur START /<br>OK.                                                                                                    |  |
| ☞ R(                                                  | emarque:                         | Une temporisatic<br>se désactiver. Pl<br>(3.3.11). Si cette<br>l'étape 13.                                        | on de démarrage peut s'activer ou<br>us de détails à ce propos page 49<br>fonction est désactivée, passer à                                                                                                    |  |
| 13                                                    | TEMPO<br>DEMARI                  | RISE 00:25<br>RER AVEC OK                                                                                         | Quand la temporisation de dé-<br>marrage est activée, entrer la<br>donnée entre 00:00 et 20:00 heu-<br>res à l'aide du pavé numérique.                                                                                   |  |
| 14                                                    | (                                | START<br>OK                                                                                                    | Pour démarrer la perfusion à pro-<br>fil 25–Doses, valider la valeur en<br>appuyant sur START / OK.                                                                                                    |  |

Remarque: Veiller à prendre en compte que, pour la temporisation de démarrage, la poche de perfusion nécessite un volume supplémentaire.
2

Т

Þ

Ν

**TPN-NPT** 

PROGRAMME

CHANGER AVEC NO

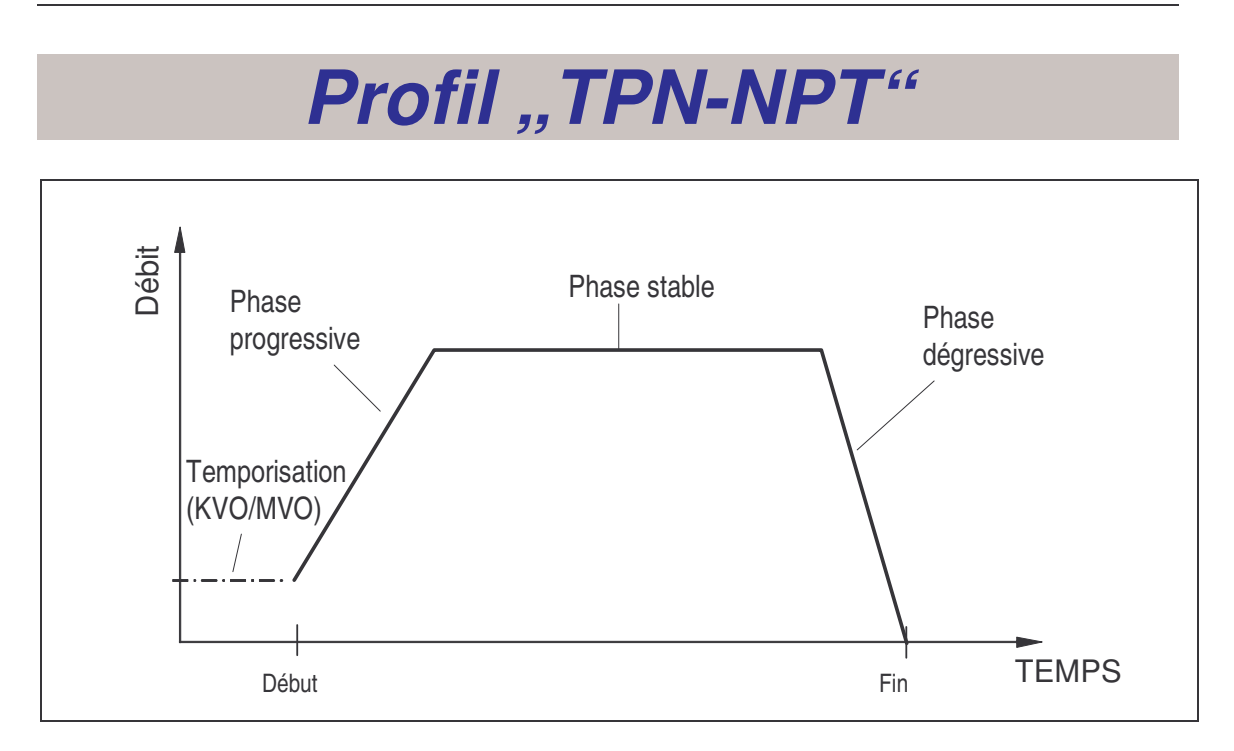

Le profil TPN-NPT (<u>N</u>utrition <u>P</u>arenteral <u>T</u>otal) permet une perfusion dans laquelle le débit augmente de manière continue au début de la perfusion (phase progressive), puis le débit se perfuse à valeur constante (phase stable), enfin il se réduit de manière continue en fin de perfusion (phase dégressive). Le démarrage de la perfusion peut être décalé d'un temps défini (temporisation) pendant lequel le garde-veine est administré.

Remarque: Si la pompe est bloquée, on ne peut pas changer le profil. Pour la débloquer, lire le chapitre «Blocage de la pompe» à partir de la page 53.

Ż

Pour programmer le profil TPN, allumer la pompe avec la touche ON / OFF. L'auto-test s'effectue.

Après l'auto-test, l'écran présenté ci-contre s'affiche pendant environ trois secondes.

Remarque: Si la pompe ne se trouve pas en profil TPN-NPT, il faut changer le profil. Lire à ce propos le chapitre «Changement du profil en cours» page 59 et suivantes.

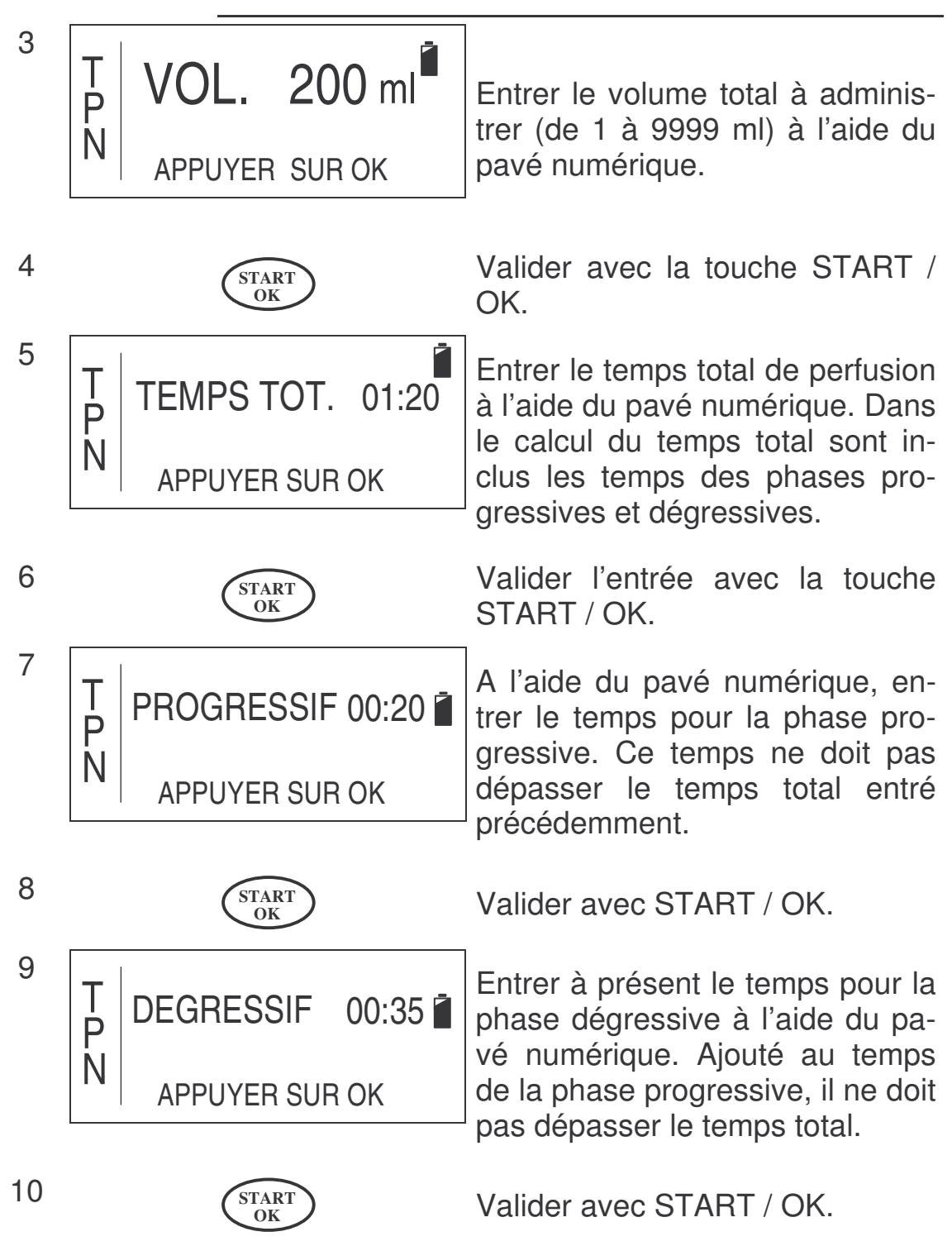

| 11        | T VOL.<br>P DEBIT<br>N <sub>DEMAF</sub> | 200ml<br>MAX. 227 ml/h<br>RER AVEC OK                                                                                                  | L'écran ci-contre affiche les pa-<br>ramètres de perfusion entrés<br>précédemment et le débit maxi-<br>mal calculé. Vous pouvez ainsi<br>les contrôler et, éventuellement<br>corriger un ou des paramètres<br>avec la touche STOP / NO. |  |  |
|-----------|-----------------------------------------|----------------------------------------------------------------------------------------------------|----------------------------------------------------------------------------------------------------|--|--|
| 12        |                                         | START<br>OK                                                                                                    | Pour démarrer le profil TPN-NPT,<br>appuyer sur la touche START /<br>OK.                                                                                                    |  |  |
| @ R(      | emarque:                                | Une temporisatio<br>se désactiver. Plu<br>(3.3.11). Si cette<br>aux étapes 13 et                                                       | n de démarrage peut s'activer ou<br>us de détails à ce propos page 49<br>e fonction est désactivée, passer<br>14.                                                                                                    |  |  |
| 13        | TEMPC                                   | ORISE 00:25                                                                                                    | Si l'entrée d'une temporisation<br>est activée, entrez-la à l'aide du<br>pavé numérique dans des va-                                                                                                    |  |  |
|           | DEMAF                                   | RER AVEC OK                                                                                                    | leurs comprises entre 00:00 e 20:00 heures.                                                                                                    |  |  |
| 14        |                                         | START<br>OK                                                                                                    | Pour démarrer le profil TPN-NPT,<br>valider cette valeur en appuyant<br>sur START / OK.                                                                                                    |  |  |
| Remarque: |                                         | Veiller à prendre en compte que, pour la temporisa-<br>tion de démarrage, la poche de perfusion nécessite<br>un volume supplémentaire. |                                                                                                    |  |  |

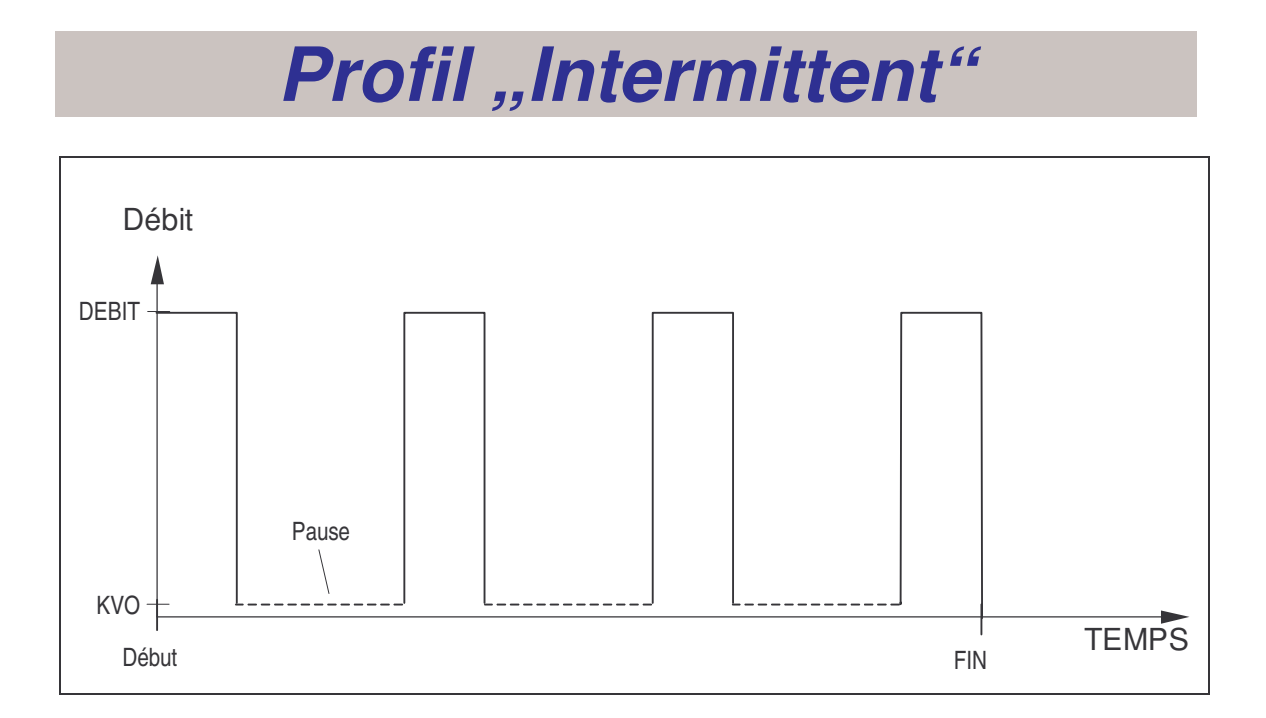

Le profil INTERMITTENT permet de perfuser à intervalles définis par l'utilisateur. Entre les doses (temps de pause), le garde-veine (KVO) est injecté. Le profil est caractérisé par l'entrée du débit et du volume de chaque dose, par l'entrée du temps de pause entre les doses, et enfin par l'entrée du volume total de toutes les doses. Le démarrage de la perfusion peut etre décalé dún temps défini, durant lequel le maintien de veine (KVO) est perfusé.

Remarque: Si la pompe est bloquée, on ne peut pas programmer le profil. Pour la débloquer, lire le chapitre «Blocage de la pompe» à partir de la page 53.

1

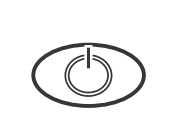

<sup>2</sup> I IN N

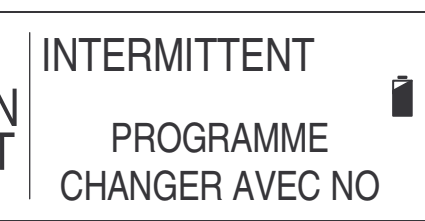

Pour programmer le profil IN-TERMITTENT, allumer la pompe avec la touche ON / OFF. L'autotest s'effectue.

Après l'auto-test, l'écran présenté ci-contre s'affiche pendant environ trois secondes.

| e R | <b>Remarque:</b> <i>Si la pompe</i><br><i>INTERMITTEN</i><br><i>propos le chapi</i><br><i>page 59 et suiv</i> | ne se trouve pas en profil<br>], il faut changer le profil. Lire à ce<br>tre «Changement du profil en cours»<br>antes.                                                                             |
|-----|----------------------------------------------------------------------------------------------------|----------------------------------------------------------------------------------------------------|
| 3   | DEB. 100ml/h CONTINUER AVEC OK                                                                                | A l'aide du pavé numérique, entrer<br>le débit souhaité de chaque dose<br>dans des valeurs comprises entre<br>0,1 et 500 ml/h.                                                                     |
| 4   | START<br>OK                                                                                                   | Valider votre entrée avec la tou-<br>che START / OK.                                                                                                    |
| 5   | VOL.DOSES 20ml<br>CONTINUER AVEC OK                                                                           | Entrer le volume de chaque dose<br>(entre 0,1 et 9999 ml).                                                                                                    |
| 6   | START<br>OK                                                                                                   | Valider votre entrée avec la tou-<br>che START / OK.                                                                                                    |
| 7   | PAUSE 00:05<br>CONTINUER AVEC OK                                                                              | Puis, entrer le temps de pause en-<br>tre les doses dans des valeurs<br>comprises entre 00:01 et 20:00<br>heures à l'aide du pavé numéri-<br>que.                                                  |
| 8   | START<br>OK                                                                                                   | Valider votre entrée avec la tou-<br>che START / OK.                                                                                                    |
| 9   | VOL. 500 ml<br>CONTINUER AVEC OK                                                                              | Entrer le volume total à perfuser<br>(entre 0,1 et 9999 ml) à l'aide du<br>pavé numérique. Veillez à ce que<br>le volume total soit supérieur au<br>volume entré pour les doses (voir<br>étape 5). |
| 10  | START<br>OK                                                                                                   | Valider votre entrée avec la tou-<br>che START / OK.                                                                                                    |

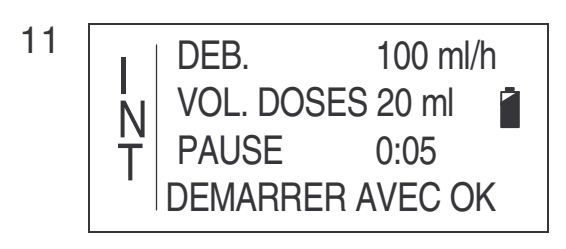

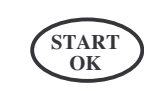

Remarque:

Remarque:

**TEMPORISE 00:25** DEMARRER AVEC OK

START

OK

Les paramètres de perfusion sont récapitulés dans une vue d'ensemble à l'écran. Pour éventuellement les corriger, appuyer sur la touche STOP / NO.

En appuyant sur START / OK, la valeur sera validée et le profil IN-TERMITTENT pourra démarrer.

Le décalage de démarrage peutêtre activé ou désactivé. Voir page XXX, Pos YYY. Dans le cas ou la fonction est désactivée les étapes 13 et 14 ne s'appliquent pas.

Si la fonction de décalage du démarrage est activée, entrer sa valeur (comprise entre 00:00 et 20:00 heures) avec le pavé numérique

Pour démarrer le programme

INTERMITTENT, confirmer la valeur en appuyant sur START / OK

Veiller à prendre en compte que, pour la temporisation de démarrage, la poche de perfusion nécessite un volume supplémentaire.

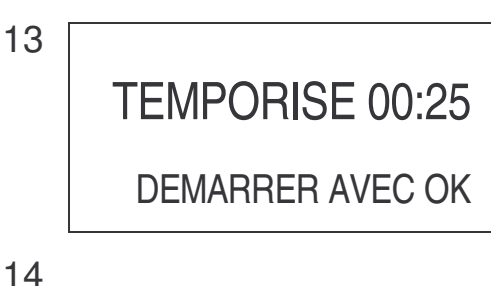

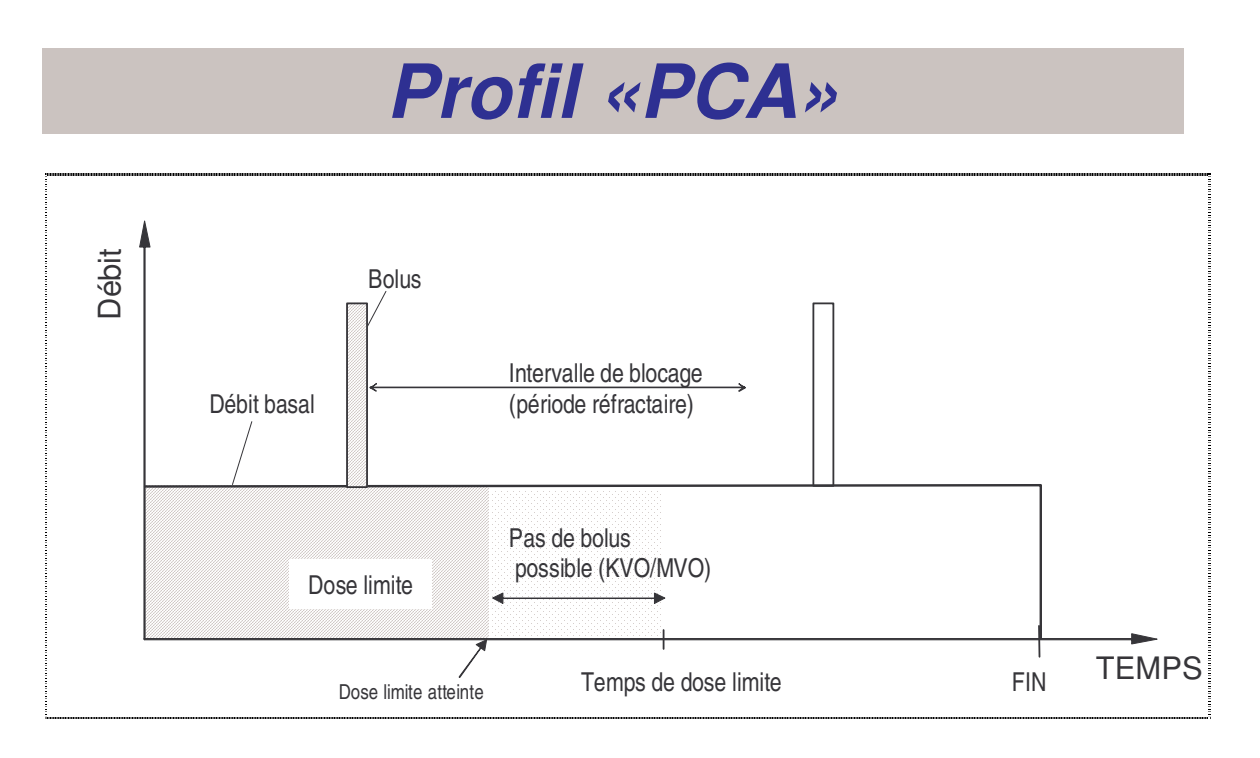

Le profil PCA (<u>A</u>nalgésie <u>C</u>ontrollée par le <u>P</u>atient) permet de perfuser une solution (un analgésique) à un débit continu (débit basal). Il est possible d'administrer des bolus à débit et volume définis, par l'intermédiaire d'une poire externe de bolus ou par la touche-BOLUS se trouvant sur l'appareil. Un *intervalle de blocage* se programme en fonction d'un bolus donné. Dans l'intervalle de blocage, la délivrance de bolus est refusée. Pour démarrer la perfusion, la pompe est bloquée, c'est-à-dire qu'aucune manipulation des paramètres de perfusion ne peut être réalisée.

<u>Définition de **Dose limite**</u>: Afin de prévenir un surdosage, il faut définir une dose limite (nombre de bolus ou bien dose autorisée sur une période de temps). Donnons un exemple : « 5 bolus en 4 heures » ou « 3 ml en 2 heures ». Après avoir atteint la dose limite, les bolus sont refusés jusqu'à la fin du temps de dose limite. Le débit basal reste inchangé et reprend après la fin de la période de blocage. Durant cette période de blocage, le maintien de veine (KVO-MVO) est perfusé.

| M2 | Mise en | Il existe des risques de thrombose si on fait une |
|----|---------|---------------------------------------------------|
|    | garde:  | intraveineuse au patient avec un débit basal de   |
|    |         | 0,0 ml/h en profil PCA.                           |

Remarque: Si le profil est bloqué, il n'est pas possible de le programmer. Pour débloquer la pompe, lire le chapitre «Bloquer / débloquer le profil» page 54.

Remarque : Le profil PCA peut être programmé soit en «ml» soit en «mg» ou «µg». Voir chapitres suivants à ce propos.

Programmer une PCA en unité <u>ml</u>

Remarque: Pour basculer de l'unité mg / μg à ml, veuillez lire le chapitre «Transformation de mg (μg) en ml» page 83.

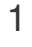

2

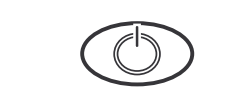

Pour programmer le profil PCA, allumer la pompe avec la touche ON / OFF. L'auto-test s'effectue.

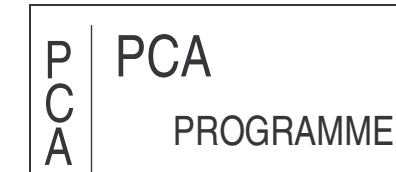

Après l'auto-test, l'écran présenté ci-contre s'affiche pendant environ trois secondes.

Remarque: Si la pompe ne se trouve pas en profil PCA, il faut changer le profil. Lire à ce propos le chapitre «Changement du profil en cours» page 59 et suivantes.

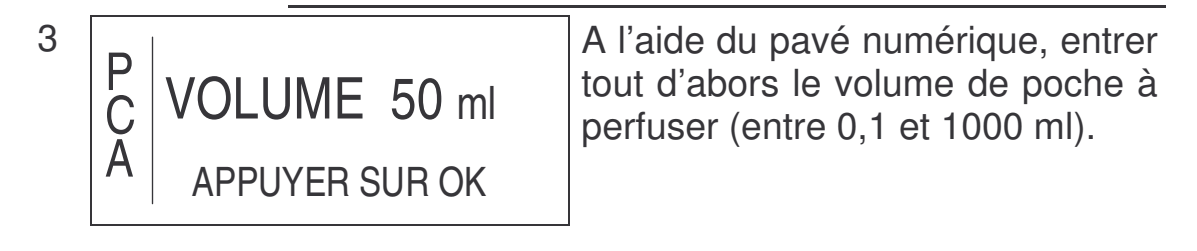

4

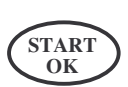

Valider l'entrée avec la touche START / OK.

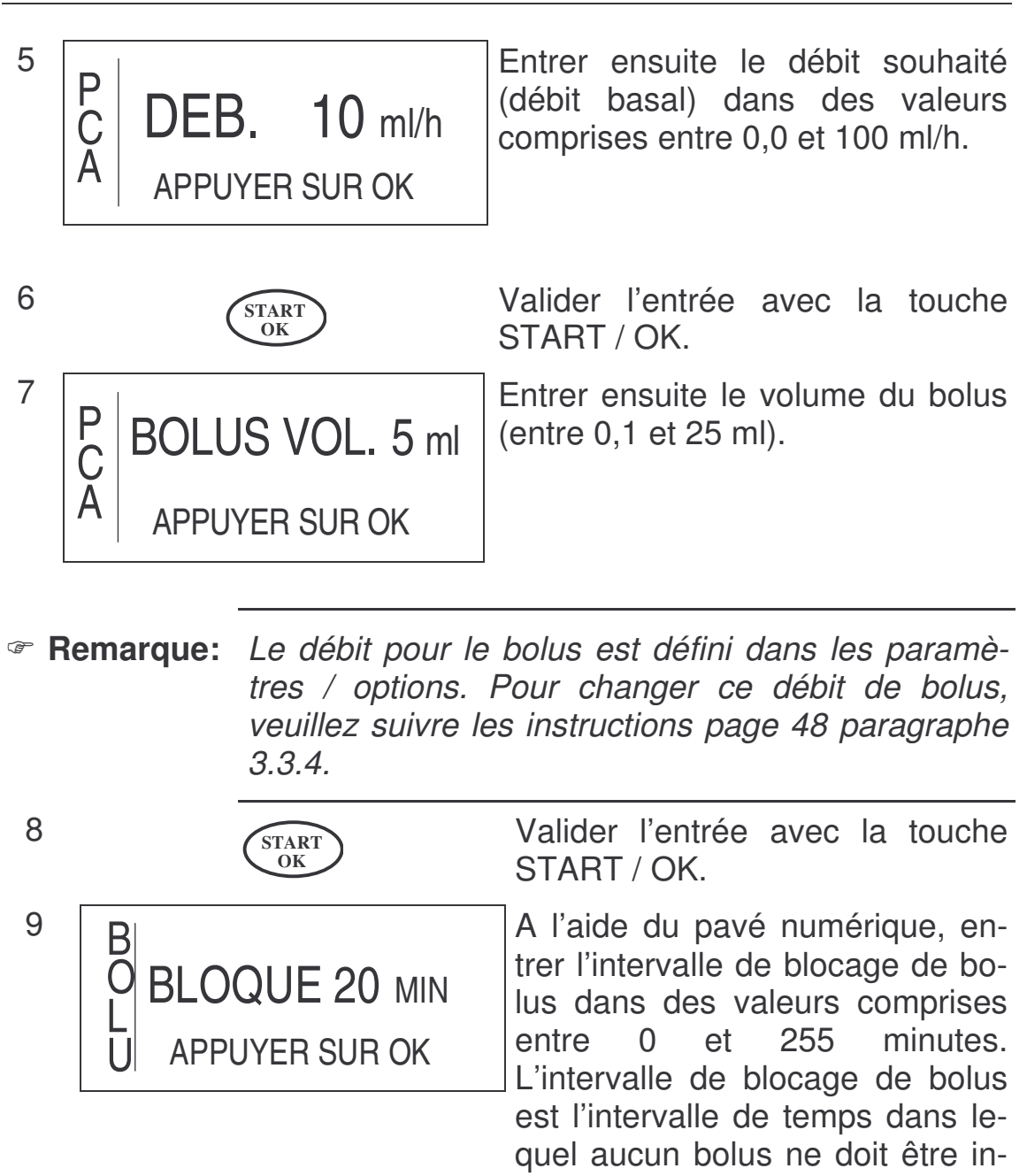

livrer.

10

START OK Valider l'entrée avec la touche START / OK.

jecté. Dans cet intervalle, il y a refus de délivrer le bolus avec signal sonore. En dehors de cet intervalle, il est possible d'en dé-

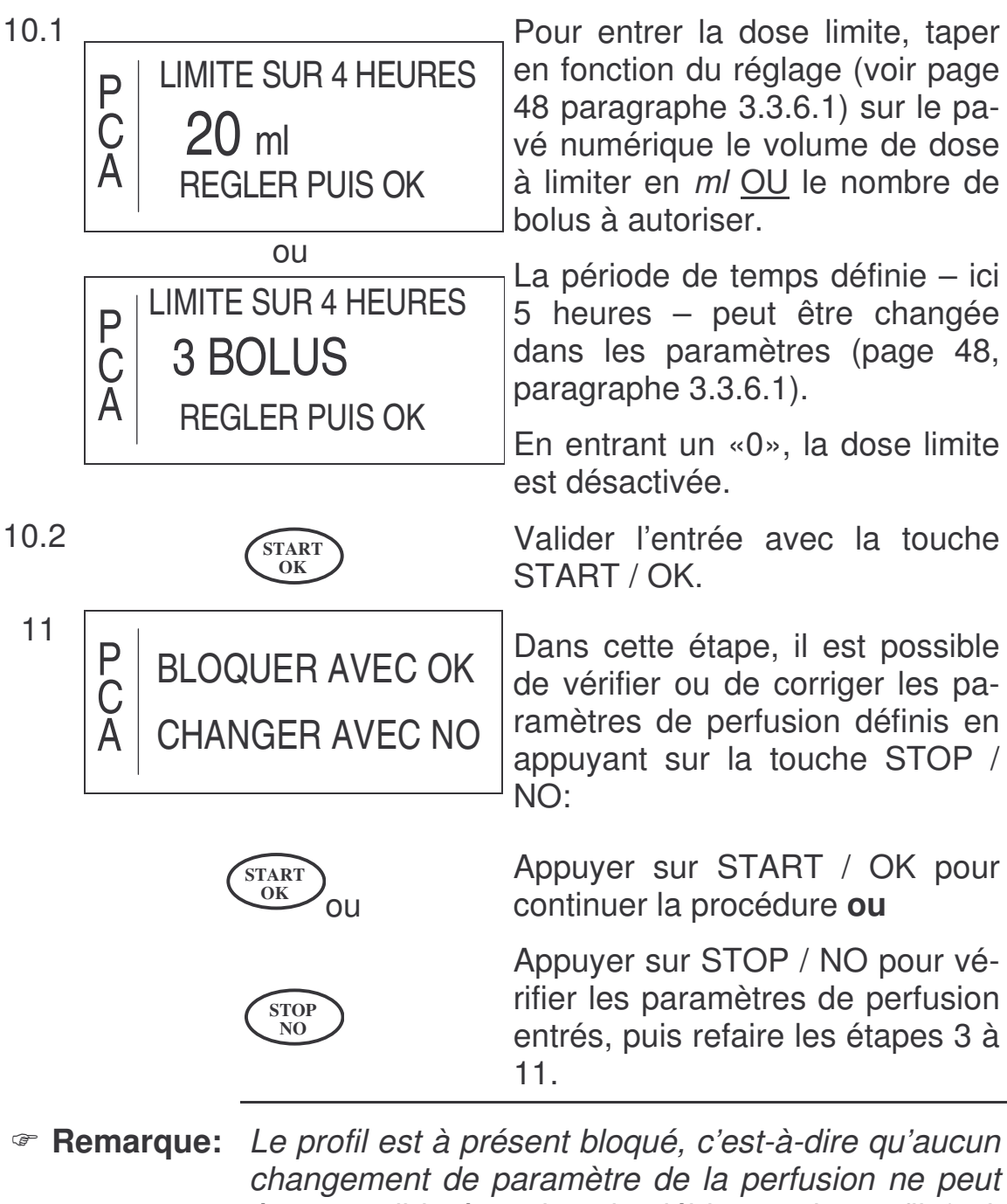

être possible à moins de débloquer le profil (voir page 54).

| 12 | P<br>C<br>A | VOLUME<br>VOL. REST<br>PERFUSE<br>DEMARRER AV | 50ml<br>50<br>0<br>EC OK | 2 | L'écran affiché ci-contre permet<br>de vérifier les parpamètres de<br>perfusion entrés. La ligne supé-<br>rieure indique le <i>volume de la</i><br><i>poche</i> , la seconde ligne indique<br>le <i>volume restant</i> à perfuser (en<br>ml) et la troisième ligne le <i>volume</i><br><i>déjà perfusé</i> (en ml). |
|----|-------------|-----------------------------------------------|--------------------------|---|----------------------------------------------------------------------------------------------------|
| 13 |             | START<br>OK                                   | )                        |   | Pour démarrer le profil PCA, ap-                                                                                                    |

### A Transformation de mg ( $\mu$ g) en ml

Pour basculer de l'unité  $mg(\mu g)$  à l'unité ml, veuillez suivre les instructions suivantes:

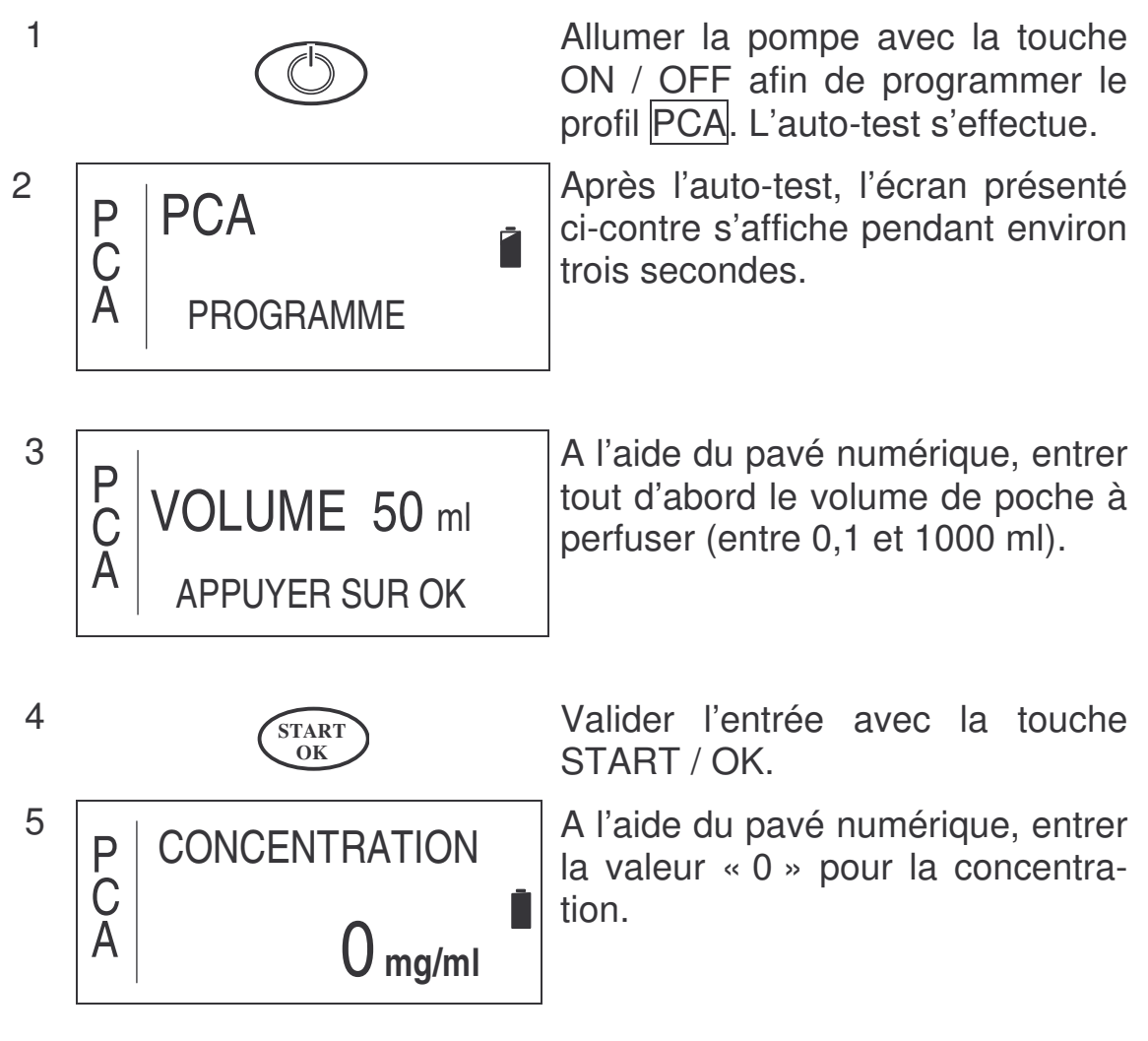

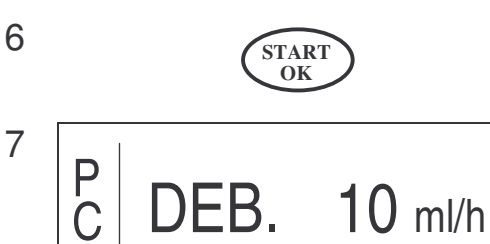

Α

Valider l'entrée avec la touche START / OK.

Entrer le débit (comme décrit à partir de l'étape 5 du chapitre «Programmer une PCA en unité <u>ml</u>» page 80).

### **Programmer une PCA en unité <u>mg</u> (μg)**

1

2

4

5

Α

Ċ

Α

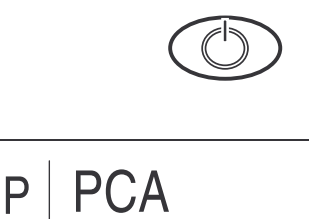

**APPUYER SUR OK** 

PROGRAMME

Allumer la pompe avec la touche ON / OFF afin de programmer le profil PCA. L'auto-test s'effectue.

Après l'auto-test, l'écran présenté ci-contre s'affiche pendant environ trois secondes.

Remarque: Si la pompe ne se trouve pas en profil PCA, il faut changer le profil. Lire à ce propos le chapitre «Changement du profil en cours» page 59.

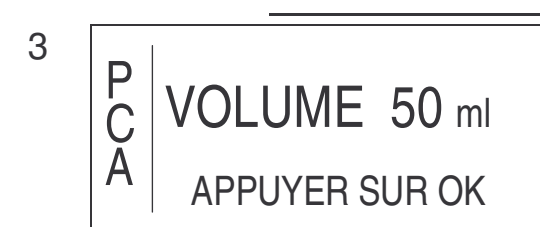

A l'aide du pavé numérique, entrer tout d'abord le volume de poche à perfuser (entre 0,1 et 1000 ml).

P C DEB. ml/h

APPUYER SUR OK

Valider l'entrée avec la touche START / OK.

L'écran présenté ci contre s'affiche. Ne <u>pas</u> entrer de débit à cet endroit.

Si une valeur est affichée, il faut l'effacer avec la touche STOP / NO.

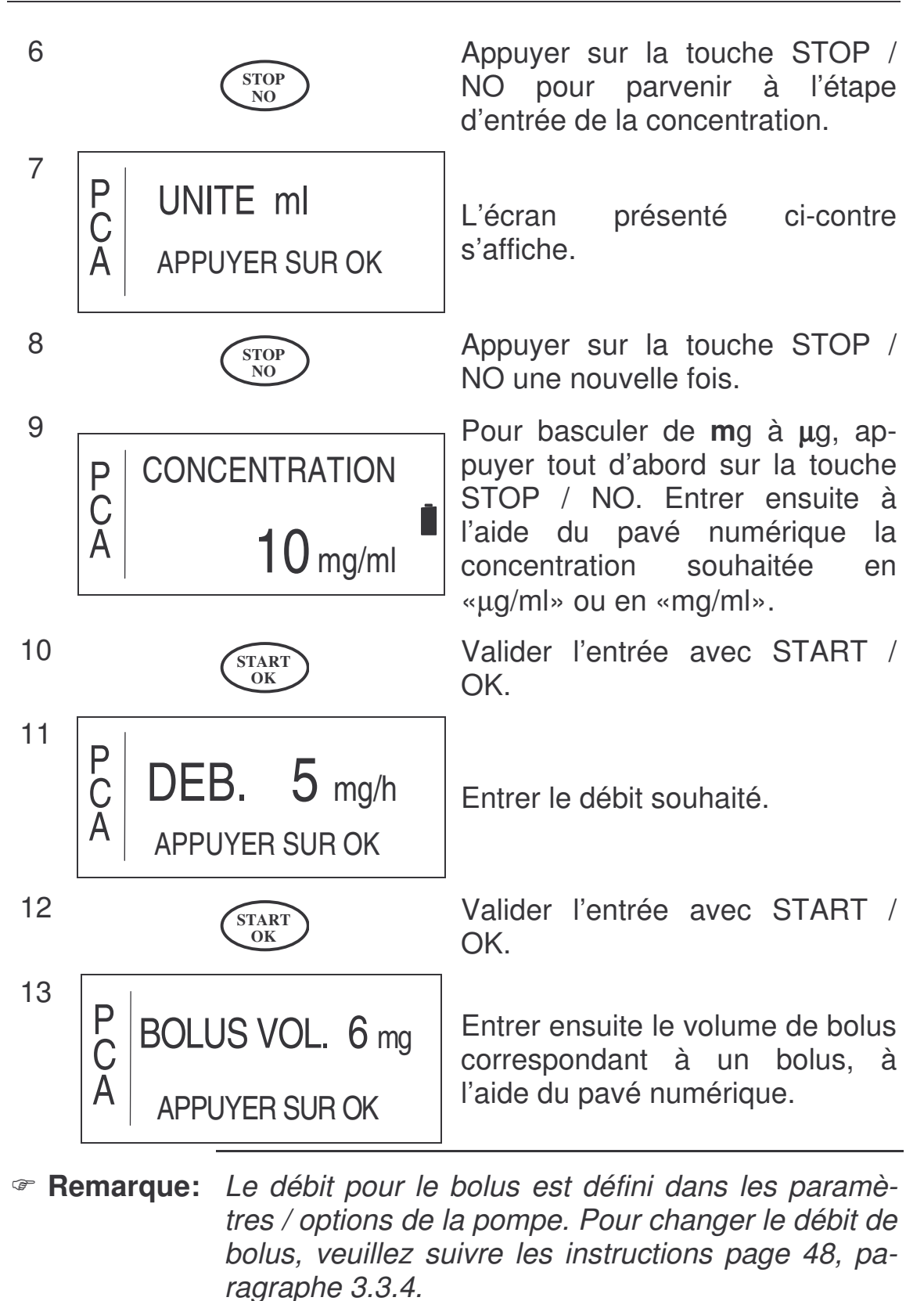

START OK Valider l'entrée avec la touche START / OK.

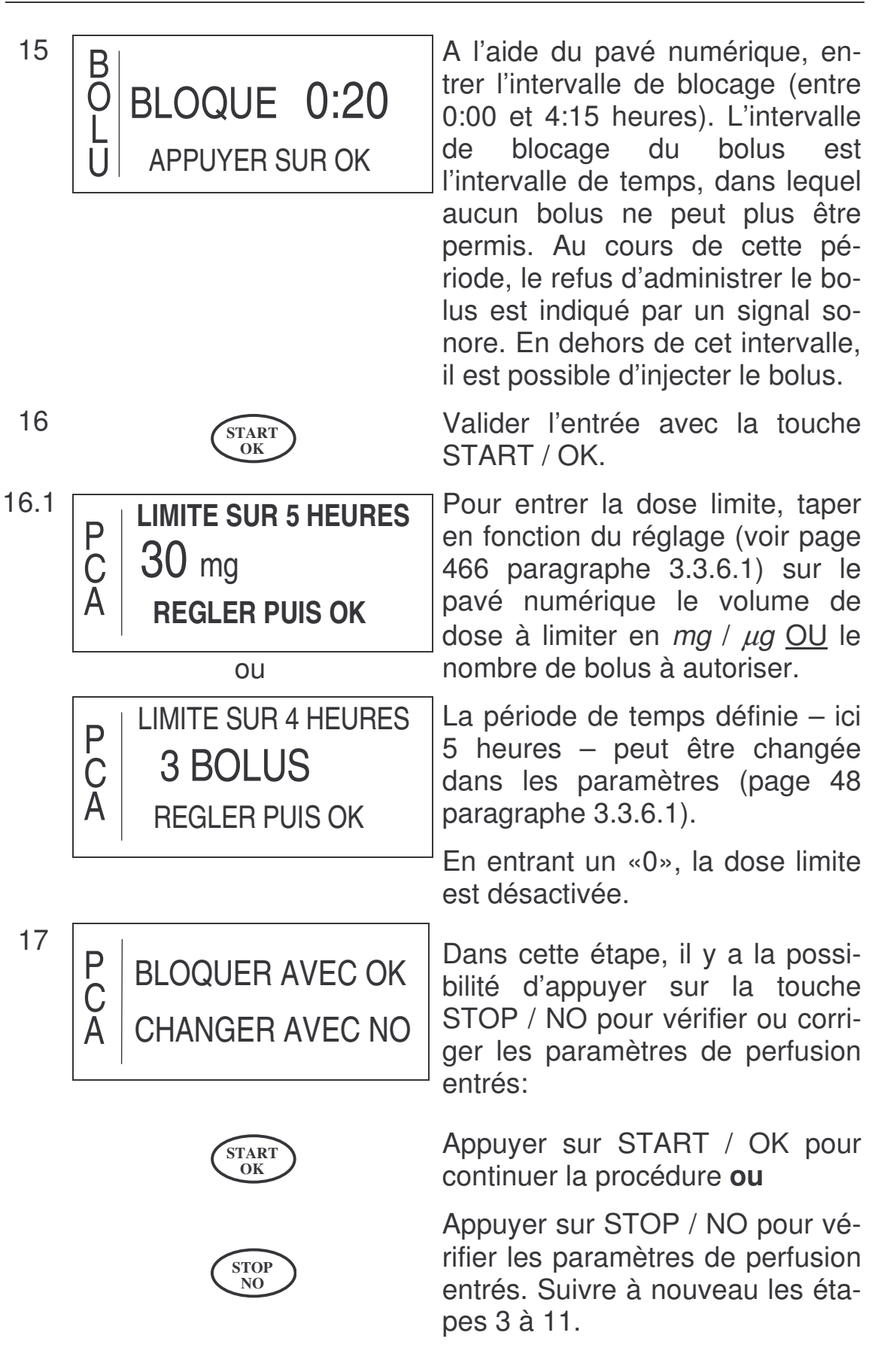

1

Remarque: Le profil est à présent bloqué, c'est-à dire qu'aucune transformation des paramètres de perfusion ne peut être réalisée à moins de débloquer le profil (voir page 54).

| 8 | PVOLUME50CVOL.REST50APERFUSEDEMARRER AVEC OF | ml 2<br>0<br>C | L'écran présenté ci-contre affiche<br>les paramètres de perfusion afin<br>de les vérifier. La ligne supé-<br>rieure indique le <i>volume de la</i><br><i>poche</i> , la seconde ligne indique<br>le <i>volume restant</i> à perfuser (en<br>ml) et la troisième ligne le <i>volume</i><br><i>déjà perfusé</i> (en ml). |
|---|----------------------------------------------|----------------|----------------------------------------------------------------------------------------------------|
| 9 | START<br>OK                                  |                | Pour démarrer le profil PCA, ap-<br>puyer sur START / OK.                                                                                                    |

### Injection de bolus en profil «PCA»'

- Remarque: Délivrer des bolus en appuyant sur la touche BO-LUS ou bien par l'intermédiaire de la poire externe de bolus ne peut s'effectuer qu'en profil PCA et en dehors de l'intervalle de blocage ainsi qu'avant d'avoir atteint la dose limite.
- Remarque: Pour connecter la poire externe de bolus, veuillez suivre si besoin les instructions page 37.

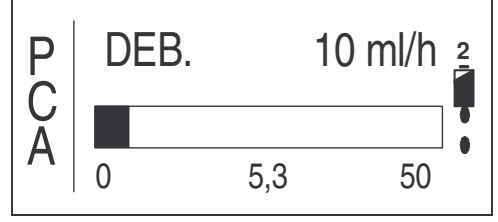

1

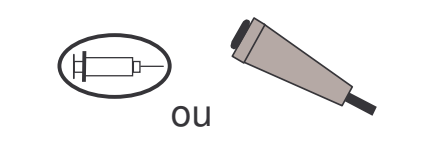

La condition pour délivrer un bolus est que la pompe se trouve en profil PCA et qu'elle ait été mise en route avec la touche START / OK. L'écran présenté ci-contre apparaît.

Pour demander un bolus, appuyer sur la touche BOLUS ou sur la poire externe de bolus (si elle est connectée).

- Remarque: Un bolus ne sera pas délivré si la pompe se trouve dans un intervalle de blocage programmé ou si la dose limite a été atteinte. L'intervalle de blocage est actif dès le démarrage de la perfusion et après qu'un bolus ait été administré.
- **Remarque:** Si le pavé numérique est bloqué (mode de blocage 1), la délivrance de bolus n'est possible que par l'intermédiaire de la poire externe.

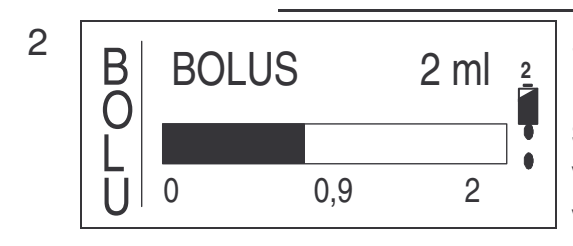

Si l'injection de bolus est permise, l'écran présenté ci-contre s'affiche. La barre noire indique le volume de bolus perfusé. La valeur à gauche est le démarrage, celle du milieu indique le volume de bolus perfusé et celle de droite indique le volume total du bolus.

Si le bolus est administré, l'écran de fin présenté ci-contre s'affiche avec les données actualisées.

L'intervalle de blocage configuré est à présent activé.

### Dose médecin contrôlée (Bolus médecin)

L'objectif de la dose médecin contrôlée est d'administrer une dose supplémentaire de bolus avant le début de la perfusion ou pendant l'arrêt d'une perfusion. Comme le profil PCA est bloqué dans les périodes citées, il faut entrer le code nécessaire pour donner cette dose du médecin contrôlée.

Afin de délivrer cette dose médecin contrôlée, veuillez suivre les instructions suivantes :

> La condition pour perfuser une dose du médecin est que la pompe ne débite pas ou que le profil PCA soit bloqué.

> Pour demander la dose du médecin, appuyer sur la touche BOLUS.

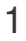

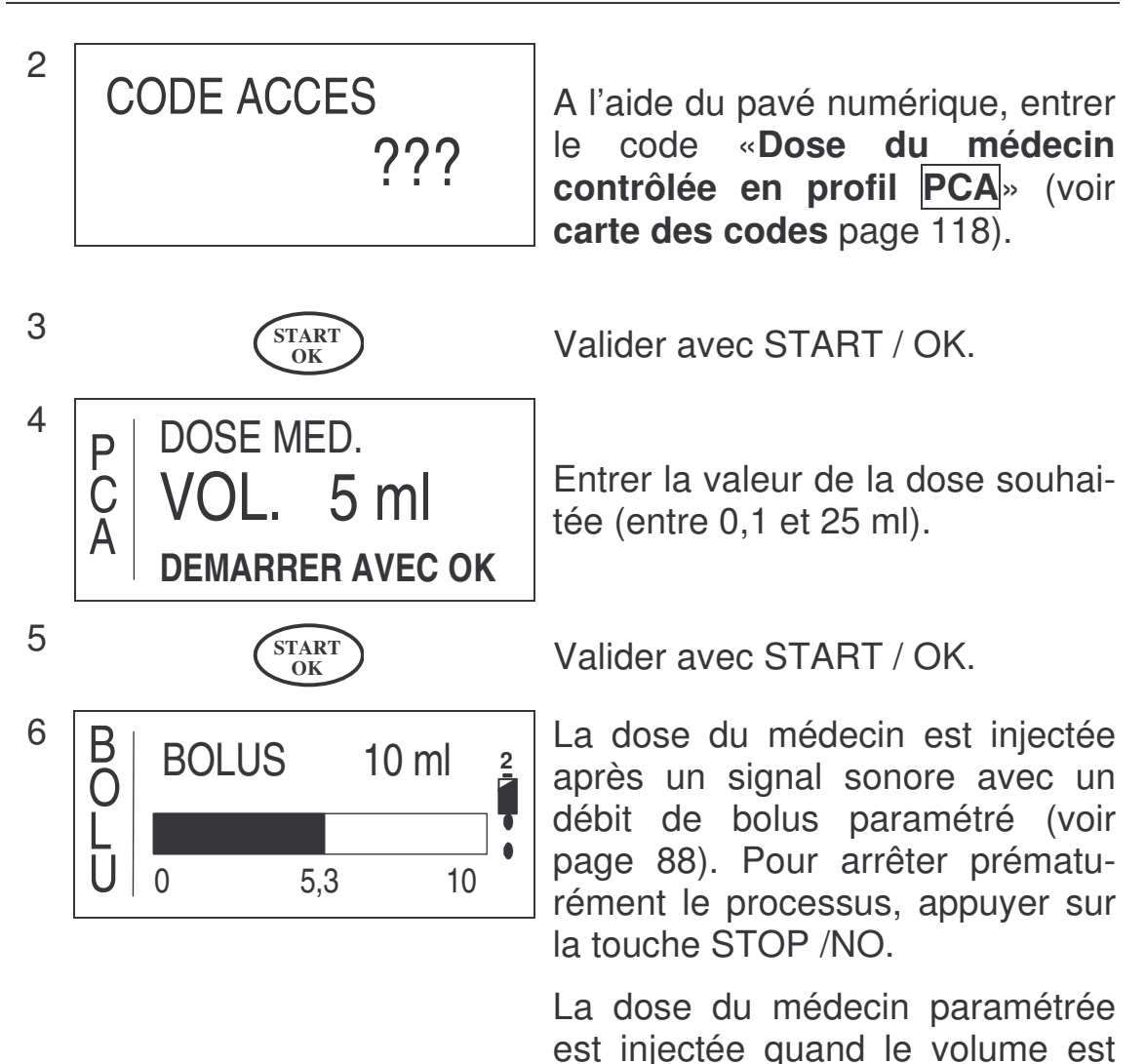

# Enregistrement des Bolus

perfusé.

Les données concernant les Bolus d'un profil peuvent être présentées de deux façons: soit pendant la perfusion (voir le paragraphe «Affichage d'informations pendant la perfusion» à la page 95, soit lorsque la perfusion est arrêtée. Ce chapitre concerne les informations sur les Bolus lorsque la perfusion est arrêtée.

Remarque : Les statistiques de Bolus du traitement précédent peuvent être visualisées avant que la perfusion ne démarre (pour voir ces données, la pompe ne pas être bloquée). Ces données sont effacées dès que le nouveau traitement démarre.

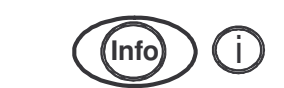

2. P BOL.DEMANDES 2 BOL.PERFUSES 1 BOL.MED. 0 A DERN. MED. 2ml Appuyer trois fois sur la touche INFO pour voir les statistiques de Bolus.

Les indications affichées sur l'écran de gauche montrent les quantités de Bolus demandés, de Bolus acceptés (Perfusés) et de Bolus Médecin, ainsi que le volume du dernier Bolus Médecin.

### Modification des Paramètres de PCA

Le but de la modification des paramètres de PCA est de changer les paramètres PCA en cours de traitement. Il est possible de modifier les paramètres suivants : débit, dose de Bolus, période de blocage et dose limite. Le volume ne peut pas être modifié.

Attention: Les données restent sauvegardées dans l'enregistrement des Bolus. Pour effacer les données de Bolus, débloquer le profil (Mode de blocage 2), comme décrit à la page 54.

Pour modifier les paramètres PCA veuillez suivre les étapes suivantes:

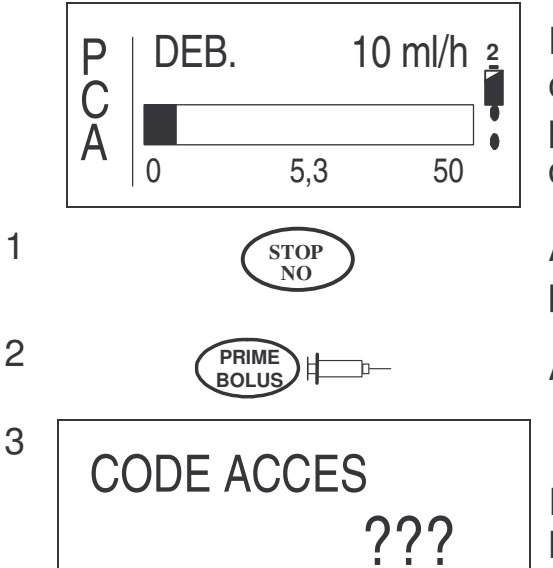

La condition préalable à la modification des paramètres est que le profil soit en cours de perfusion, donc bloqué.

Appuyer sur la touche STOP / NO pour stopper la perfusion.

Appuyer sur la touche BOLUS

Entrer le mot de passe indiqué sur la carte des codes (page 118) avec le pavé numérique.

1.

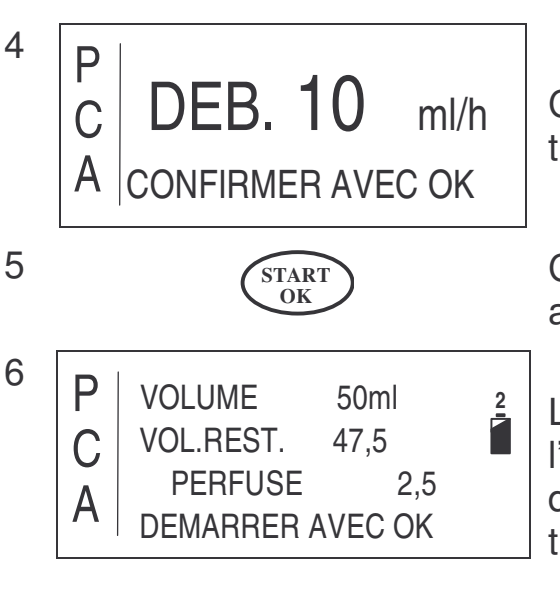

STAR OK Confirmer ou modifier les paramètres souhaités.

Confirmer les nouvelles données avec la touche START / OK.

Les paramètres affichés sur l'écran de gauche sont en attente de validation. Le profil est automatiquement bloqué à nouveau.

Pour reprendre le profil modifié, appuyer sur la touche START / OK.

### Purger avec un Profil PCA bloqué

Dans le cas d'un profil PCA bloqué (Mode de blocage 2), il est possible de purger un nouveau set de perfusion installé en procèdant comme indiqué ci-dessous. Cette situation arrive par exemple si une perfusion doit démarrer avec un nouveau set de perfusion SANS changer les paramètres du profil.

Remarque: La purge du set ne peut être faite qu'APRES le démarrage de la pompe à perfusion ou APRÈS qu'une alarme d'air soit apparue. Dans ce cas éteindre la pompe à perfusion – pour purger – puis la rallumer.

1 ON OFF O A P CONTINUER AVEC OK A REPETER AVEC NO 3 OPRIME

BOLUS

Allumer la pompe à perfusion en appuyant sur ON / OFF.

Appuyer sur STOP / NO pour répéter ou sur START / OK pour continuer le profil (voir page 62).

Appuyer sur la touche BOLUS

# 4 CODE ACCES ???

Entrer le mot de passe avec le clavier numérique (voir la carte des codes), pour «Purger durant un Profil PCA bloqué».

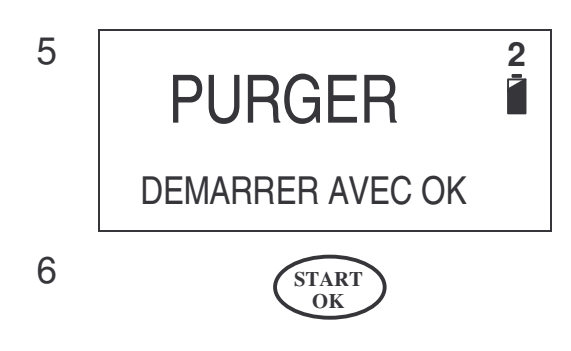

L'écran de gauche apparaît et demande le démarrage de la purge.

Appuyer sur la touche START / OK pour démarrer la purge (voir page 34).

Après la fin de la purge, le profil est à nouveau bloqué (Mode de blocage 2) et la perfusion peut reprendre ou être répétée en appuyant sur START / OK.

## Situations de perfusion

Ce chapitre traite des différentes situations, du début à la fin de la perfusion.

Par la suite, la signification de la touche INFO pendant la perfusion fera l'objet d'une explication. Celle-ci contient des informations sur, par exemple, la capacité de la batterie, le volume perfusé ainsi que des informations spécifiques au profil.

Remarque: Ce chapitre ne traite pas des cas d'alarme, qui peuvent également apparaître lors de la perfusion. Veuillez lire à ce sujet le chapitre «Alarmes» à partir de la page 103.

### Affichage à l'écran pendant la perfusion

Après le démarrge de la perfusion, les différents états de perfusion seront signalés pour chaque profil.

Le tableau suivant livre une description de ces états. Dans la colonne « profil » sont représentés les profils pendant lesquels, lors de la perfusion, les indications de l'écran correspondantes sont affichées. La colonne « explications » donne les significations de chaque affichage.

| Profils |          |         |              |     |                      |                |              |                                                                                                    |
|---------|----------|---------|--------------|-----|----------------------|----------------|--------------|----------------------------------------------------------------------------------------------------|
| Continu | 25-DOSES | TPN-NPT | Intermittent | PCA | Affichage à          | l'écran        | Explications |                                                                                                    |
| *       | *        | *       | *            |     | TEMPORISE<br>KVO-MVO | 0:04<br>5 ml/h | 1            | Si, lors de la programmation<br>d'un profil, une temporisa-<br>tion a été annoncée, alors,<br>après le démarrage de la<br>perfusion, le garde-veine<br>sera injecté le temps pro-<br>grammé (ligne supérieure).<br>Dans le profil INTERMIT-<br>TENT, cette indication ap-<br>paraît plus tard, lors des |

| Profils |          |         |              |     |                              |                                                                                                    |
|---------|----------|---------|--------------|-----|------------------------------|----------------------------------------------------------------------------------------------------|
| Continu | 25-DOSES | TPN-NPT | Intermittent | PCA | Affichage à l'écran          | Explications                                                                                                    |
|         |          |         |              |     |                              | pauses réalisées entre les doses.                                                                                                    |
| *       |          |         | *            |     | DEB.<br>100 ml/h             | L'illustration montre le débit<br>de la solution de la perfu-<br>sion injectée au patient                                                                                       |
|         | *        |         |              |     | DEB. DOSE 1 sur 14.          | L'écran indique dans le pro-<br>fil 25–DOSES le débit ac-<br>tuel. Cet exemple montre le<br>débit de la dose 1 parmi les<br>14 en ml/h.                                         |
|         |          | *       |              |     | P<br>R<br>O<br>G<br>60 ml/h  | L'écran indique, en profil<br>TPN, le débit de la phase<br>progressive, donné en ml/h.                                                                                          |
|         |          | *       |              |     | S DEB.<br>A 100 ml/h         | L'écran indique dans le pro-<br>fil TPN le débit de la phase<br>stable en ml/h.                                                                                                 |
|         |          | *       |              |     | DEB.<br>G 80 ml/h            | L'écran indique dans le pro-<br>fil TPN l'actuel débit de la<br>phase dégressive en ml/h.                                                                                       |
|         |          |         |              | *   | P DEB. 10 ml/h<br>A 0 5,3 50 | Cette illustration montre le<br>débit du profil PCA. La<br>barre noire représente le<br>volume injecté au patient en<br>ml, ainsi que les valeurs<br>chiffrées correspondantes. |

Tableau 10: Affichages à l'écran pendant la perfusion

# Affichage d'informations pendant la perfusion

Au cours de la perfusion, des informations relatives aux données du profil actuel, à la date et à l'heure, ainsi qu'à la capacité de la batterie, peuvent apparaître. En appuyant plusieurs fois sur la touche IN-FO, ces informations seront indiquées, comme dans le tableau précédent.

Le tableau suivant décrit les informations données. Dans la colonne « Profil » sont représentés les profils lors desquels les indications à l'écran correspondantes peuvent s'afficher pendant la perfusion. La colonne « Affichages » donne les indications affichées à l'écran et la colonne « Explications » donne la signification des affichages correspondants.

1

Appuyer sur la touche INFO pour visualiser les informations lors de la perfusion.

| Profils |          |         |              |     |                   |                                                                                                    |
|---------|----------|---------|--------------|-----|-------------------|----------------------------------------------------------------------------------------------------|
| Continu | 25 Doses | TPN-NPT | Intermittent | PCA | Affichages        | Explications                                                                                                    |
| *       | *        | *       | *            | *   | PERFUSE           | En appuyant une fois sur la<br>touche INFO, le volume per-<br>fusé (chiffre de gauche) et le<br>reste de ce volume appa-<br>raissent, en ml, sous la<br>forme d'un graphique.                                                                  |
| *       | *        | *       | *            | *   | CAPACITE BATTERIE | En appuyant deux fois sur la<br>touche INFO, la capacité de<br>la batterie apparaît. Veuillez<br>respecter les instructions du<br>chapitre «Résolution de<br>problèmes» à la page 105,<br>aussitôt que la barre noire<br>disparaît de l'écran. |

| Profils |          |         | s            |     |                                              |                                                                                                    |
|---------|----------|---------|--------------|-----|----------------------------------------------|----------------------------------------------------------------------------------------------------|
| Continu | 25 Doses | TPN-NPT | Intermittent | PCA | Affichages                                   | Explications                                                                                                    |
| *       | *        | *       | *            | *   | HEURE 18:08<br>DATE 06.09.02                 | En appuyant trois fois sur la touche INFO, vous faites apparaître l'heure actuelle et la date.                                                                                                    |
| *       |          |         | *            | *   | REST TPS<br>1:29                             | En appuyant quatre fois sur<br>la touche INFO, vous faites<br>apparaître le temps restant<br>de la perfusion.                                                                                                    |
|         |          | *       |              |     | <b>TEMPS</b><br>0 0:53 3:00                  | Dans le profil TPN, le<br>schéma de perfusion pro-<br>grammé est représenté<br>avec ses phases progres-<br>sive et régressive (appuyez<br>4x sur la touche INFO). La<br>partie noire montre le temps<br>écoulé, la blanche le temps<br>restant. Sous le trapèze<br>sont représentés le point de<br>départ (à gauche), le point<br>d'arrivée (à droite) et le<br>temps écoulé (au centre). |
|         |          |         |              | *   | PVOL. BOLUS2mlCBLOQUE10MINLIMITE SUR 4h4.0ml | Dans le profil PCA, les don-<br>nées indiquées dans l'écran<br>de gauche peuvent être affi-<br>chées (appuyer sur la tou-<br>che INFO pour voir ces<br>données)                                                                                                    |

| Profils |          |         |              |     |             |                                                        |                    |                                                                                                    |
|---------|----------|---------|--------------|-----|-------------|--------------------------------------------------------|--------------------|----------------------------------------------------------------------------------------------------|
| Continu | 25 Doses | TPN-NPT | Intermittent | PCA |             | Affichages                                             | i                  | Explications                                                                                                    |
|         |          |         |              |     | P<br>C<br>A | BOL.DEMANDES<br>BOL.PERFUSES<br>BOL.MED.<br>DERN. MED. | 2<br>1<br>0<br>2ml | Dans le profil PCA, les in-<br>formations concernant les<br>bolus demandés et perfusés<br>apparaissent en appuyant<br>3x sur la touche INFO. <i>Les<br/>bolus demandés</i> correspon-<br>dent aux demandes réelles<br>du patient. <i>Les bolus per-<br/>fusés</i> montrent le nombre<br>de bolus administrés en de-<br>hors de l'intervalle de blo-<br>cage. |

Tabelle 11: Informations pendant la perfusion

### Arrêt d'une perfusion

Pour arrêter une perfusion, appuyez sur la touche STOP / NO. La perfusion sera interrompue. Vous pouvez alors éteindre la pompe en appuyant sur la touche ON / OFF, ou poursuivre la perfusion en appuyant sur la touche START / OK.

Remarque: Pour poursuivre ou répéter le profil après avoir éteint ou allumé l'appareil, veuillez lire le chapitre «Répéter ou poursuivre un profil» page 62 et suivantes.

2

3

### Changer le débit pendant la perfusion

- Remarque: Le changement du débit au cours de la perfusion n'est possible que dans les profils CONTINU et INTERMITTENT.
- Remarque: Attention: le changement de débit conduit à ce que la durée de la perfusion soit prolongée ou diminuée.

Pour changer le débit, veuillez suivre les indications suivantes:

ml/h

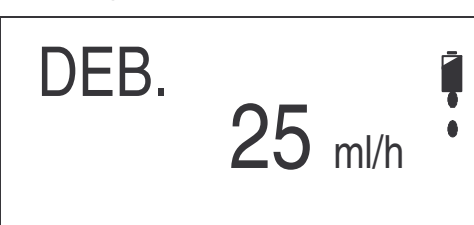

Les indications qui s'affichent sur l'écran et représentées à gauche, montrent l'actuel débit du flux au cours de la perfusion.

DEB. 10 m

Pendant la perfusion, indiquer à l'aide du pavé numérique le nouveau débit de la perfusion de 0,1 à 500 ml/h.

- Remarque: Si le débit ne peut pas être réglé jusqu'à 500 ml/h, c'est que le débit maximal est réduit (mode de blocage 3), voir page 56.
  - Pour confirmer les valeurs et le changement du débit actuel, appuyez sur la touche START / OK. Un signal sonore indique que le débit a été réglé sur les nouvelles valeurs.

# Accessoires et Options

L'équipement de la pompe à perfusion **BodyGuard 323** peut varier selon les commandes liées aux différentes thérapies. L'équipement suivant est disponible ou peut être commandé :

| Chargeur:                                              | Le chargeur, équipé d'un cable secteur, sert<br>à recharger la batterie de la pompe à per-<br>fusion et à relier celui-ci aux supports de la<br>perfusion (pied). |
|--------------------------------------------------------|----------------------------------------------------------------------------------------------------|
| Etui de sécurité: <sup>3</sup>                         | L'étui de sécurité permet d'entreposer de<br>manière sûre le réservoir et d'empêcher<br>un accès non autorisé au médicament qu'il<br>contient.                    |
| Câble de charge ex-<br>terne: <sup>3</sup>             | Lors de l'utilisation de la <b>BodyGuard 323</b><br>avec l'étui de sécurité, le câble de charge<br>externe sert à recharger la batterie.                          |
| Batterie:                                              | La batterie permet l'alimentation électrique<br>interne de la pompe à perfusion (batterie<br>Li-lon).                                                             |
| Poire externe de bo-<br>lus: <sup>3</sup>              | Cette poire permet d'administrer de manière externe un bolus en profil PCA.                                                                                       |
| Pochette:<br>Petit modèle ou mo-<br>dèle intermédiaire | La pompe et son étui de sécurité placés<br>dans la pochette permettent une utilisation<br>ambulatoire.                                                            |
| Sac à dos: <sup>3</sup>                                | La pompe et son étui de sécurité placés<br>dans le sac à dos permettent une utilisa-<br>tion ambulatoire.                                                         |
| Sets de perfusion de la série APL 2002: <sup>3</sup>   | Les cinq sets de perfusion différents permet-<br>tent de transférer la solution de la perfusion<br>de la poche au patient.                                        |

<sup>3</sup> Optionnel

# Nettoyage, stockage et maintenance

- Mise en garde:
  Avant de procéder au nettoyage, il faut toujours débrancher la pompe à perfusion et l'éloigner de la prise électrique. Eloignez la fiche d'alimentation du chargeur.
- Attention: La pompe ne doit pas être nettoyée avec des produits chimiques tels que xylène, acétone ou autres solvants. Ceux-ci endommagent les composants plastiques et le vernis de la pompe.
- Attention:
  Veuillez vous référer également aux conditions de stockage répertoriées
  dans le chapitre «Tableau 14: Questions fréquentes

#### Caractéristiques».

La pompe à perfusion **BodyGuard 323** doit être désinfectée, régulièrement et avant l'utilisation sur un nouveau patient, à l'aide d'un chiffon lisse et légèrement imbibé d'eau et d'un désinfectant / détergeant courant.

Entreposez la pompe à perfusion dans un endroit propre et sec, à température ambiante et, si nécessaire, protégée dans son emballage d'origine.

Si la pompe a été stockée pendant un certain temps, il faut tout d'abord la nettoyer et recharger complètement la batterie.

Tous les trois mois, il faut procéder, pendant le stockage, aux tests de sécurité répertoriés page 25 et suivantes. Passé ce délai, il faut s'assurer que la batterie est complètement chargée.

Les mesures préventives de maintenance, accompagnées d'un contrôle technique de sécurité, doivent être réalisées tous les 12 mois par la société Applica GmbH. Pour ce faire, veuillez envoyer la pompe à perfusion **BodyGuard 323** avec le nécessaire de re-charge dans la mallette de transport.

# Recyclage

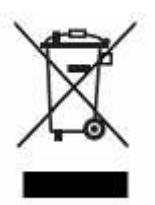

Veuillez ne pas jeter la pompe à perfusion (une fois son usage définitivement terminé) dans une poubelle domestique. La directive européenne 2002/96/EC du 27 Janvier 2003 relative aux déchets electriques et electroniques définie les conditions de dépollution de ces équipements.

Conformèment à cette directive la dépollution de la pompe Body-Guard 323 est sous la responsablilité de la commune. Veuillez donc la nettoyer ainsi que ses accessoires comme décrit dans le chapitre «Nettoyage, Stockage et Maintenance» et la confier à la commune qui est responsable de sa dépollution:

Pompe à perfusion BodyGuard 323

Station de charge (chargeur) de la pompe BodyGuard 323

Cable secteur

Cable de commande de Bolus

La dépollution des autres accessoires doit se faire en conformité avec les régles locales de dépollution.

## **Alarmes**

Les alarmes ci-dessous décrites peuvent surgir au cours d'une perfusion. La perfusion est alors arrêtée et la pompe à perfusion **BodyGuard 323** émet un signal visuel et sonore. Le tableau cidessous présente les indications qui apparaissent sur l'écran lors de l'émission d'une alarme, ainsi que leur résultat, la cause possible et la solution.

| Indications à l'écran            | résultat               | cause possible                                                           | solution                                                                                                    |  |
|----------------------------------|------------------------|--------------------------------------------------------------------------|----------------------------------------------------------------------------------------------------|--|
|                                  | Perfusion arrê-<br>tée | De l'air se trouve<br>dans la tubulure de<br>perfusion                   | Déconnecter en<br>premier lieu la cham-<br>bre implantable, assu-<br>rez-vous qu'aucun<br>reflux du patient ne<br>peut se produire, et<br>purger la tubulure de<br>perfusion comme in-<br>diqué à la page 34. |  |
| AIR DANS LA TUB.<br>PURGER L'AIR |                        | Seuil d'alarme trop<br>bas                                               | Relever le seuil de<br>l'alarme de détection<br>d'air (si cela ne pré-<br>sente pas de danger<br>pour le patient). Ac-<br>céder au menu Op-<br>tions, Détection d'air                                         |  |
|                                  |                        | La tubulure est utili-<br>sée depuis trop<br>longtemps dans la<br>pompe. | Changer la tubulure.                                                                                                    |  |
|                                  |                        | La poche à perfu-<br>sion est vide                                       | Changer la tubulure<br>de perfusion et remplir<br>une nouvelle poche, si<br>nécessaire.                                                                                                    |  |
|                                  | Perfusion arrê-<br>tée | La porte n'a pas été<br>fermée avant le<br>démarrage de la<br>perfusion  | Fermer la porte de la<br>pompe à perfusion<br>et appuyer à nou-<br>veau sur la touche                                                                                                    |  |
| FERMER LA PORTE                  |                        | la porte a été ou-<br>verte pendant la<br>perfusion                      | START – OK.                                                                                                    |  |

| Indications à l'écran               | résultat               | cause possible                                                                                       | solution                                                                                                    |
|-------------------------------------|------------------------|----------------------------------------------------------------------------------------------------|----------------------------------------------------------------------------------------------------|
|                                     | Perfusion arrê-<br>tée | Le clamp est fermé                                                                                   | Ouvrir le clamp                                                                                                    |
| OCCLUSION TUB.                      |                        | La tubulure est pliée<br>du côté du patient                                                          | Supprimer le pli de la<br>tubulure du côté du<br>patient                                                                                                    |
| SILENCE: TOUCHE STOP                |                        | La chambre implan-<br>table est bouchée                                                              | Changer la chambre<br>implantable                                                                                                    |
|                                     |                        | Le seuil de pression<br>est paramétré trop<br>bas                                                    | Augmenter le seuil de<br>pression (voir page<br>47, Pos. 3.1)                                                                                                   |
|                                     | Perfusion arrê-<br>tée | La clé est sortie du<br>set de perfusion et<br>ne se trouve plus<br>dans le guide de<br>la tubulure. | Prendre un nouveau<br>set de perfusion de<br>type APL 2002.                                                                                                    |
| VERIF TUB                           |                        | La clé est mal posi-<br>tionnée dans le<br>guide de la tubu-<br>lure.                                | Vérifier que la clé se<br>trouve dans<br>l'ouverture prévue à<br>cet effet.                                                                                     |
|                                     |                        | II n'y a pas de set<br>APL 2002 dans la<br>pompe.                                                    | Utiliser un set de per-<br>fusion de type APL<br>2002                                                                                                    |
| BATTERIE VIDE<br>RELIER AU CHARGEUR | Perfusion arrê-<br>tée | La batterie est<br>complètement dé-<br>chargée.                                                      | Placer la pompe à<br>perfusion dans la<br>station de<br>chargement et<br>brancher à la prise<br>électrique pour<br>recharger la<br>batterie.                    |
| ERREUR ##<br>CONTACTER SAV          | Alarme conti-<br>nue   | La pompe présente<br>un défaut interne                                                               | Retirer le set de<br>perfusion et éteindre<br>la pompe avec la<br>touche ON/OFF.<br>Puis la rallumer. Si<br>le problème persiste<br>confier la pompe au<br>SAV. |

Tableau 12: Situations d'alarme

# Résolution de problèmes

Ce chapitre traite de certaines manipulations incorrectes lors des paramétrages et explique certaines indications qui peuvent apparaître pendant la perfusion. Le tableau ci-dessous présente les affichages à l'écran qui peuvent apparaître en cas d'erreur, le résultat, la cause possible et la résolution du problème.

| description                           | conséquence                                         | cause possible                                                                                                    | remédiation                                                                                      |
|---------------------------------------|-----------------------------------------------------|----------------------------------------------------------------------------------------------------|--------------------------------------------------------------------------------------------------|
| PROGRAMME TERMINE                     | Arrêt de la<br>perfusion                            | Le profil démarré<br>a été achevé<br>avec succès                                                                                              | Appuyez sur la touche<br>STOP / NO pour répé-<br>ter le profil ou éteignez<br>la pompe.          |
| ERREUR VALEUR                         | -                                                   | Les paramètres de<br>perfusion entrés<br>ne sont pas va-<br>lables. Le vo-<br>lume ou les pa-<br>ramètres tempo-<br>rels sont incor-<br>rects | Vérifiez les paramétres<br>entrés et corrigez les<br>valeurs concernées                          |
| BATTERIE FAIBLE<br>RELIER AU CHARGEUR | _                                                   | La capacité de la<br>batterie est en-<br>core suffisante<br>environ 30 minu-<br>tes                                                           | Reliez la pompe à la<br>station de charge afin<br>de recharger la<br>batterie.                   |
| POMPE EN ATTENTE                      | Alarme Stand-<br>by                                 | Aucune touche n'a<br>été enfoncée<br>depuis 2 minutes<br>pour entrer une<br>valeur                                                            | Appuyez sur la touche<br>START / OK et pour-<br>suivez l'entrée de votre<br>valeur               |
| MODE BLOCAGE                          | Mode de blo-<br>cage 1 acti-<br>vé                  | Le pavé numéri-<br>que est bloqué                                                                                                    | Débloquez le pavé nu-<br>mérique (page 53)                                                       |
|                                       | Les paramè-                                         | Le profil se trouve                                                                                                    | Pour pouvoir utiliser le                                                                         |
| BLOQUE                                | tres de profil<br>ne peuvent<br>pas être<br>changés | en mode de blo-<br>cage 2; le profil<br>est bloqué                                                                                            | pavé numérique, la<br>perfusion doit d'abord<br>être stoppée, avant<br>que le profil puisse être |
|                                       |                                                     |                                                                                                    | débloqué (voir page<br>54)                                                                       |

| description                          | conséquence                                                                       | cause possible                                                                  | remédiation                                                                           |
|--------------------------------------|-----------------------------------------------------------------------------------|---------------------------------------------------------------------------------|---------------------------------------------------------------------------------------|
| Impossible<br>d'administrer un bolus | La pompe ne<br>perfuse<br>qu'avec un<br>débit basal                               | L'intervalle de blo-<br>cage de bolus<br>est activé et le<br>bolus est interdit | Il faut réduire l'intervalle<br>de blocage ou la dose<br>limite                       |
|                                      |                                                                                   | La dose limite est<br>atteinte et le bo-<br>lus est interdit                    |                                                                                       |
|                                      | Possibilité de<br>délivrer un<br>bolus par la<br>poire ex-<br>terne de bo-<br>lus | Le pavé numéri-<br>que est bloqué                                               | Débloquer le pavé numé-<br>rique en faisant un ap-<br>pui long sur la touche<br>INFO. |

Tableau 13: Résolution de problèmes

# **Questions Fréquentes**

Le tableau suivant donne des réponses aux questions les plus fréquemment posées et qui peuvent se présenter pendant l'utilisation de la pompe BodyGuard 323 et de ses accessoires :

| Question                                                                                                    | Réponse / Solution                                                                                                    |
|----------------------------------------------------------------------------------------------------|----------------------------------------------------------------------------------------------------|
| 1- Il reste un important vo-<br>lume dans la poche à perfu-<br>sion au moment de<br>l'apparition d'une alarme.                          | Au démarrage de la perfusion, la touche «Continuer»<br>a été appuyée au lieu de la touche «Répéter». La<br>pompe a alors perfusé le volume restant a perfuser de<br>la perfusion précedente qui n'était pas terminée.                                             |
|                                                                                                    | Veuillez vérifier le volume programmé.                                                                                                    |
|                                                                                                    | La chambre implantable est bouchée. La pompe doit<br>perfuser avec une contre-pression très forte. Ceci gé-<br>nére une mauvaise régularité du volume perfusé.<br>Stopper la perfusion, déconnecter le patient et purger<br>la chambre implantable.               |
|                                                                                                    | Si vous utilisez une tubulure avec filtre, celui-ci peut<br>être bouché par des éléments présents dans le liquide<br>de nutrition à perfuser. La perfusion se fait avec une<br>forte contre-pression. Ceci génére une mauvaise régu-<br>larité du volume perfusé. |
|                                                                                                    | Veuillez vérifier (en particulier si la pompe est utilisée<br>dans le sac à dos) que la tubulure n'est pas pliée dans<br>le sac.                                                                                                    |
|                                                                                                    | Vérifier que le médicament est bien dans un sac en<br>plastique. L'utilisation de bouteilles en verre n'est pas<br>possible, car il s'agit d'un système «fermé».                                                                                                  |
|                                                                                                    | Evitez de tirer sur la tubulure lors de son placement dans la pompe.                                                                                                    |
| 2- Le volume indiqué sur<br>l'écran d'information « Vo-<br>lume Perfusé » est important<br>et n'est pas remis à zéro<br>automatiquement | Le volume sera remis à zéro automatiquement lorsque la perfusion sera terminée.                                                                                                    |
|                                                                                                    | Si vous souhaitez le remettre à zéro manuellement,<br>appuyez (avant de démarrer la perfusion) sur la tou-<br>che INFO, jusqu'à faire apparaître l'indication « Perfu-<br>sé ». Avec la touche STOP/NO vous pourrez remettre<br>la valeur à zéro.                 |
| 3- La batterie s'est très rapi-<br>dement déchargée.                                                                                    | Veuillez vérifier la capacité de la batterie (avant de démarrer une perfusion) et chargez-la complétement (si nécessaire).                                                                                                    |
|                                                                                                    | Si la batterie est déchargée, une charge d'environ 5<br>heures et demie sera nécessaire pour la charger com-<br>plétement.                                                                                                    |

|                                                                                             | Si la batterie est complétement chargée, il faudra envi-<br>ron 14 heures (au débit de 125 ml/h) pour la déchar-<br>ger complétement.                                                                              |  |
|---------------------------------------------------------------------------------------------|----------------------------------------------------------------------------------------------------|--|
|                                                                                             | Veuillez stocker la batterie lorsqu'elle est compléte-<br>ment chargée.                                                                                                    |  |
|                                                                                             | Veuillez changer la batterie si les réponses ci-dessus ne donnent pas satisfaction.                                                                                                    |  |
| 4- Une alarme de présence<br>d'air apparaît                                                 | Veuillez vous reporter au chapitre «Alarmes»                                                                                                    |  |
| 5- Une alarme d'occlusion apparaît                                                          | Veuillez vous reporter au chapitre «Alarmes»                                                                                                    |  |
| 6- Vous voyez à l'écran<br>«CONTACTEZ SAV»                                                  | Veuillez vous reporter au chapitre «Alarmes»                                                                                                    |  |
| 7- La charge avec le cable<br>de charge externe ne fonc-<br>tionne pas                      | Vérifiez que la station de charge est alimentée. Le témoin lumineux de présence secteur doit être allumé.                                                                                                    |  |
|                                                                                             | Vérifiez que les connecteurs du câble de charge ex-<br>terne soient bien connectés dans les prises de la<br>pompe et du chargeur. Prêtez attention en particulier<br>au détrompage des prises (petite pièce noire) |  |
|                                                                                             | Lorsque le témoin de charge est rouge, la batterie est<br>en charge. Lorsqu'il est vert, la batterie est compléte-<br>ment chargée.                                                                                |  |
|                                                                                             | Si les situations décrites ci-dessus ne sont pas suffi-<br>santes, veuillez confier la pompe et son chargeur au<br>SAV.                                                                                            |  |
| 8- La pompe à perfusion et le chargeur ne fonctionnent pas                                  | Vérifiez les connecteurs au dos de la pompe et dans le chargeur. Ils peuvent être recouverts de corrosion.                                                                                                    |  |
|                                                                                             | Vérifiez que le chargeur est alimenté. Le témoin de présence secteur doit être allumé.                                                                                                    |  |
|                                                                                             | Lorsque le témoin de charge est rouge, la batterie est<br>en charge. Lorsqu'il est vert, la batterie est compléte-<br>ment chargée.                                                                                |  |
|                                                                                             | Veuillez vous reporter au point 7. de cette liste si vous utilisez le câble de charge externe.                                                                                                    |  |
| 9- Il est impossible de dé-<br>marrer la pompe, ou la batte-<br>rie est immédiatement vide. | Vérifiez que le chargeur est alimenté. Le témoin de présence secteur doit être allumé. Placez la pompe dans la station de charge et chargez la batterie.                                                           |  |
|                                                                                             | Changez la batterie si celle-ci ne peut plus se charger.                                                                                                    |  |
| 10- La purge ne fonctionne pas.                                                             | Eteindre la pompe, rallumer la pompe, et activer la purge en appuyant sur la touche BOLUS/PURGE.                                                                                                    |  |
|                                                                                             | Si le clavier est bloqué, appuyez environ 5 secondes<br>sur la touche INFO pour le débloquer (voir page 53)                                                                                                    |  |
Tableau 14: Questions fréquentes

## **Caractéristiques**

| Dimensions:                             | 110 x 80 x 35 mm (HxLxP)                                                                                                    |
|-----------------------------------------|----------------------------------------------------------------------------------------------------|
| Poids:                                  | 280 g (sans batterie)                                                                                                    |
| Matière:                                | ABS (non inflammable)                                                                                                    |
| Conditions de fonctionnement:           | Température: 15 ℃ – 45 ℃                                                                                                    |
|                                         | Humidité de l'air : 20% - 90% à 40 ℃                                                                                                    |
|                                         | Pression de l'air: 70 kPa – 110 kPa                                                                                                    |
| Conditions de stockage:                 | Température: -25℃ – 70℃                                                                                                    |
|                                         | Humidité de l'air: 5% - 100%                                                                                                    |
|                                         | Pression de l'air: 48 kPa – 110 kPa                                                                                                    |
| Classe de protection IP                 | IPX1                                                                                                    |
| Alimentation électrique:                | 100-240 VAC, 50-60 Hz, 10 W. 0,3 A                                                                                                    |
| Batterie:                               | Li-Ion 7,2V, 1450 mAh (rechargeable)                                                                                                    |
| Autonomie de la batterie à<br>125 ml/h: | 14 heures <sup>4</sup>                                                                                                    |
| Chargement de la batterie:              | Automatique dès la connexion de la pompe à perfusion<br>dans le chargeur qui doit être raccordé à une prise<br>de courant. (durée du chargement: 4 heures) |
| Écran                                   | Ecran de visualisation graphique 16 x 90 mm (taille visible)                                                                                               |
| Mécanisme de la pompe:                  | mécanisme à pistons                                                                                                    |
| Débit:                                  | PCA: 0,0 - 100 ml/h par paliers de 0,1 ml                                                                                                    |
|                                         | Tous les autres programmes: 0,1-500 ml/h par paliers de 0,1 ml                                                                                             |
| Totalité du volume perfusé :            | PCA: 0,1 – 1000 ml                                                                                                    |
|                                         | continu, intermittent: 0,1 à 9999 ml                                                                                                    |
|                                         | TPN: 1 à 9999 ml                                                                                                    |
|                                         | 25-Doses: 0,1 à 9999ml; Volume cumulé pour toutes<br>les doses - jusqu'à 10 litres                                                                         |
| Précision/exactitude:                   | ± 3%.                                                                                                    |
| KVO-MVO (garde-veine):                  | De 0,0 à 5,0 ml/h (lors d'une temporisation de démar-<br>rage, si possible, et lors des pauses du profil IN-<br>TERMITTENT)                                |
| Détecteur d'air:                        | Ultrasons, taille de bulle d'air réglable: 0,1 - 1,0 ml                                                                                                    |

<sup>&</sup>lt;sup>4</sup> Quand le témoin lumineux DEL est désactivé

Caractéristiques

| Pression maximale:                                                     | 7; 14; 21 Psi, réglable (faible, moyen, fort))                                                                                     |
|------------------------------------------------------------------------|----------------------------------------------------------------------------------------------------|
| Délai de détection de<br>l'occlusion (Seuil de pres-<br>sion = élevé): | 1h 45min pour un débit de 0,1 ml/h;<br>30min pour 1 ml/h                                                                           |
| Set de perfusions:                                                     | Utiliser exclusivement les sets de perfusion du type<br>APL 2002/1; APL 2002/2; APL 2002/3; APL 2002/4;<br>APL 2002/9              |
| Volume de remplissage des sets de perfusion:                           | APL 2002/1: < 5ml                                                                                                    |
|                                                                        | APL 2002/2: < 7ml                                                                                                    |
|                                                                        | APL 2002/3: < 5ml                                                                                                    |
|                                                                        | APL 2002/4: < 7ml                                                                                                    |
|                                                                        | APL 2002/9: <10ml                                                                                                    |
| Alarme sonore:                                                         | Perfusion terminée; batterie faible; batterie vide; air<br>dans le set; occlusion; porte ouverte; pompe blo-<br>quée: vérifier set |
| classification                                                         | Dispositif de type CF                                                                                                    |
|                                                                        | Classe de protection II                                                                                                    |
| Contrôle Technique de Sécuri-<br>té                                    | Annuel (doit être réalisé par un technicien APPLICA)                                                                               |
| Symbole                                                                | Attention (Consulter les documents joints)                                                                                         |

## Courbes de début de perfusion / courbes en trompette

Le mécanisme de pompe et ses réglages provoquent chez **BodyGuard 323**, comme dans tous les systèmes de perfusion, des variations de débit à court terme.

Les courbes suivantes montrent de deux manières un comportement classique du système:

- 7. La précision de délivrance de liquide est mesurée sur plusieurs périodes (courbes en trompette).
- 8. Le décalage ou la temporisation au début de l'administration de liquide au début de la perfusion (courbe de début de perfusion). Les courbes en trompette sont nommées ainsi à cause de leur forme caractéristique. Elles montrent en effet des données moyennes sur une période définie («fenêtre d'observation») et des données discontinues lors du fonctionnement. Dans le cas de fenêtres d'observation à long terme, les variations à court terme n'ont de faibles conséquences que sur la précision, comme le montre la partie plate de la courbe. Dans la mesure où la fenê-

tre d'observation est réduite, les variations à court terme ont de plus grandes répercussions, comme le montre la «grande ouverture» de la trompette.

Le fait de connaître ce système de précision pour les différentes fenêtres d'observation peut être intéressant pour administrer certains médicaments. Ainsi, des variations à court terme du débit de flux peuvent avoir des conséquences cliniques selon la stabilité du médicament perfusé et le degré de l'intégration intervasculaire. Mais des courbes en trompette seules ne peuvent pas faire constater ces répercussions cliniques.

Les courbes de Démarrage représentent le débit continu en fonction d'un temps de fonctionnement sur une période de deux heures depuis le début de la perfusion. Elles montrent le décalage au début de la perfusion suite à l'élasticité mécanique et proposent une représentation visuelle de l'uniformité. La vérification est effectuée d'après la norme **IEC 601-2-24**.

```
Trompetenkurve von Minute 0 - 120
```

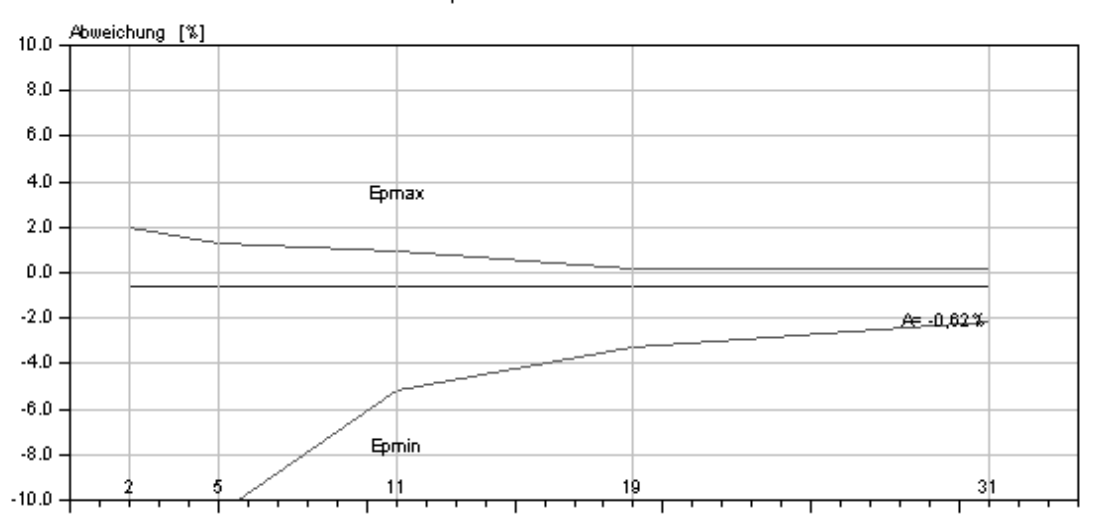

Illustration 7: Courbe en trompette à un débit de 25 ml/h

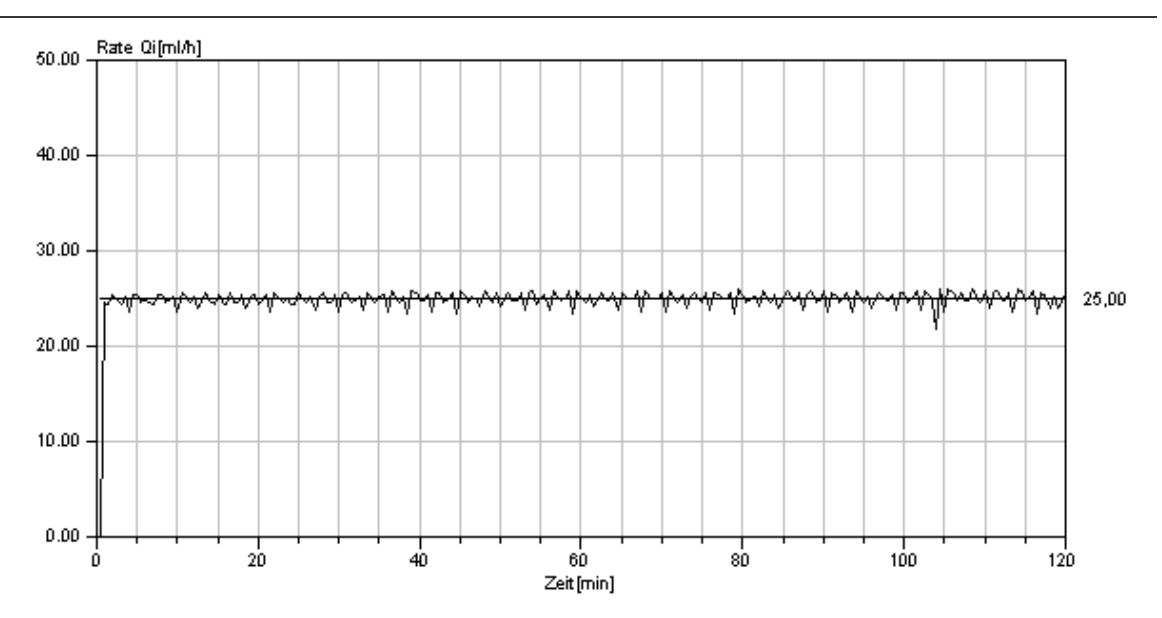

Illustration 8: Courbes de début de perfusion à un débit de 25 ml/h

#### Déclaration de conformité

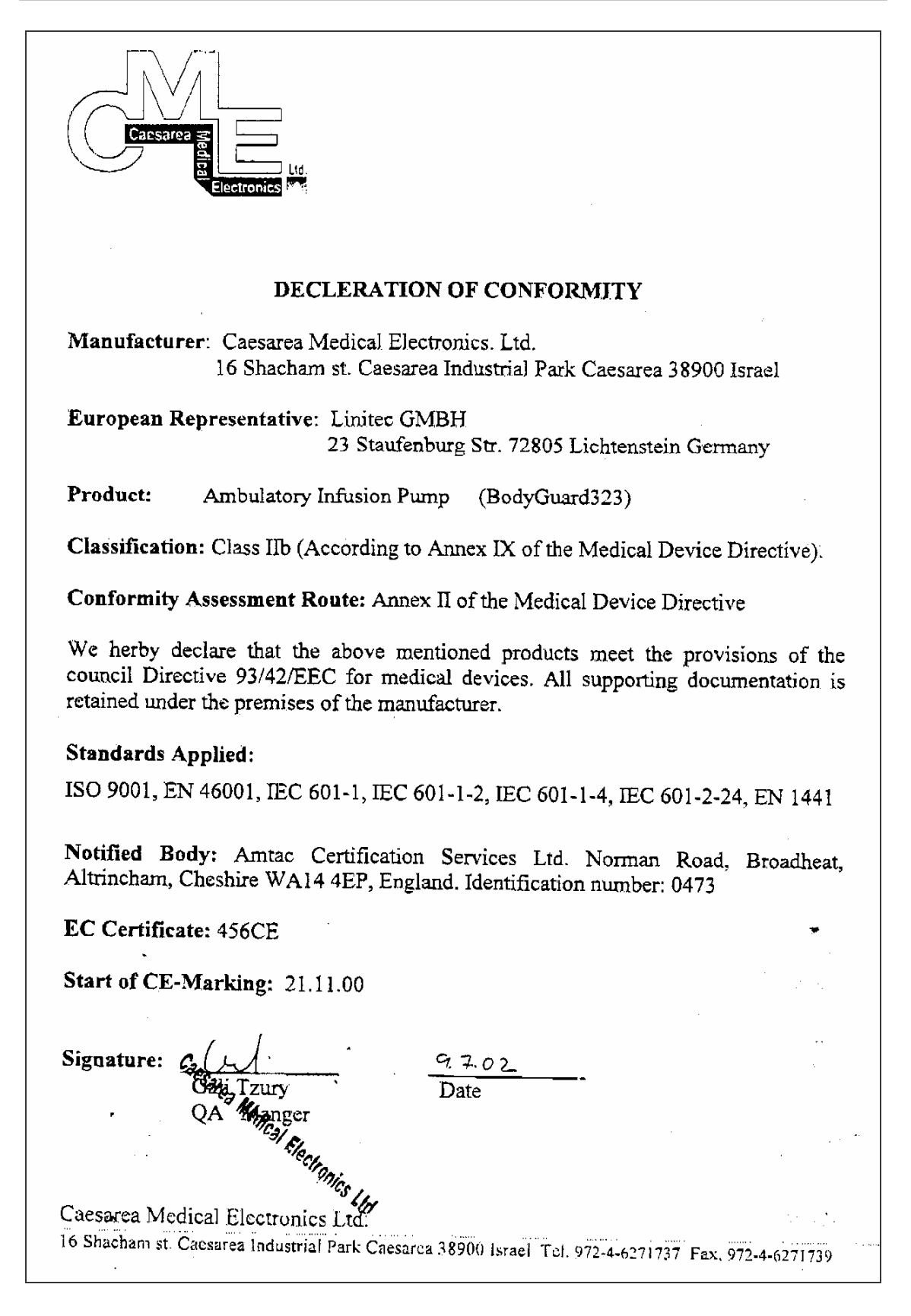

## **INDEX**

69

#### 2

25-Doses

#### A

| Accessoires et Option                    | 100 |
|------------------------------------------|-----|
| Activer la temporisation                 | 49  |
| Affichage à l'écran pendant la perfusion | 93  |
| Affichage d'informations pendant la      |     |
| perfusion                                | 95  |
| Affichage du temps restant               | 96  |
| Alarmes                                  | 103 |
| Allumage de la pompe                     | 14  |
| Arrêt d'une perfusion                    | 98  |
|                                          |     |

#### B

| Bases de la programmation           | 59              |
|-------------------------------------|-----------------|
| Batterie Voir I                     | <b>3atterie</b> |
| Afficher la capacité de la batterie | 44, 95          |
| charge de la batterie               | 30              |
| Niveau de la batterie               | 17              |
| Blocage de la pompe                 | 53              |
| Bloquer le clavier                  | 53              |
| Bloquer le profil                   | 54              |
| Débloquer le débit maximal          | 58              |
| Débloquer le profil                 | 56              |
| Bloquer la pompe                    |                 |
| Bloquer le débit maximal            | 56              |
| Bolus                               |                 |
| Injection de bolus en profil PCA    | 87              |
| Intervalle de blocage               | 81, 86          |
| Statistique des Bolus               | 97              |
| Bolus Médecin                       | 88              |

#### С

| Caractéristiques                       | 109 |
|----------------------------------------|-----|
| Courbes de début de perfusion /        |     |
| courbes en trompette                   | 110 |
| Carte des Codes                        | 117 |
| Changer le profil                      | 59  |
| Clavier                                | 13  |
| Connexion de la poire externe de bolus | 37  |
| Connexion du cable de charge externe   | 37  |
| Continu                                | 65  |
| Courbes de début de perfusion / courbe | s   |
| en trompette                           | 110 |
| D                                      |     |
| Débit de Bolus                         | 48  |

| Débit de Bolus                   | 48  |
|----------------------------------|-----|
| Débit maximal                    | 48  |
| Déclaration de conformité        | 113 |
| Description technique            | 13  |
| Affichages à l'écran             | 17  |
| BodyGuard 323 avec porte ouverte | 16  |

| Sets de perfusion<br>Station de charge<br>Vue de face de la pompe<br>Désinfection<br>Détection d'air<br>Données Techniques<br>Dose limite<br>Définition                 | 21, 23<br>19<br>13<br>101<br>48<br>109<br>10                 |
|----------------------------------------------------------------------------------------------------|--------------------------------------------------------------|
| E                                                                                                    |                                                              |
| Emploi<br>Enregistrement des Bolus<br>Eteindre la pompe<br>Etui de sécurité                                                                                             | 11<br>89<br>14<br>38                                         |
| F                                                                                                    |                                                              |
| Fonctionnement continu                                                                                                    | 49                                                           |
| Н                                                                                                    |                                                              |
| Heure, Date<br>Historique                                                                                                    | 49<br>49                                                     |
| Ι                                                                                                    |                                                              |
| Intermittent<br>Intervalle de blocage des Bo                                                                                                    | 76<br>olus 81, 86                                            |
| К                                                                                                    |                                                              |
| KVO/MVO<br>Réglage du débit KVO/M                                                                                                    | 1VO 48                                                       |
| L                                                                                                    |                                                              |
| Limite dose PCA<br>Réglage                                                                                                    | 48                                                           |
| М                                                                                                    |                                                              |
| Mise en marche<br>Déballage de l'appareil e                                                                                                    | 27<br>et de ses                                              |
| accessoires<br>Station de charge<br>Mise en marche de la pomp<br>Mise en place d'un set de p<br>2002 dans la pompe<br>Mode économie d'energie<br>Fonctionnement continu | 27<br>28<br>erfusion 29<br>erfusion APL<br>33<br><i>Voir</i> |
| Ν                                                                                                    |                                                              |
| Nettoyage, stockage et mai                                                                                                    | ntenance 101                                                 |
| 0                                                                                                    |                                                              |
| Option Durée<br>Options                                                                                                    | 48<br><i>Voir</i> Paramètres                                 |

#### Ρ

| Paramètres / Options                        |            |
|---------------------------------------------|------------|
| Affichage                                   | 43         |
| Changement                                  | 46         |
| PCA                                         |            |
| Dose médecin contrôlée                      | 88         |
| Enregistrement des Bolus                    | 89         |
| Injection de Bolus                          | 87         |
| Modification des Paramàtres de PCA          | 07         |
| Dreammer DCA                                | 30         |
|                                             | 79         |
| Programmer une PCA en unite mg              | 84         |
| Programmer une PCA en unite mi              | 80         |
| Purger avec un Profil PCA bloqué            | 91         |
| Réglage de la dose limite 48, 82            | , 86       |
| Transformation de mg (μg) en ml             | 83         |
| Perfusion                                   | 13         |
| Arrêter                                     | 98         |
| Changer le débit                            | 99         |
| Continuer                                   | 98         |
| Poursuivre un profil                        | 62         |
| Répéter un profil                           | 62         |
| Temporiser                                  | 49         |
| Pochette                                    | 20         |
| Poursuivre un profil / une perfusion        | 62         |
| Précautions et indications d'amplei         | 202        |
| Précautions et mulcations d'empion          | 01         |
|                                             | 31         |
|                                             | ~~         |
| 25-Doses                                    | 69         |
| Changement du profil en cours               | 59         |
| Continu                                     | 65         |
| Intermittent                                | 76         |
| PCA                                         | 79         |
| Poursuivre un profil                        | 62         |
| Programmation des profils                   | 64         |
| Répéter un profil                           | 62         |
| TPN-NPT                                     | 73         |
| Programme Voir P                            | rofil      |
| Enregistrement                              | 48         |
| Séléction programme                         | 48         |
| Programmer « Continu » par la Durée         | 67         |
| Programmer «Continu» par le Débit           | 66         |
| Programmer en durée ou en débit             | 65         |
| Programmer une PCA en unité <i>ma (ua</i> ) | 84         |
| Programmer une PCA en unité $ml$            | 80         |
| Purge d'un set de perfusion 34              | Q1         |
| r dige d'un set de periosion 04             | , 51       |
| Q                                           |            |
| Questions Fréquentes                        | 107        |
| R                                           |            |
| Becyclage                                   | 102        |
| Redémarrer la nomne                         | <u>4</u> 7 |
| Réalage de la dose limite                   | 86         |
| Réglage de la dose limite                   | 82         |
|                                             | -          |

| Réglage du capteur de pression    | 47  |
|-----------------------------------|-----|
| Réglage du volume de purge        | 48  |
| Régler l'heure                    | 50  |
| Régler l'heure et la date         | 50  |
| Régler la date                    | 50  |
| Répéter un profil / une perfusion | 62  |
| Répéter une perfusion             | 98  |
| Résolution de problèmes           | 105 |
| Résolutions de problèmes          | 105 |
|                                   |     |

#### S

| Sets de perfusion 21, 23<br>Changer un set de perfusion 36<br>Mise en place d'un set de perfusion APL                                                                                               |
|----------------------------------------------------------------------------------------------------|
| 2002 dans la pompe 33                                                                                                    |
| Préparation d'un set de perfusion 31                                                                                                    |
| Préparation du set de perfusion APL<br>2002 avec percuteur 32<br>Préparation du set de perfusion APL                                                                                                |
| 2002 avec réservoir 32                                                                                                    |
| Seuil de pression<br>réglage 47<br>Signes et abréviations 10<br>Situations de perfusion 93<br>Affichage à l'écran pendant la perfusion<br>93<br>Affichage d'informations pendant la<br>perfusion 95 |
| Station de charge 19, 28                                                                                                    |
| Τ                                                                                                    |
| Table des matières7Témoin lumineux14Réglage48                                                                                                    |
| Température de la tubulure 96                                                                                                    |
| TPN-NPT 73                                                                                                    |

#### U

| Utilisateurs<br>Utilisation conforme<br>Utilisation de la pompe dans une pochet | 11<br>11<br>te |
|---------------------------------------------------------------------------------|----------------|
| Litilisations possibles                                                         | 39             |
| V                                                                               |                |
| Version du logiciel                                                             | 45             |
| Volume de purge                                                                 | 48             |
| Volume Perfusé                                                                  | 95             |
| Volume sonore                                                                   | 47             |

# Liste des illustrations et tableaux

| Illustration 1: BodyGuard 323 Description de la pompe                 | 13  |
|-----------------------------------------------------------------------|-----|
| Illustration 2: BodyGuard 323 avec porte ouverte                      | 16  |
| Illustration 3: BodyGuard 323 station de charge                       | 19  |
| Illustration 4: Sets de perfusion APL 2002 / 1 à APL 2002 / 4         | 21  |
| Illustration 5: Set de perfusion APL 2002 / 9                         | 23  |
| Illustration 6: Vue du sac à dos ouvert                               | 42  |
| Illustration 7: Courbe en trompette à un débit de 25 ml/h 1           | 13  |
| Illustration 8: Courbes de début de perfusion à un débit de 25 ml/h 1 | 113 |

| Tableau 1: BodyGuard 323 Description de l'appareil                  | 15  |
|---------------------------------------------------------------------|-----|
| Tableau 2: BodyGuard 323 avec porte ouverte                         | 17  |
| Tableau 3: Station de charge                                        | 20  |
| Tableau 4: Descriptif des sets de perfusion APL 2002/1 à APL 2002/4 | 22  |
| Tableau 5: Explication pour le set de perfusion APL 2002 / 9        | 24  |
| Tableau 6: Test de sécurité de la pompe à perfusion                 | 26  |
| Tableau 7: Affichage des paramètres                                 | 45  |
| Tableau 8: Changer les paramètres                                   | 49  |
| Tableau 9: Vue d'ensemble des profils                               | 64  |
| Tableau 10: Affichages à l'écran pendant la perfusion               | 94  |
| Tabelle 11: Informations pendant la perfusion                       | 97  |
| Tableau 12: Situations d'alarme                                     | 104 |
| Tableau 13: Résolution de problèmes                                 | 106 |
| Tableau 14: Questions fréquentes                                    | 109 |

## Carte des codes

#### Mise en garde: Découpez la carte ci-dessous et conservez la dans un endroit non accessible aux patients.

La carte des codes contient les codes d'accès (codes) classés par domaine. Ils doivent être entrés par le pavé numérique selon les indications de la notice d'utilisation et validés avec la touche START/OK.

En cas de perte de la carte des codes, veuillez vous mettre en relation avec votre représentant Applica:

### applica

Applica GmbH Wankelstraße 60 50996 Cologne Allemagne Tel.: +49 (0)2236 / 96417-0 FAX: +49 (0)2236 / 96417-44

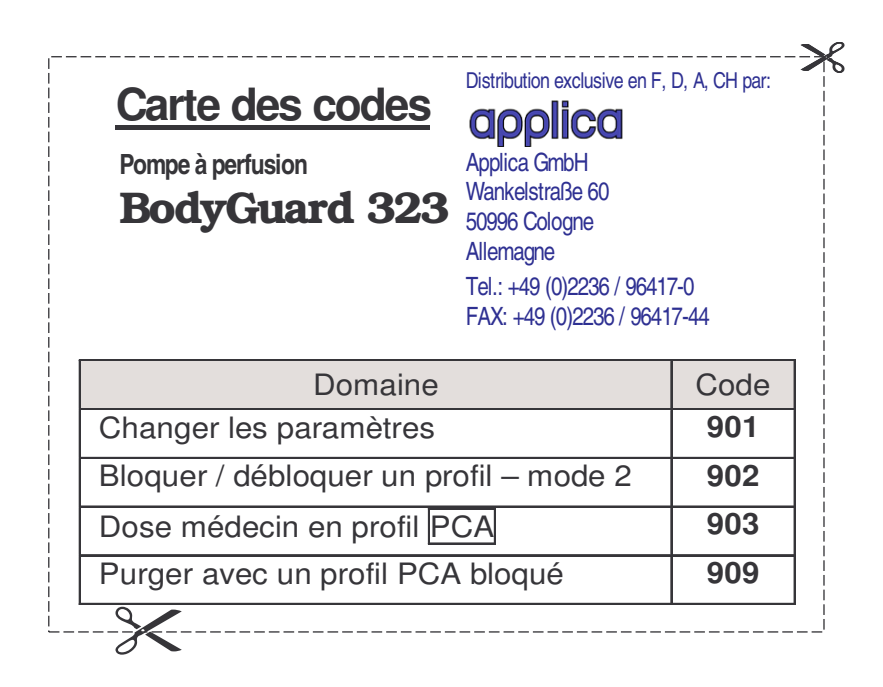